## **SHARP**®

|   |    |      | -          |     | -   | -    |    |          | -          | -   |                  | -        |          | -              |              | -  |   | - | - |     |
|---|----|------|------------|-----|-----|------|----|----------|------------|-----|------------------|----------|----------|----------------|--------------|----|---|---|---|-----|
|   |    |      | -          |     | -   | -    |    | 1        | -          | -   |                  | -        |          | -              |              | -  | 1 | - | - |     |
|   |    |      | -          |     | -   | -    |    | 1        | -          | -   |                  | -        |          | -              |              | -  | 1 | - | - |     |
|   |    | -    |            |     | 1   |      | ÷, | i.       | ÷.         | ÷., |                  | ÷.       | ÷.       |                |              |    |   | - | - |     |
|   |    | Ē    | E          | 4   |     |      | 4  |          | 1          | Ľ   |                  |          |          |                | 1            |    | 1 | - |   |     |
| 2 | 2  |      |            | Ľ   |     | Г    | Ξ. |          | Б.         | 21  |                  |          | ī.       | 2              | 2            | С. | 2 | 2 | 2 | 11  |
|   | 1  |      |            | Ξ.  | 2   | Ξ.   |    | 7        | 11         | ۰.  | 7                |          | 1        |                |              |    | 1 |   |   |     |
|   |    |      |            |     |     |      |    |          |            |     |                  |          |          |                |              |    |   |   |   |     |
|   |    | 形    | E          | DI  | Λ   |      | -  |          | 0          |     |                  | 1        | 1        |                |              |    |   | - | - |     |
|   |    | 名    |            |     | 2.1 |      | -/ |          | J          | U   |                  |          |          | -              |              | -  |   | - | - | -   |
|   |    |      | -          |     | -   | -    |    |          | -          | -   |                  | -        |          | -              |              | -  |   | - | - | -   |
| - |    | E    | 7          | 4   | 17  | Ŀ    | ₹  | 4        |            | =   | 1÷               |          | ł        |                |              | -  |   | - | - |     |
|   |    | J    | х          | 1   | D   | (; i | 7  | G        | Ļ          | J   | 17               |          | ī.       | -              |              | -  | 1 | - | - |     |
|   |    | 17   |            | 5   |     |      |    | Τ        |            |     |                  | -        | ٦.       |                |              |    | 1 | - | - |     |
|   | 1  |      |            | 1   |     |      |    | 1        |            |     |                  | -        | 1        |                | 1            |    | 1 | - |   |     |
| 2 | 2  | С.   |            | 2   |     |      | 2  | 2        |            |     | 2                |          | 2        |                | 2            |    | 2 |   |   |     |
| 2 | 2  | 2    |            | 2   | 2   |      | 2  | 2        |            |     | 2                |          | 2        | 2              | 2            |    | 2 |   |   |     |
|   |    |      |            |     |     |      |    |          |            |     |                  |          |          |                |              |    |   |   |   |     |
|   |    |      | -          |     |     | -    |    |          | -          | -   |                  | -        |          |                |              |    |   | - | - |     |
|   |    |      | -          |     | -   | -    |    |          | -          | -   |                  | -        |          | -              |              |    |   | - | - |     |
|   |    |      | -          |     | -   | -    |    |          | -          | -   |                  | -        |          | -              |              | -  |   | - | - | -   |
|   |    |      | -          |     | -   | -    |    |          | -          | -   |                  | -        |          | -              |              | -  |   | - | - | -   |
|   |    |      | -          |     | -   | -    |    | 1        | -          | -   |                  | -        |          | -              |              | -  | 1 | - | - |     |
| - |    |      | -          |     |     | -    |    |          | -          |     |                  | -        |          |                | -            | -  |   | - | - |     |
|   |    |      | -          |     |     |      |    | 1        |            | -   |                  | -        |          |                |              |    | 1 | - |   |     |
| 2 | 2  | С.   | 2          | 2   | С.  | ÷.   | 2  | 2        | ÷.         | 2   | 2                |          | 2        | с.             | 2            | С. | 2 |   | 2 | ÷., |
| 2 | 2  | 2    |            | 2   |     |      | 2  | 2        |            |     | 2                |          | 2        |                | 2            |    | 2 |   |   |     |
|   |    |      |            |     |     |      |    |          |            |     |                  |          |          |                |              |    |   |   |   |     |
|   |    |      | -          |     |     | -    |    |          | -          | -   |                  | -        |          |                |              |    |   | - | - |     |
|   |    |      | -          |     | -   | -    |    |          | -          | -   |                  | -        |          | -              |              |    |   | - | - |     |
| - |    | -    | -          |     |     | -    |    |          | -          |     |                  | -        |          |                |              | -  |   | - | - |     |
| - |    | 11   |            |     |     | -    | -  | 1        | -          | -   | 1                | 1        |          | -              |              | -  | 1 | - | - | -   |
|   |    |      |            | •   |     | 1    |    |          |            |     | 11               | 1        | i.       |                | Ň.           | -  | 1 | - | - |     |
|   |    | 1    | Г          |     |     |      | -  | 7        |            | -   | -                |          |          |                |              |    | 1 | - | - |     |
|   |    |      | -          |     | /   | 1    |    | 5        | -          |     |                  |          |          |                |              |    | 1 |   |   |     |
| 2 | 2  | с.   |            | 2   | с.  |      | 2  | 2        |            |     | 2                | ラ        | ル        | / <del>-</del> | ン            |    | 2 |   |   | ÷., |
| 2 | 2  |      |            | 2   | 1   |      | 1  | 2        |            |     | ÷.               |          | 2        | 1              |              |    | 2 |   |   |     |
|   |    |      |            |     |     |      |    |          |            |     |                  |          |          |                |              |    |   |   |   |     |
|   |    |      |            |     |     | -    |    |          | -          |     |                  |          |          |                |              | -  |   |   | - |     |
| - | -  | *    | 晋          | 5   | あ   | (-#) | 15 | t        | t≓:        | #   | ∌                | 7        | ۲        | L-             | あ            | n  |   |   |   |     |
| - | -  | ير ا |            |     | _   | 2    |    | <u>ب</u> | , <u> </u> | ÷,  | 0                | <u>ب</u> | Ļ        | i C            | ري           | 2  |   |   |   |     |
| - |    | が。   | 2          | ĴŪ  | 2,7 | ΞU   | ١Ĵ | ₹L       | た          | 0   |                  |          |          |                | -            | -  |   |   | - |     |
| - | -  | ÷    | πĒ         | ΞŌ  | 扔   | ≣₽   | нÐ | ŧ        | を          | Ŀ   | Ż                | t,       | 恚        | 4              |              | ぅ  |   |   |   |     |
| - | -  | _(   | וני        | 1X  | J/X | 戓    | 머니 | Ē        | e          | σ   | $\sum_{i=1}^{n}$ | i J i    | 20       | 05             |              | )  |   |   |   |     |
| 1 | ÷. | え    | Ē          | ΞL  | ,<  | お    | 彼  | ιL       | ۱<         | だ   | さ                | ٤J       |          | Ξĺ             | 吏            | 用  | 1 | 1 |   |     |
| 2 |    | ው    | 計          | Ē   | F₽  | ÷.   | ج  |          | ۔<br>انظ   | tu  |                  |          | t        | t-             | Ż            | t- | 2 |   |   |     |
|   |    |      | ЦÜ         |     | 13  | × -  | ±١ | -        | וכו        | 丈し  | ור <i>ק</i>      | 1        | <u>ر</u> | IC.            | $\sum$       | Ċ  |   |   |   |     |
|   |    | ଷା   | C_         | を   | Ŵ   | ١đ   | ま  | 訪        | あ          | く   | だ                | さ        | い        | 0              |              |    |   |   |   |     |
|   |    | -    | -<br>ת     | ΠŢ  | tTA | ≡H   | RP | ₽        | 1+         | -1  | 1-               | -<br>-   | ~.       | E.I            |              | z  |   |   |   |     |
| - | -  | ٻ    | ורי        | ٩X  | IX  | 武    | 꺼  | 育        | ιd         | 1   | 4                |          | <u> </u> | 0              | <del>ہ</del> | 9  |   |   |   |     |
| - | -  | こ    | 51         | 5*' | Ć   | き    | 3t | 易        | <b>新</b>   | Ę   | Ŗ.               | ず        | 呆        | 存              |              | C  |   |   |   |     |
| - |    | 24   |            | ÷   | ŝ.  | -    |    | -        | -          |     |                  |          |          |                | -            | -  |   |   | - |     |
| - | -  | 1    | <u>د</u> ( | 20  | 10  | -    |    |          | -          |     |                  | -        | -        |                | -            |    |   | - |   |     |
|   |    |      |            |     | 1   |      |    | 1        |            |     |                  |          |          | 1              |              |    | 1 |   |   |     |
| 1 | 2  | 1    | 1          | 2   | 2   | 1    | 1  | 2        | 1          | 2   | 2                | 1        | 2        | 2              | 1            | 2  | 2 | 1 | 2 |     |
| 1 | 2  |      |            | 2   | 1   |      | 2  | 2        |            | 1   |                  |          | 2        | 1              | 2            |    | 2 |   |   |     |

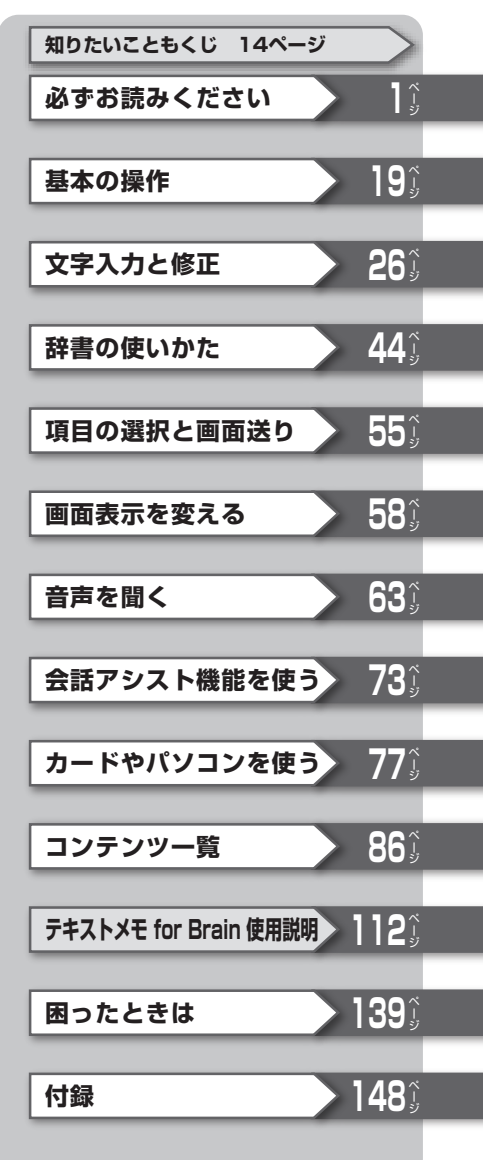

#### ご使用前のおことわり

- この製品は厳重な品質管理と検査を経て出荷しておりますが、万一故 障または不具合がありましたら、お買いあげの販売店またはシャープ お客様ご相談窓口までご連絡ください。
- お客様または第三者がこの製品および付属品の使用を誤ったことに より生じた故障、不具合、またはそれらに基づく損害については、法 令上の責任が認められる場合を除き、当社は一切その責任を負いませ んので、あらかじめご了承ください。
- ●この製品は付属品を含め、改良のため予告なく変更することがあります。

#### 記憶内容保存のお願い

この製品は、別売のカードの使用時を含め、使用誤りや静電気・電気的 ノイズの影響を受けたとき、また、故障・修理のときや電池交換の方法 を誤ったときは、お客様が記憶させた内容などが変化・消失する場合 があります。

重要な内容は必ず紙などに控えておいてください。

#### TFT カラー液晶パネルについて

TFTカラー液晶パネルは非常に精密度の高い技術で作られております が、画面の一部に点灯しない画素や常時点灯する画素がある場合があ ります。また、見る角度によって色むらや明るさむらが見える場合が あります。これらは、故障ではありませんので、あらかじめご了承くだ さい。

#### 本製品の説明について

本製品は、この「取扱説明書」の他に、本体内マニュアル「使い方の説明」 を内蔵しています。「使い方の説明」では本製品の基本的な使いかたや、 各種設定、各コンテンツの説明など全般を説明しています。まず、「取 扱説明書」で基本的な操作方法をご確認いただき、その後必要に応じて 「使い方の説明」を参照してください。

必ずお読みください

## 安全にお使いいただくために

この取扱説明書には、安全にお使いいただくためのいろいろな表示をして います。その表示を無視して誤った取り扱いをすることによって生じる内 容を、次のように区分しています。内容をよく理解してから本文をお読み になり、記載事項をお守りください。

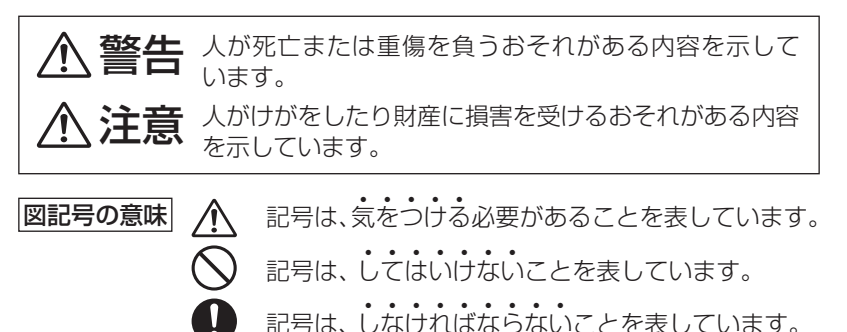

## ◎本体の取り扱いについて

## ⚠ 注意

- 電池は誤った使いかたをすると、破裂や発火の原因となること があります。また、液もれして機器を腐食させたり、手や衣服な どを汚す原因となることがあります。以下のことをお守りくだ さい。
  - プラス "+" とマイナス "-" の向きを表示どおり正しく入れる。
  - 種類の違うものや新しいものと古いものを混ぜて使用しない。
  - 使えなくなった電池を機器の中に放置しない。
  - もれた液が目に入ったときはきれいな水で洗い流し、すぐに 医師の診断を受ける。障害をおこす恐れがあります。
  - もれた液が体や衣服についたときは、すぐに水でよく洗い流す。
  - 水や火の中に入れたり、分解したり、端子をショートさせたりしない。
  - 長期間使用しないときは、液もれ防止のため電池を取り外す。

## ⚠ 注意

健康のため、この製品を連続して長時間使い続けないでください。この製品を使用する場合は適度に(1時間ごとに10~15分程度をめやすに)休憩をとって、目や手、腕など身体を休めてください。
 また、この製品を使用しているときに身体に疲労感、痛みなどを感じた場合は、すぐに使用を中止してください。使用を中止しても疲労感、痛みなどが続く場合は、医師の診察を受けてください。

## ◎イヤホンの取り扱いについて

/Ì

## ▲ 警告

- ▶ ●事故を防ぐために、次のことをお守りください。
  - 自動車やバイク、自転車などを運転中は、イヤホンを絶対に 使わないでください。
  - 歩行中は周囲の音が聞こえなくなるほど、音量を上げ過ぎないでください。特に、踏切や横断歩道などでは、十分に気をつけてください。

## ⚠ 注意

イヤホンで聞くときは、音量の設定に十分気をつけてください。
 思わぬ大音量が出て、耳を痛める原因になることがあります。また、耳をあまり刺激しないよう適度な音量でお楽しみください。

## ◎カードの取り扱いについて

## ⚠ 注意

- microSD/microSDHCメモリーカードの取り付け・取り外し をするときはカードの挿入口を顔のほうに向けないでください。急に指を離すとカードが顔に向かって飛び出してくること があります。
  - microSD/microSDHCメモリーカードは、小さなお子様が誤って飲むことがないように、小さなお子様の手の届かない所に置いてください。万一、お子様が飲み込んだ場合は、ただちに医師と相談してください。

## ◎市販の充電池の取り扱いについて

## ⚠ 注意

・市販の充電池をご使用になる場合は、次のことをお守りください。発熱、発火、破裂、感電の原因になることがあります。
 ・充電池は三洋電機株式会社製の単3形eneloop®(エネループ)またはパナソニック株式会社製の単3形充電式EVOLTA(エボルタ)をご使用ください。
 ・充電は必ず各充電池の専用の充電器をお使いください。
 ・充電池をご使用の際は、充電池やその充電器の取扱説明書、注意書きなどを十分お読みいただき、条件を守ってご使用ください。

必ずお読みください

#### 各部のなまえとはたらき 表示部(メイン表示)またはタッチパッド コンテンツ使用時 の補助キー (r 59,60, 76ページ) 辞書 メニュー コンテンツ選択 手書き Home(ホーム)キー **キー**(@23ページ) 50音 丰一 (@24ページ) 暗記メモ 辞書メニューキー 戻る (〒49ページ) (☞23ページ) 検索 決定 電源入/切キー ٠ 次見当 機能キー-SHARP (☞下記など) タッチペン 例/解説キー-収納部(側面) (〒61ページ) (図·表動画 NOTE ( <sup>\*</sup>61ページ) -クリアキー ${\ }^{\textcircled{s}} \mathbf{Q}^{1} [ {\ }^{\textcircled{s}} \mathbf{W}^{2} ] {\ }^{\textcircled{s}} \mathbf{E}^{3} [ {\ }^{\textcircled{s}} \mathbf{R}^{4} ] {\ }^{\textcircled{s}} \mathbf{T}^{5} ] {\ }^{\textcircled{s}} \mathbf{Y}^{6} [ {\ }^{\textcircled{s}} \mathbf{U}^{7} ] {\ }^{\textcircled{s}} \mathbf{I}^{8} ] {\ }^{\textcircled{s}} \mathbf{O}^{9} [ {\ }^{\textcircled{s}} \mathbf{P}^{0} ]$ (@下記など) $\mathbf{A}^{\text{cc}}$ $\mathbf{S}^{\text{cc}}$ $\mathbf{D}^{\text{m}}$ $\mathbf{F}^{\text{m}}$ $\mathbf{G}^{\text{+}}$ $\mathbf{H}^{\text{-}}$ $\mathbf{J}^{\text{m}}$ $\mathbf{K}^{\text{+}}$ $\mathbf{L}^{\text{m}}$ 「後退(削除)キー $\underbrace{\mathbb{R}}_{\mathbb{R}} \left( \mathbf{Z}^{\mathcal{I}} \right) \left( \mathbf{X}^{\mathcal{I}} \right) \left( \mathbf{C}^{\mathcal{I}} \right) \left( \mathbf{V}^{\mathcal{I}} \right) \left( \mathbf{B}^{\mathcal{I}} \right) \left( \mathbf{N}^{\mathcal{I}} \right) \left( \mathbf{M}^{\mathcal{I}} \right) \left( \mathbf{Z}^{\mathcal{I}} \right) \left( \mathbf{Z}^{\mathcal{I}$ (す31ページ) 後退 E-表動面 NOTE (9/182 検索/決定キー 音声(読み上げ)-(418#) 林政 「雪山」 「雪山」 「山」 「山」 「山」 「山」 6,9,11 ×₹ 小 (@下記など) 検索決定 +-×..... カーソルキー (〒63,65ページ) 言葉 (ズーム) スピーカーー (〒59ページ) ページ送りキー (@55ページ) 手書きパッド (@31ページ) 文字サイズ切り替えボタン-(〒58ページ) -戻る(リスト)キー 音量(大、小)調整ボタン-(@下記など) (@63ページ) Sジャンプ(マーカー)キー(す50ページ) (機能)…………2種類以上の機能が書かれているキーの、緑色で書かれ

ている機能を使うときに押します。

(戻る) ………前の画面に戻ります。
 (機能) (戻る) (リスト) ……表示していた見出し語などから始まるリスト(一覧表示) 画面が表示されます。

(検索/決定) …… メニュー選択や文字入力を確定するときに押します。

- **クリア**………各コンテンツの入力画面や最初の画面などに戻ります。
- キーの動作は、コンテンツにより異なる場合があります。
- 詳細画面などに複数のタブ(60ページ)があるとき、タブ(画面)を切り替えていた場合や、画面を送っていた場合でも、 戻る を押すと前のリスト画面などに戻ります。

- 〈左側面〉 〈右側面〉  $\widehat{\mathbb{O}}$ イヤホン端子 カードスロット USB端子 タッチペン 〈メイン表示部のボタン〉 辞書メニューボタン 前見出ボタン 手書さ 手書き大ボタン 50音キーボタン 暗記メモ 暗記メモボタン ページ送りボタン 戻る 戻るボタン 検索 - 検索/決定ボタン ٠ 上/下カーソルボタン 次見出ボタン
- 参考 辞書メニュー, 戻る, 検索/決定, ▼ / ▲ (上/下カーソルボタン)、 √ / ∧ (ページ送りボタン)は、同名のキーと同じ働きをします。 **手書き大**、**50音キー**については41、43ページを、前見出、次見出につい ては56ページを、暗記メモについては、(愛本体内マニュアル「使い方の説 明1)をそれぞれ参照してください。

## 付属品を確認する

下記の付属品がそろっているか確認してください。

- イヤホン
- タッチペン(本体に装着)
- 取扱説明書 (本書)\*
- 単3アルカリ乾電池 2本
- USBケーブル (コネクタ:シリーズミニB↔シリーズA)

※当商品は日本国内向けであり、日本語以外の説明書はございません。 This model is designed exclusively for Japan, with manuals in Japanese only

クイックガイド

## 初めてお使いになるときは

次の手順で電池を入れ、表示部 (メイン表示)のタッチパッド調整画面、日 付/時刻の設定、電池の設定を行ってください。

#### ▲ 電池ぶたを矢印の方向に引き、外します。

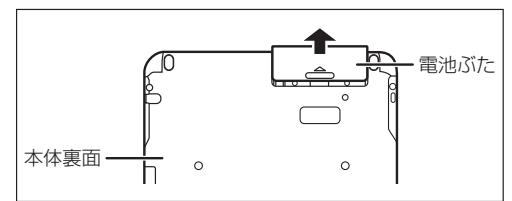

#### **2** 向きをまちがえないように、同梱の乾電池を入れます。

リボンの上から電池を入れます。
 リボンの先端が電池の下に隠れないようにしてください。

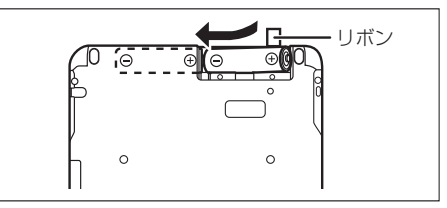

3 電池ぶたを元どおりに取り付けます。

#### 4 本体を開きます。

電源が入り、しばらくすると表示部 (メイン表示)のタッチパッド調整 画面が表示されます。

電源が入らないときは、(入切)
 (への)を押します。それでも入らないときは、電池の方向などを確認しながら、入れ直してみてください。また、電池ぶたを正しく取り付けてください。

5 タッチペンを取り出して、画面に 表示される+(十字)マークの交 点に正確にタッチします。 表示部 (メイン表示)

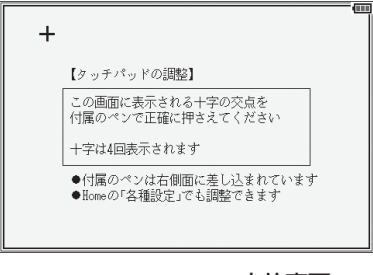

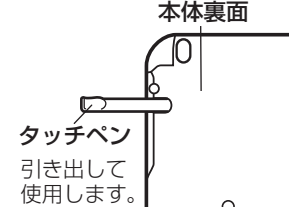

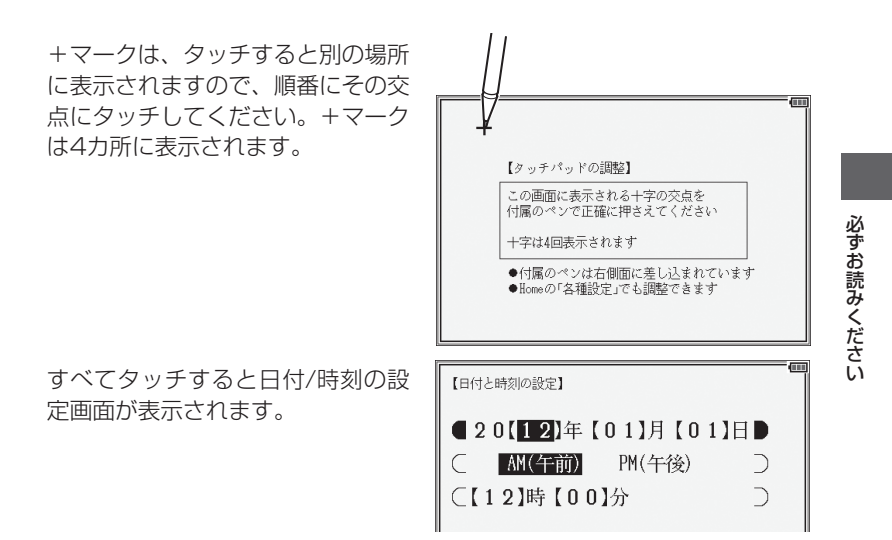

6 「年」「月」「日」 を入力し、「AM (午前)」「PM (午後)」 を選んで 「時」 「分」 を入れます。

例 2012年3月14日 → 「12 03 14」を入力
 PM(午後) → ▶、 ④で「PM (午後)」を選択
 3時45分 → ▼を押し、「03 45」を入力

| ● 粉ウけ千聿キパッドの粉ウボタン | <b>@</b>          |
|-------------------|-------------------|
| ● 奴子は子音さハクトの奴子ホクク | 【日付と時刻の設定】        |
| で入れます。            |                   |
| 入力欄の上下移動は 💌 🔺 で行  |                   |
| い、左右移動は┣┣┫で行いま    | C AM(午前) PM(午後) ○ |
| す。また、画面にタッチして移動   | 【03】時【45】分 ▶      |
| させることもできます。       |                   |
|                   |                   |

● 「時」の欄に 13 ~ 23 を入れた場合は、PM (午後) 1 時~ PM11 時を指 定したものと見なします。24 以上を入れたときは設定できません。

#### 7入力内容が正しいことを確認して(検索/決定)を押します。

使用する電池の設定画面が表示され ます。

| 【電池設定】                            | = |
|-----------------------------------|---|
| 使用する電池の設定をします                     |   |
| ☑ アルカリ乾電池(単3形 LB6)                |   |
| ■ 充電池(単3形 enel∞op® または 充電式EVOLTA) |   |

#### タ 使用する電池(「アルカリ乾電池」または「充電池」)を (▼)、 (▲) で選び (検索/決定)を押します。

Home (ホーム) 画面 (@24ページ) が表示されます。

参考 ● ここで設定した日付/時刻や使用する電池は、Home画面の「各種設定」で変 更することができます。(③本体内マニュアル「使い方の説明」)

#### 電池の残量の目安

電池の残量は、画面右上に表示される電池マークを目安にしてください。

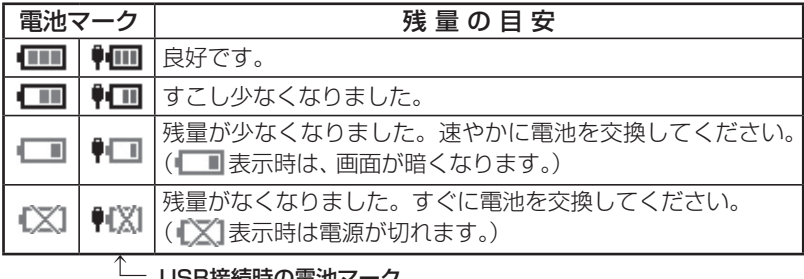

#### USB接続時の電池マーク

#### USB接続時の電力供給とご注意

USBケーブルで本製品とパソコンを接続すると、電気はUSBケーブルを通じてパ ソコンから供給されます。この場合は、次のことにご注意いただき、ご使用ください。

- 必ず消耗していない電池を本体に入れておいてください。電池が消耗していたり、 入っていなかったりすると、パソコンの電源が切れたりUSBケーブルが抜けたと きに、記憶させたデータや各種設定などの情報が消えてしまうことがあります。 なお、USB接続時に電池マークが正しく表示されない場合があります。
- 電池の残量が少なくなり ●●● や●●● が表示されると、パソコンから本製品を認識 できず、Home画面の「パソコン接続|機能によるパソコン接続ができなくなります。
- ●本製品を使用しないときはUSBケーブルを抜いておいてください。
- ※]: **□** (♥□) が表示されたとき、「**電池が消耗しています** 電池を交換し てくださいと一時表示されます。 このとき、電池のみで使用している (
  「
  」
  表示) 場合は、次のような動作 ができなくなります。
  - ・音声の再生(追加音声(MP3)の再生、ピクチャー字幕リスニング等を含む)
  - 動画の再生
  - 手書きパッドのバックライトの点灯
  - •パソコンとの接続\*
  - 単語帳の削除、カードの初期化
  - 本製品の初期化など

※♥□■が表示されているときもパソコンとの接続はできなくなります。

#### 市販のストラップを取り付けるときは

市販のストラップを取り付けること ができます。 図のように裏面の取り付け穴に通し て取り付けます。

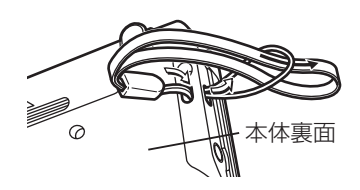

注意

 ストラップを取り付けてストラップを持って振り回したり、強く引っぱるなど、ストラップに過重がかかる行為は行わないでください。故障や破損の原因となります。

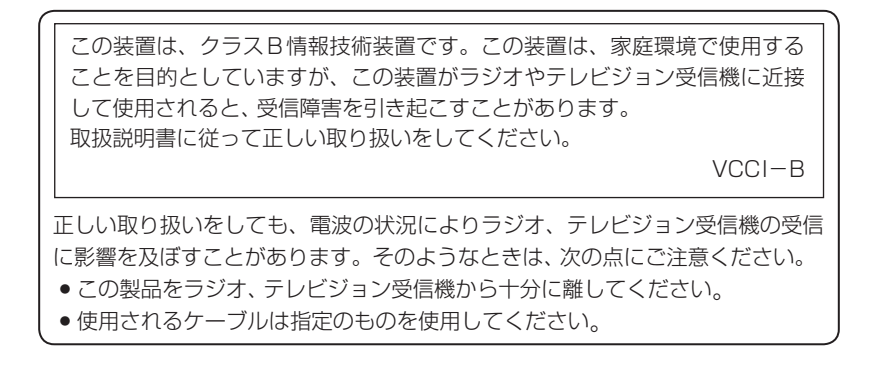

## 使用上のご注意とお手入れ

製品をズボンのポケットに入れたり、落としたり、強いショックを与えたりしないでください。

大きな力が加わり、液晶表示部が割れたり、本体が破損することがあります。特に 満員電車の中などでは、強い衝撃や圧力が かかる恐れがありますので注意してくだ さい。

- ポケットやカバンに、硬いものや先のと がったものと一緒に入れないでください。
   傷がついたり、液晶表示部が割れたりする ことがあります。
- エンブレムなど突起物の付いたソフト ケースは使用しない。
   デコレーションシールなどを貼らない。
   圧力が一部分に集中して、液晶や本体が破 損することがあります。
- キーやタッチパッド(表示部)、手書きパッドを爪や硬いもの、先のとがったもので操作したり、必要以上に強く押さえないでください。

キーやタッチパッド、手書きパッドを傷め ることがあります。(タッチパッド、手書 きパッドは付属のタッチペンで操作して ください。)

 表示部を強く押さえないでください。 割れることがあります。

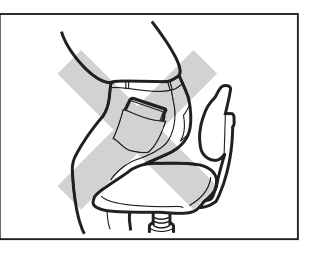

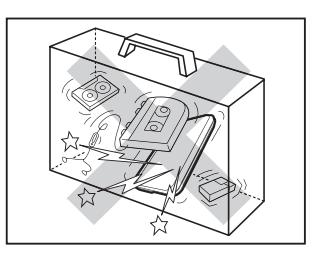

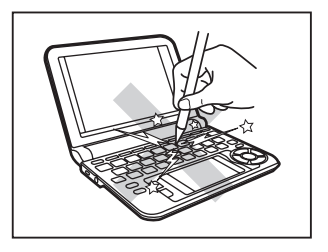

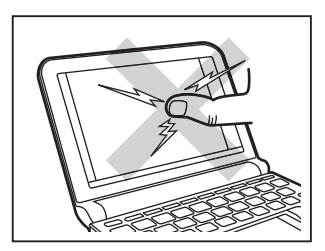

12

必ずお読みください

 日の当たる自動車内・直射日光が当たる 場所・暖房器具の近くなどに置かないで ください。

高温により、変形や故障の原因になりま す。

防水構造になっていませんので、水など液体がかかるところでの使用や保存は避けてください。
 雨、水しぶき、ジュース、コーヒー、蒸気、

雨、水しふさ、ンユー人、コーヒー、蒸気、 汗なども故障の原因となります。

- お手入れは、乾いたやわらかい布で軽くふいてください。
   シンナーやベンジンなど、揮発性の液体やぬれた布は使用しないでください。変質したり色が変わったりすることがあります。
- キャッシュカードなど、磁気カードを近づけないでください。
   カードのデータが消える恐れがあります。

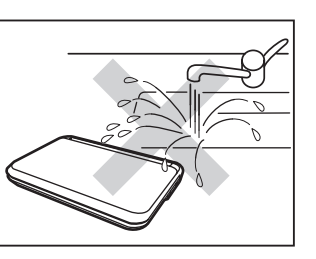

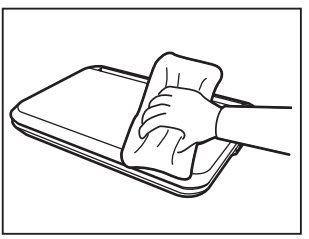

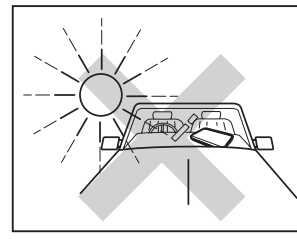

#### 著作権に関するご注意

本製品を利用して著作権の対象となっている著作物を利用することは、著作権法上、 個人的にまたは家庭内でその複製物や編集物を使用する場合に限って許されていま す。利用者自身が複製対象物について著作権などを有しているか、あるいは複製な どについて著作権者などから許諾を受けているなどの事情が無いにもかかわらず、 この範囲を超えて複製・編集や複製物・編集物を使用した場合には、著作権などを 侵害することとなり、著作権者などから損害賠償などを請求されることとなります ので、そのような利用方法は厳重にお控えください。

#### おことわり

この製品に収録されている辞書などの各コンテンツ<sup>\*\*</sup>の内容は、それぞれの書籍 版コンテンツに基づいて、出版社より電子データとして作成、提供された著作物 であり、著作権法により保護されております。したがって弊社において、その内 容を改変/改良することはできません。

それぞれのコンテンツにおける、誤記・誤植・誤用につきましては、判明したものについて、出版社に連絡させていただいておりますが、修正の是非/時期については、出版社の意向によるため、改善しかねることがございますので、あらかじめご了承ください。

#### ※ コンテンツ

コンテンツは文章などの内容や項目を指す言葉です。収録されている辞書、 書籍等を特定せずに示すとき「コンテンツ」と記載します。

## 知りたいこともくじ

お問い合わせの多い内容をまとめました。通常のもくじは、15~18ページをご覧ください。

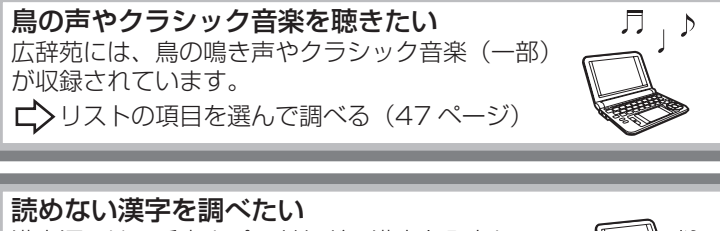

漢字源では、手書きパッドなどで漢字を入力し、 その読みを調べることができます。 └▶ 手書きパッドで文字を手書き入力する(31ページ)

大きく文字を手書き入力する 画数が多い文字など手書きパッドで入力しづらい場合は、 タッチパッドで大きく文字を手書き入力できます。 ↓ メイン表示画面で文字を手書き入力する(41ページ)

ダウンロードしたコンテンツを使いたい ダウンロードしたコンテンツは、Home 画面の「追加 書籍(辞書)」や「追加アプリ/動画」、「ピクチャ ー字幕リスニング」から使用できます。 ダウンロードコンテンツの種類と場所(85ページ)

**動画や画像を見たい** 動画や画像は、Home 画面から「カラー図鑑(動 画)」で見ることができます。また、○マークから も参照できます。 ↓ ● 面に ○ マークが表示されたとき(61 ページ)

それぞれの機能に関して、さらにお知りになりたいときは、本体内マニュ アルの「使い方の説明」を参照してください。

## もくじ

| 安全にお使いいただくために                          |                                      | 2   |
|----------------------------------------|--------------------------------------|-----|
| · 木休の取り扱いについて                          | ・カードの取り扱いについて                        | C   |
| ・イヤホンの取り扱いについて                         | ・市販の充電池の取り扱いについて                     |     |
| 各部のなまえとはたらき                            |                                      | 5   |
| 付属品を確認する                               |                                      | 6   |
| 初めてお使いになるときは                           |                                      | 7   |
| 使用上のご注意とお手入れ                           |                                      | 11  |
| 知りたいこともくじ                              |                                      | 14  |
|                                        |                                      | • • |
| 基本の操作                                  |                                      | 19  |
| 本書でのキーなどの表記のしかた                        |                                      | 19  |
| ・本書での説明方法について                          |                                      |     |
| 電源を入れる/切る                              |                                      | 20  |
| 画面表示について                               |                                      | 21  |
| <ul> <li>・操作ガイドメッセージ (ヒント)</li> </ul>  |                                      |     |
| 使いたいコンテンツ (辞書) の選び                     | かた                                   | 23  |
| ・辞書メニュー画面で選ぶ                           | ・その他の方法で選ぶ                           |     |
| Home画面の使いかた                            |                                      | 24  |
| 画面タッチ操作のしかた                            |                                      | 24  |
| 文字入力と修正                                |                                      | 26  |
| キーによる文字の入力と修正のした                       | \ <i>t</i> -                         | 26  |
| ・日本語の3 力方法                             | ・<br>山国語や日本語の漢字 静国語                  | 20  |
| ・英語の入力方法                               | の入力は?                                |     |
| ・ ピンイン(中国語発音表記)の入力方法                   | ・入力した文字の修正のしかた                       |     |
| 手書きパッドで文字を手書き入力す                       | <sup>-</sup> る                       | 31  |
| ・手書きパッドの各部のはたらき                        | <ul> <li>・枠無し入力パッドで手書き入力を</li> </ul> | する  |
| ・1枠入力バットで手書さ入力をする<br>・2枠入力パッドで手書き入力をする | ・手書さ入力のご注息                           |     |
| 手書きパッドの他の機能                            |                                      | 40  |
| メイン表示画面で文字を入力する。                       |                                      | 41  |
| <ul> <li>・メイン表示画面で文字を手書き入力</li> </ul>  | する                                   | • • |
| ・メイン表示画面で50音かなλカをで                     | 10                                   |     |

#### 辞書の使いかた

| <ul> <li>・文字を入力して調べる</li> <li>・タッチ操作で辞書を引く</li> <li>・リストの項目を選んで調べる</li> </ul>    |    |
|----------------------------------------------------------------------------------|----|
| 複数の辞書を調べる (一括検索)                                                                 |    |
| 画面内の語を調べる (Sジャンプを使う)                                                             |    |
| 本体内マニュアル 「使い方の説明」 を見る                                                            | 53 |
| 項目の選択と画面送り                                                                       | 55 |
| リスト表示画面などでの項目の選択と画面送り                                                            |    |
| 詳細画面などでの画面送り                                                                     |    |
| 画面表示を変える                                                                         | 58 |
| 文字サイズを変える                                                                        |    |
| 詳細画面を箇条書きで見る (早見機能を使う)                                                           |    |
| 候補の言葉の意味を一部見る (プレビュー表示)                                                          |    |
| 文字を1行ごとに拡大して見る(ズーム機能)                                                            |    |
| 画面に複数の (タブ) が表示されたとき                                                             | 60 |
| 画面に < マークが表示されたとき                                                                | 61 |
| 音声を聞く                                                                            | 63 |
| < ᢏ测 マークを表示する (音声を聞く)                                                            | 63 |
| 英単語をネイティブの発音で聞く                                                                  | 64 |
| 英語例文などの読み上げ (TTSでの音声読み上げ)                                                        | 65 |
| イヤホンで音声を聞くときは                                                                    | 68 |
| ピクチャー字幕リスニング機能を使う                                                                | 69 |
| ・ピクチャー字幕リスニング再生をする ・再生速度を設定する<br>・画像とテキストの表示を切り替える ・繰り返し再生を設定する<br>・表示する言語を切り替える |    |
| 会話アシスト機能を使う                                                                      | 73 |

・会話文を探し発音させる

・単語を入れ替えて会話文を作る

44

| カードやパソコンを使う                   | 77                       |
|-------------------------------|--------------------------|
| カードの取り付け/取り外し                 |                          |
| パソコンと接続する                     |                          |
| ダウンロードコンテンツ管                  | 理ソフトをパソコンへ               |
| インス                           | トールする・電子辞書と接続する81        |
| ·管理ソフトをインストール<br>ガウンロードコンニンハの | ッする ・管理ソフトを起動させ電子辞書を接続する |
| 9990-199990                   | 性                        |
| コンテンツ一覧                       | 86                       |
| ・サプリメント付表、図につ                 | いて・ダ・ヴィンチと張景岳の解剖図        |
| テキストメモ for Brain              | 使用説明 112                 |
| もくじ                           |                          |
|                               |                          |
| 困ったときは                        | 139                      |
| よくあるご質問                       |                          |
| 故障かな?と思ったら                    |                          |
| 参 考                           |                          |
| 異常が発生したときの処理                  |                          |
| ご購入直後の状態(初期状)                 | 態) に戻したいときは 147          |
| 付録                            | 148                      |
| 電池について                        |                          |
| ・使用できる電池                      | ・電池の交換手順                 |
|                               |                          |
| ローマ字→かな変換表                    |                          |
|                               |                          |
|                               |                          |
| 修理品5 さ取りサービス]                 | のご条内15/                  |
| の各体ご相談窓口のご条内                  |                          |
| 糸                             |                          |

#### 商標・登録商標

- TOEIC is a registered trademark of Educational Testing Service (ETS). This (publication/product) is not endorsed or approved by ETS.
- •「漢字検定」・「漢検」は財団法人日本漢字能力検定協会の商標です。
- Microsoft、Windows、Windows Vistaは、米国 Microsoft Corporationの米 国及びその他の国における登録商標または商標です。
- eneloop®は三洋電機株式会社の登録商標です。
- EVOLTAはパナソニック株式会社の登録商標です。
- 本書中の社名、団体名、商品名は各社の登録商標または商標です。
- MSS microSD、microSDHCはSDアソシエーションの商標です。

この製品では、シャープ株式会社が液晶画面で見やすく、読 みやすくなるよう設計したLCフォントが搭載されています。 LCフォント/LCFONTおよびLCロゴマークは、シャープ株 式会社の登録商標です。

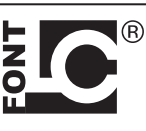

ただし記号など、一部LCフォントでないものもあります。

- ◆この製品では、JIS第1水準、第2水準の9ドットの文字に縦、横1ドットずつの空白 領域を含めた「10×10ドットLCフォント」を採用しています。
- ◆本製品はモビクリップのソフトウェア ビデオ コーデックMobiclip™を使用してい ます。Mobiclip is a registered trademark of Mobiclip Inc.

# 基本の操作

## 本書でのキーなどの表記のしかた

キーは 一 で囲んで表します。

ただし計算例の数字などは 枠で囲まずに記載します。

- 2種類以上の機能が書かれているキーは、そのとき使用する機能のみを記載します。

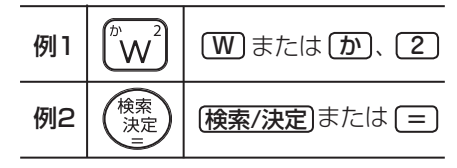

●緑色で書かれた機能は(機能)を押して離したあと(画面左上に) () 示)、それぞれのキーを押します。

例: 機能 後退 (削除)、機能 X(?) と記載

 手書きパッドのボタン、手書きパッドに表示されるボタンは こで、 タッチパッドに表示されるボタンは で囲んで表します。

例 <u>拡大</u>: <u>拡大</u>と記載 <sup>手書き</sup>: <u>手書き大</u>と記載

#### 画面例について

本書に記載されている画面例は説明用のため、実際の製品で表示される画 面と異なる場合があります。

#### 記号について

注意 …… 故障の原因になる注意事項および注意していただきたいことを 記載しています。

参考 …… 参考情報や関連事項、操作上の制限事項などを記載しています。

### 本書での説明方法について

本製品を操作する場合、キーによる操作、メイン表示 (メイン画面) や手書 きパッドなどでのタッチ操作と、複数の方法が使用できる場合があります。

本書では、基本的にキーによる操作で説明し、必要な場合は適宜、他の操作を補足する方法で説明を行いますので、ご了解ください。

## 電源を入れる/切る

下表のキーを押すと電源が入り、押したキーに対応した画面が表示されます。 また、本体が閉じた状態から開いたときにも電源は自動的に入ります。 電源を切るときは(入切)を押します。

| 電源を入れるキー                                                     | 表示される画面                                                                                                    |
|--------------------------------------------------------------|----------------------------------------------------------------------------------------------------|
| (入/切)<br>(本体を開いたとき)                                          | 電源が切れる前の画面が表示されます(レジューム機能)。なお、オープニング設定によっては、オー<br>プニング画面が表示されます。オープニング設定<br>については、本体内マニュアルの「使い方の説明」<br>をご覧ください。 |
| (辞書メニュー) (Home)                                              | 辞書メニュー画面またはHome画面が表示されま<br>す。                                                                                   |
| 一括検索     広辞苑       (英和/和英)     (ブリタニカ)       ビジネス     (ビジネス) | それぞれのコンテンツや機能の最初の画面(入力<br>画面など)、選択画面が表示されます。(ダイレク<br>トオン機能)                                                     |

#### 自動的に電源が切れたときは・暗くなったときは

上表に示すキーを押して電源を入れます。

この製品は電池の消耗を防ぐため、下記の場合を除き一定時間(初期は約5分間)キー操作がないと自動的に電源が切れます\*(オートパワーオフ機能)。 また、電池で使用しているとき、一定時間(初期は約30秒間)キー操作を しないと画面が暗くなります(減光されます)。このときは、何かキーを押 せば元の明るさに戻ります。

※次の場合は、オートパワーオフ機能が働きませんので、電源の切り忘れなどに注意してください。

- ●追加音声(MP3)再生中 ●動画再生中
- ピクチャー字幕リスニング再生中
- USB接続時に、フォトスライドのスライドショーを行っているときや、
   オープニング画面でオートデモ(商品紹介)を行っているとき
- ●オートパワーオフ時間、減光時間は、Home画面の「各種設定」から「オート パワーオフ時間」および「バックライト設定」を選んで変更できます。

#### 手書きパッドのバックライト (照明)を点ける/消す

手書きパッドの ()) にタッチすると、手書きパッドのバックライトが点灯 /消灯します。 なお、電池で使用しているとき、バックライトは30秒間キー操作がないと

なの、電池で使用しているとき、ハックライトは30秒間キー操作がないと 自動的に消灯します。

#### 便利な機能

本製品は電池の消耗を少なくするため、追加音声 (MP3) 再生中を除いて、 本体を閉じると電源が切れ、動作している機能がすべて終了します。追加 音声 (MP3) 再生中は電源の切り忘れに注意してください。

## 画面表示について

画面に表示される表示シンボルやマークは、製品の状態などを示します。

| シンボルなど                  | 意味                                                                                                    |
|-------------------------|----------------------------------------------------------------------------------------------------|
| •••••                   | 電池の残量(目安)を示します。(389ページ)                                                                                          |
|                         |                                                                                                    |
| ₽· <b>Ⅲ</b> ₽· <b>Ⅲ</b> | USBでの本体とパソコンの接続と電池の残量(目安)を示しま                                                                                    |
| ₽ <b>□</b> ₽(X)         | <u>उ</u> .                                                                                                    |
| <b>+</b> +              | <ul> <li>画面の右上に表示され、矢印の方向に表示されていないデータがあることを示します。</li> <li>▼、▲:1行ずつ画面を送ります。</li> <li>√、△:1画面ずつ画面を送ります。</li> </ul> |
|                         | このシンボルにタッチすると1画面ずつ画面を送ります。                                                                                       |
| IJĵ                     | ズームウィンドウ (☞59ページ) 内などで表示されていな<br>いデータがあります。<br>▶、 【● : 内容を左右に送ります。<br>このシンボルにタッチすると内容を左右に送ります。                   |
| 機能                      | このシンボルは画面の左上に表示されます。<br>【機能】が押されたことを示し、キーボード上の緑色で書かれ<br>た機能を選択できます。<br>(状況により選択できない機能があります。)                     |

| シンボルなど                                                                                                    | 意味                                                                                   |
|----------------------------------------------------------------------------------------------------|--------------------------------------------------------------------------------------|
| <ul><li></li><li></li></ul> <li></li> | 関連する例文や解説、コラム (NOTE)、図、表、動画が収録されていることを示します (愛 61ページ)。<br>マークにタッチすると、収録内容を表示または実行します。 |
| <u>ح</u> »                                                                                                    | 音声データが収録されていることを示します(@~63ペー<br>ジ)。マークにタッチすると、音声を再生します。                               |
| •                                                                                                    | ジャンプして参照することを示します (@~50ページ)。<br>マークまたはマークが示す用語にタッチするとジャンプ機能<br>が働きます。                |

## 操作ガイドメッセージ(ヒント)

画面下や画面上部に操作ガイドメッセージが表示されることがあります。 操作ガイドメッセージには、状況に応じた簡単な使いかたが記載されてい ます。操作がわからなくなったときなどに利用します。

| ● 広辞苑 第六版                                                           | (          |                           |
|---------------------------------------------------------------------|------------|---------------------------|
| 日本語                                                                 |            |                           |
| - 逆引き-                                                              |            |                           |
| -スペル?-                                                              |            |                           |
| Q 分野別小辞典<br>Q 画像から探す<br>Q 音を聞く                                      | 広辞苑<br>*** |                           |
| 10岁)と<br>●調べたい語を入れて[検索/決定]キーを押します<br>●「違引き」や、他の項目を選択するときは[♥]キーを押します |            | ┣━━━ 操作ガイド ▶━━━ メッセージ (例) |

## 使いたいコンテンツ(辞書)の選びかた

#### 辞書メニュー画面で選ぶ

辞書メニューを押してください。表示される辞書メニュー画面で、まず分類メニューを選び、次に個別メニューから使いたいコンテンツを選びます。

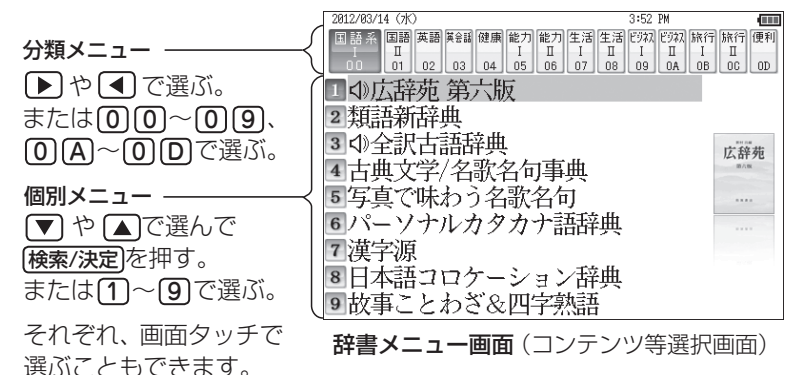

#### 参考 ● 個別メニューについて

個別メニューで右側に◀が表示されている項目を選ぶと、その項目に収録されているコンテンツのメニュー(サブメニュー)が表示され、上記と同様の 操作でコンテンツを選ぶことができます。コンテンツを選ばずに元の個別 メニューに戻るときは【戻る】を押します。

以降、上記の操作は、次のように説明します。

例: (辞書メニュー)を押し、「生活 I 」から「ブリタニカ国際大百科事典」を選 びます。

## その他の方法で選ぶ

 ●手書きパッドにコンテンツリスト(My辞書)が表示されているときは、コンテンツ 名にタッチして選びます。

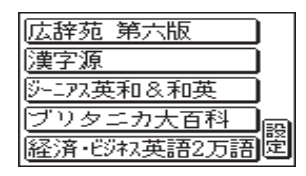

● コンテンツ選択キー (広辞苑)、(英和/和英)、(ブリタニカ)、(ビジネス)) で選びま す。なお(ビジネス]は「ビジネスⅠ」のメニュー画面を表示させます。

## Home画面の使いかた

Home)を押すとHome (ホーム) 画面が表示されます。Home画面からは、 本製品の機能を選択して使用することができます。表示されているアイコン(絵記号) にタッチして選択します。または、カーソルを移して(検索/決定) を押して選択します。

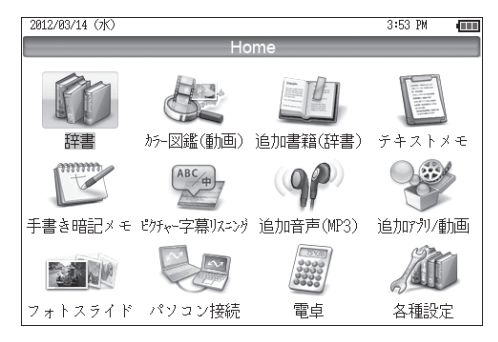

## 画面タッチ操作のしかた

メイン画面 (メイン表示) と手書きパッドの画面は、どちらもタッチペンで タッチして操作できます。

#### 《タッチ操作の種類》

タッチ: 画面に軽く触れ(軽く押し)、
 離す操作です。
 メニューの項目を選んだり、
 画面のボタン、 型のマー
 ク、"↑" "↓"の操作など、多く
 の操作に使用します。
 なお、ボタンなどを押したま
 まの状態を示す必要がある場
 合は「~にタッチしたまま」の
 ように記載します。

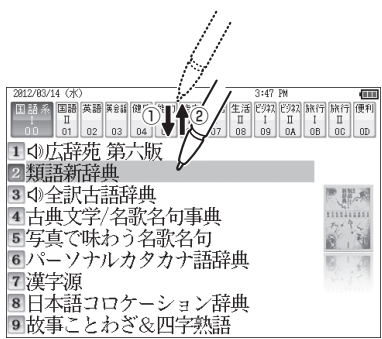

ドラッグ:タッチペンで画面にタッチ
 したままペンを別の点まで移
 動させます。文字の範囲指定
 に使います。

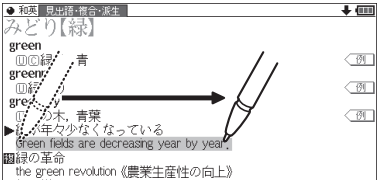

#### 注意 • 画面を強く押さえたり、たたいたりしないで、軽く操作してください。 強い力やショックを加えると傷がつき、破損の原因になります。

#### 《ドラッグによる画面送り》

タッチペンで画面を上下にドラッグする と、画面を送ることができます。 詳細については、56ページや本体内マ ニュアル「使い方の説明」を参照してく ださい。

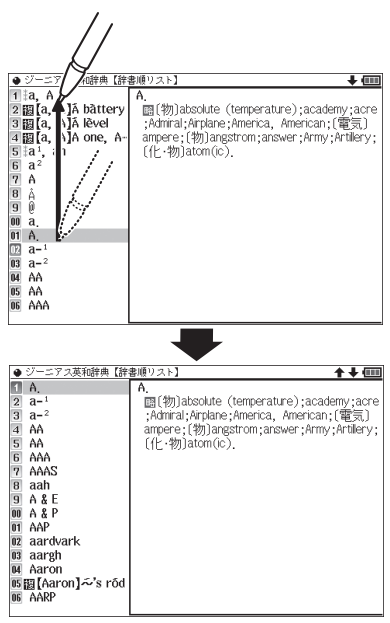

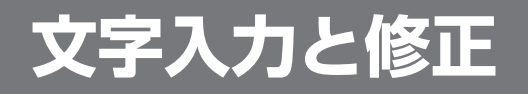

## キーによる文字の入力と修正のしかた

## 日本語の入力方法

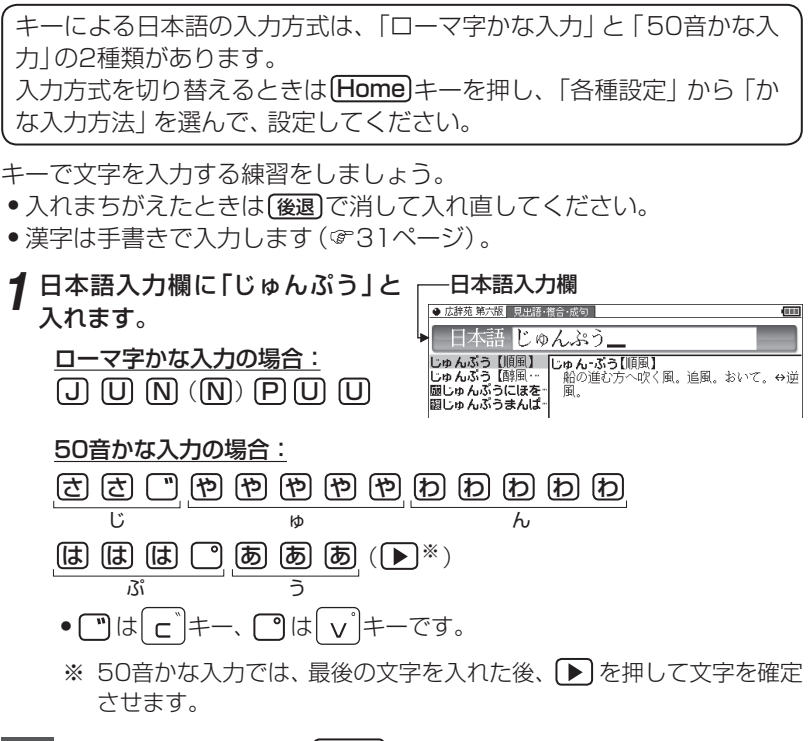

参考 ● 新しい言葉を引くときは</bd>

クリア
を押して前に入れた文字をすべて消します。

#### ローマ字かな入力方式での入力について

ローマ字のスペルでひらがなを入力する方法は、「ローマ字→かな変換表」 (☞151ページ)を参照してください。

ゐはWYU、ゑはWYEと押して入れます。

文字入力と修正

#### 50音かな入力方式での入力方法

50音によるひらがなの入力では、例えば 🐻 を押していくと、次の順番で 表示が変わります。

**あ→い→う→え→お→ぁ→ぃ→ぅ→ぇ→ぉ→あ**・・・・ 入力したい文字を表示させて、次の文字を入れるか、 ▶を押すと入力文字 が確定されます。

は あ あいうえおぁぃぅぇぉ はひふへほ かきくけこ E டு まみむめも も やゆよゃゅょ と さしすせそ 5 (た) たちつてとっ らりるれろ なにぬねの  $(\pi)$ b わゐゑをんゎ

1. 濁音、半濁音は清音の後に (\*\*)、 (\*)を押して入れます。 ざっぴ → ざ (\*\*) た た た た は は (\*) (▶) ざ っ び

2.同じ行(あ行など)の文字が続くときは、 🕩 で文字を確定させます。

あいあい → あ  $\blacktriangleright$  あ あ  $\blacktriangleright$  あ あ  $\blacktriangleright$  あ あ  $\blacktriangleright$   $\chi = 5\pi c^{2} c^{2} c^{2$ 

3. 長音符は (二) を押して入れます。

あーち → あ — た た (▶)

#### \_スペースやアポストロフィ(')、ハイフン(-)は入る?

スペースやアポストロフィ(')、ハイフン(-)、中点(・)などは入れることができません。探したい語にこれらの文字・記号がある場合は、省いて入力してください。

#### ひらがな、カタカナを切り替えて入れる方法は?

キーで入力する場合、コンテンツによってひらがなが入力されるかカタカ ナが入力されるか決まっていて、切り替えることはできません。 手書きパッドを使った手書き入力(@31ページ)では、ひらがな、カタカナ の両方を入れることができます。 ただし、検索はひらがな、カタカナを区別せずに行いますので、どちらを入 れて検索しても同じ言葉が探し出されます。 手書きパッドで50音かな入力をする(かなタッチ入力)

手書きパッドで50音かな入力をする方法を説明します。

日本語入力欄が選ばれているときのように、かなが入力できる状態で手書きパッドの <u>「手書きパッドの」 手し、50音かな入力パッドに切</u>り替えます。

行選択画面が表示されます。

**2**入力したい文字が含まれる行をボ タンにタッチして選びます。

選んだ行に含まれる文字のボタンが 表示されます。

3 入力したい文字ボタンにタッチします。

文字がコンテンツの入力欄に入り、入力パッドは行選択画面 (最初の画面) に戻ります。

以降、手順2~3の操作でかなを入力します。

- 参考 ●「ん」「−」「~」「?」は、手順1の画面でそれぞれのボタンにタッチすると入 力されます。
  - 手順2で行をまちがって選択したときは、薄く表示されているボタンや、下 の空いている所にタッチして、行選択画面に戻ります。
  - 手書き入力パッドに戻るときは 手書/50音 にタッチします。

### 英語の入力方法

英字などの入力のしかたを練習しましょう。入れまちがえたときは[後退] で消して入れ直してください。

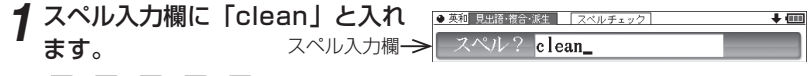

C L E A N と押します。

参考 ● 新しい言葉を引くときは</bd>

クリア
を押して前に入れた文字をすべて消します。

あかさたな はまやらわ

~?

БE

#### スペル入力時の参考

- 1. 見出し語にスペース、「一」、「 ' 」、「 / 」、「 . 」などがある場合、これら は省いて入力し、検索します。
  - (例) fast food → fastfood weak-kneed → weakkneed
     let's → lets
- 2. キー入力では大文字と小文字は切り替えられません。検索は大文字と 小文字を区別せずに行われます。
- 3. 数字は英語のスペルで検索できる場合があります。

4. [&]は[and]と入力します。

参考 M、ニキーの使いかた

- M キーの"・"は、テスト機能があるコンテンツで、答えにアポストロフィ
   "・"が含まれているときに、(機能) M と押して入力します。
- 二キーは、読みの入力での長音符(一)の入力や、電卓/便利計算機能での 小数点の入力に使用します。また、テスト機能があるコンテンツで、答えが 2語以上になるときに、区切りのスペースの入力にも使用します。 アポストロフィやスペースは英和や英英などの辞書では入力できません。

## ピンイン (中国語発音表記)の入力方法

ピンイン(pinyin)は中国語の発音をローマ字表記する方法です。ローマ 字はアルファベットで表しますが、母音に四声を表すマークが付く場合は 下記の方法で指定します(四声の指定をしなくても検索することはできま す)。ピンイン入力は一括検索、W検索でも使用できます。

【例】「zǎofàn」(早饭) と入れてみましょう。

- 1 辞書メニューを押し、「旅行Ⅱ」から「デイリー日中英・中日英辞典」を選びます。
- 2 ▼を2回押し、カーソルをピン インの入力欄に移し、「zǎofàn」 と入れます。

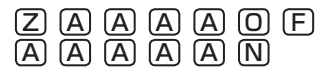

| ● デイリー日中英・中日英                                                                                               | 見出語·派生·複合                                 | <b>↑↓</b> |
|----------------------------------------------------------------------------------------------------|-------------------------------------------|-----------|
| ピンイン?                                                                                                    | zǎo fàn_                                  |           |
| zăofân【早饭】<br>'zāogāo【措糕】<br>'zāoyīo【告句】<br>tǎoqī【早期】<br>tǎoqā【早期】<br>tǎoxǎn【章受】<br>tǎowǎn【早晚】<br>tǎoyǐ【早已】 | 記書ofân【早饭】/ジァオファン/<br>【名】((英)breakfast)朝食 |           |

参考 ● 新しい言葉を引くときは クリア を押して前に入れた文字をすべて消します。

#### ピンインの入力について

ピンインで使用する、通常のアルファベット以外の文字の入力および四声 の指定のしかたを説明します。

#### 四声の指定

中国語の声調は、軽声、1声、2声、3声、4声があり、母音(a、o、e、i、u、 ü)に次のような記号を付けて表します。なお、1声~4声をまとめて四 声と呼びます。

- a、e など……軽声
   ǎ、ě など……第3声

   ā、ē など……第1声
   à、è など……第4声
- **á、é**など……第2声

四声の指定 (入力) は次の操作で行います。 例えば (A)を1回押すと "a" が表示されます。続けて (A)を押していくと 次の順で表示が変わります。

#### a→ā→á→à→à→a

入力したい文字を表示させて、次の文字を入れるか、 ▶を押すと入力文 字が確定されます。

同じ種類の文字が続くときは、前の文字を入れ で確定させてから次の文字を入れます。

dá'àn  $\rightarrow$  D A A A  $\blacktriangleright$  A A A A N

(うなどの記号は省略して入れます。)

• 声調記号 (- / • 、) は、母音の上に付きます。

**üの入力**∶**ü**は**∨**を押すと入力されます。

#### 中国語や日本語の漢字、韓国語の入力は?

中国語の漢字 (簡体字) や、日本語の漢字、韓国語 (ハングル) は手書き入力 します。31 ~ 39ページをお読みのうえ、手書き入力をしてください。 これらをキーで入力することはできません。

## 入力した文字の修正のしかた

#### 余分な文字を削除する

**1 ●**、 ▶ で削除したい文字の後 ろにカーソルを移します。

| ● 広辞苑 第六版 | 見出語·複合·成句 | + @ |
|-----------|-----------|-----|
| 日本語       | いちご       |     |

● 広辞苑 第六版 見出語・複合・成句 日本語 いご

2 後退)を押します。 カーソルの前(左)の文字が削除されます。

#### カーソル位置の文字を削除する

カーソル位置の文字は(機能)(後退)(削除)と押すと削除されます。

#### 入力した文字をすべて削除する

**クリア**を押すと入力した文字がすべて削除されます。

#### 文字を追加する

【●、●で文字を追加したい位置にカーソルを移し、文字を入力します。

参考
 ● 50音かな入力では文字が確定するまでカーソル(
 ません。
 ● で確定させてください。

## 手書きパッドで文字を手書き入力する

各コンテンツの入力画面では、手書きパッドを使って文字などを手書き入 力することができます。(ピンインは除く)

複雑な漢字は大きな1枠入力パッドで、文字を連続して入力するときは2枠 入力パッドで、というように目的に応じて使い分けられます。

なお、漢字や仮名はメイン表示画面で大きく書くことができます。(@41 ページ)

## 手書きパッドの各部のはたらき

各コンテンツの入力画面などで入力欄にカーソルがあると、手書きパッド に手書き入力パッドが表示されます。

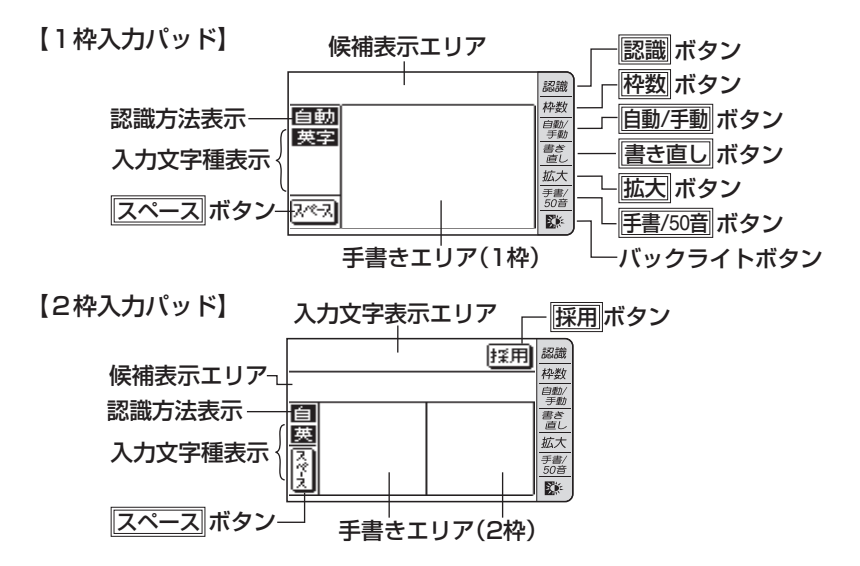

【枠無し入力パッド】 英字 (アルファベット) 入力時にのみ使用できます。

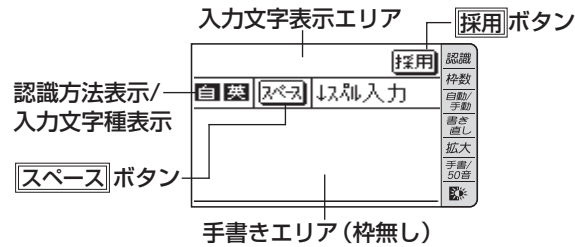

手書きエリア:タッチペンで文字を手書きします。

**候補表示エリア:1枠入力パッド**では手書きした文字の候補文字が表示されます。

2枠入力パッドでは第一候補の文字が入力文字表示エリアに入ります。その文字にタッチすると、候補表示エリアに候補文字が表示されます。

入力文字表示エリア:2枠入力パッド、枠無し入力パッドで表示されます。調べたい文字・言葉をいったんここへ入力した後、 Ⅲ でコンテンツの入力欄へ移して検索します。

認識方法表示:手書きした文字の認識方法を示します (☞ <u>自動/手動</u>) 。

自動、自:自動認識 手動、手:手動認識

入力文字種表示:入力できる文字種を示します。

- 漢字、漢:漢字入力 仮名、仮:かな入力
- 英字、英:英字入力
- 中国、中:中国語(簡体字)入力
- 韓国、韓:韓国語(ハングル)入力
- **スペース**: テスト機能で、解答にスペースを入れるボタンです。スペース を入れられるときにのみ表示されます。
- **バックライトボタン(**):手書きパッドのバックライトを点灯/消灯 させます。
- 拡大 :候補表示エリアの候補を拡大表示させたり、元に戻したりします。拡大した文字は手書きエリアに表示されます。
- **手書/50音**:かな入力できる状態で、手書き入力パッドと50音かな入力パッドを切り替えます。
- **書き直し**:候補や、書きかけの文字を消去します。入力文字表示エリアに 複数の文字が入っているときは、一番右の文字を消去します。
- <u>自動/手動</u>:手書きした文字を認識させる方法を切り替えます。タッチする たびに**自動認識と手動認識**が切り替わります。
- (評数) :手書き入力パッドを切り替えます。タッチするたびに1枠入力 パッドと2枠入力パッドが切り替わります。 また、英字入力では枠無し入力パッドにも切り替わります。
- 認識 :手書きした文字を認識させたいときにタッチします。自動認識 に設定されている場合でも、このボタンにタッチすると直ちに 認識が開始されます。
- [評別 : 2枠入力パッド、枠無し入力パッドで表示されます。入力文字 表示エリアに入力された文字・言葉をコンテンツの入力欄へ移 して、検索を行います。
- <u>
  別候補</u> ドで表示されます。認識した語の別の候補を表示させます。
- 注意
   文字を書くときは、強く押さえないで軽く書いてください。
  手書きパッド表面やペン先にゴミが付着している状態で使用すると、タッチ
  パネルに傷がついたり、破損の原因になります。
- 参考 文字を仮名で入れて漢字に変換する機能はありません。
  - 次の場合はHome画面の「各種設定」から「手書きパッド設定」「手書きパッドの調整」と選んで、手書きパッドの調整をしてみてください。
    - 手書きしている文字とペンの位置がずれている。
    - 候補の文字にタッチしても、ずれた位置で選択される。
    - •ボタンが、タッチした位置とずれた位置で働く。
  - 手書きパッドは、手書き入力以外にも使用します(☞40ページ)。

## 1 枠入力パッドで手書き入力をする

#### 【例】「持つ」を入れます。

**1** 手書きエリアにタッチペン で「持」と書きます。

自動認識の場合、手書きパッドからペンを離して1~2秒で 手書き文字が認識され、候補の 文字が候補表示エリアに表示 されます。候補表示エリアの 左端の文字が入力欄にも入り、 辞書の検索が行われます。

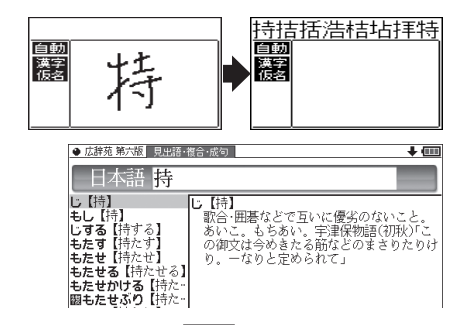

参考 ● 手動認識や書き終わってすぐに認識させる場合は 認識 にタッチします。

2 もし、入力欄に目的と違う文字が 入ったときは候補表示エリアの目 的の文字にタッチ(選択)します。

入力欄の文字が選択した文字に入れ 替わります。

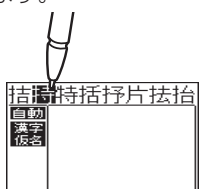

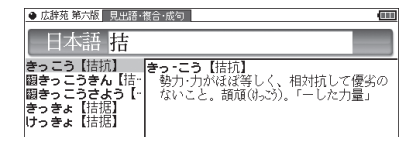

| ● 広辞苑 第六版 見出語·                                                                                   | 復合·成句 🛛 🕹 🚛                                                                                |
|--------------------------------------------------------------------------------------------------|--------------------------------------------------------------------------------------------|
| 日本語持                                                                                             |                                                                                            |
| し【持】<br>もし【持】<br>しする【持する】<br>もたす【持たす】<br>もたせ【持たせ】<br>もたせる【持たせる】<br>もたせる【持たせる】<br>開たせる】<br>開たたせる】 | し【特】<br>歌合(囲碁などで互いて優劣のないこと。<br>あいこ。もちあい。宇津保物語(初我)「こ<br>の御文は今めきたる筋などのまさりたりけ<br>り。一なりと定められて」 |

 ・候補にないときは
 **書き直し**や
 後退
 で消し、もう一度手書きしてください。

 ・韓国語文字
 (ハングル)には、
 書体によって違った文字に見えるものがあります
 (例:
 ひとむは
 べとスが異なって違う文字に見えますが、
 同じ文字です)。
 ハングルを手書き入力するときにはご留意ください。

**3** 同様にして「つ」を書き、入力欄に 入れます。 さ

新たに書き始めると、前の文字が確定 され、候補が消えます。\*\*

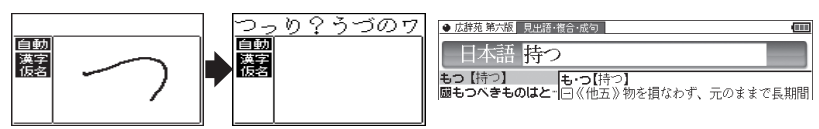

※ スペースを入れたときや、キーで文字を入れたとき、また
 ▲、 ● で入力欄のカーソルを移動させたときなどにも、文字が確定されて候補が消えます。

#### 候補の文字を大きく表示させたいときは

**拡大**にタッチすると、候補表示エリアの候補が手書きエリアで拡大表示されます。拡大表示された候補にタッチすれば、候補表示エリアでタッチしたときと同じように選択されて入力欄に入り、通常の画面に戻ります。

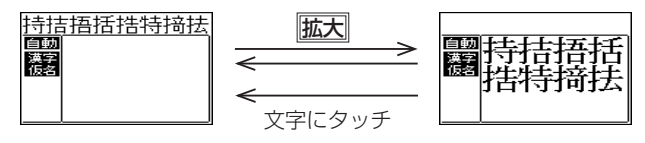

• 新たに文字を書くときは通常の画面に戻してから書いてください。

## 2枠入力パッドで手書き入力をする

【例】「案山子」(かかし)を入れます。

**1** 枠数で2枠入力パッドに切り替えます。

2 左右どちらかの枠内にタッチ ペンで「案」と書きます。

自動認識では手書きパッドからペンを離して1~2秒で文字

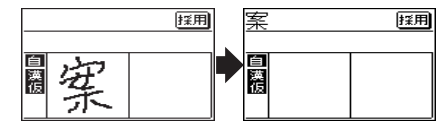

が認識され、候補の文字が入力文字表示エリアに入ります。なお、1文字書いた後、 すぐにもう1つの枠に書き始めると、先に書いた文字の認識が開始されます。 手動認識では最後の文字を書いた後[認識]にタッチして認識させます。

3 もし、目的と違う文字が入ったときは、タッチペンでその文字にタッチし、候補表示エリアに表示される候補の中の目的の文字にタッチ(選択)します。

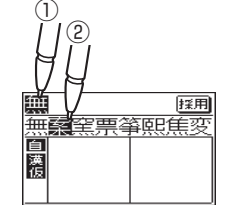

入力文字表示エリアの文字が選択し た文字に入れ替わります。

参考● 候補にないときは 書き直し で消して、もう一度、枠内に手書きしてください。
### ▲ 手順2~3と同様の操作で「山」「子」を入れます。

長い言葉は6文字ごとに採用でコンテンツの入力欄に移します。

5 文字を入れ終わったら、 (照用) に タッチしてコンテンツの入力欄に 移します。

辞書などの検索が行われます。

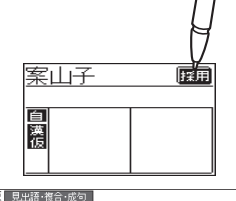

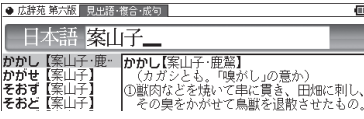

 2枠入力の場合、入力した文字は
 (採用)にタッチするまでコンテンツの入力 画面には表示されません。

# 枠無し入力パッドで手書き入力をする

アルファベットは枠を気にせずに手書きして認識させることができます。 【例】「clump」を入れます。

- 1 英和辞典などの入力画面で、 枠数 にタッチして枠無し入力パッドに切り替えます。
- **2** 手書きエリアにタッチペンで [clump]と書きます。

自動認識の場合、ペンを離して 1~2秒で文字が認識され、候

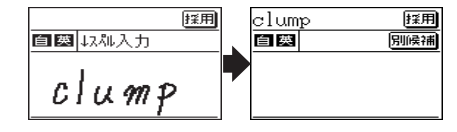

補の文字が入力文字表示エリアに入ります。 手動認識の場合は、最後の文字を書いた後**認識**にタッチして認識させます。 長い単語は12文字ごとに**採用**でコンテンツの入力欄に移します。

### 3 正しく認識されたら、 (胚囲) にタッ チしてコンテンツの入力欄に移し ます。

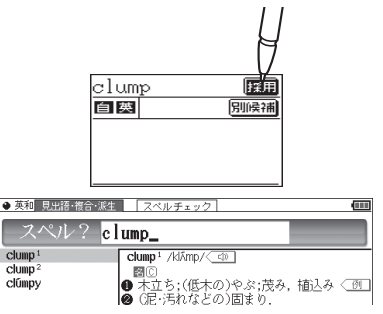

# 4 もし、正しく認識されなかった場合は、次の方法で対応してください。 〈文字を入れ替える〉

認識した文字数が同じで、文字が違っているとき は、違っている文字にタッチします。下段に候補 の文字が表示されますので、正しい文字にタッチ すると入れ替わります。

| clamp |   |   | 採用  |
|-------|---|---|-----|
| 自英    |   |   | 別候補 |
| a     | q | n | e   |
| h     | r | с | u   |

#### 〈候補から選択する〉

認識した文字数が違っている (文字も違う)ような ときは、文字の区切りが正しく認識されていませ ん。このときは **別候禰** にタッチし、下段に表示さ れる候補から、正しいスペルの語を選択します。

| dump  | 採用  |
|-------|-----|
| 自英    | 別候補 |
| dump  |     |
| clump |     |
| dmp   |     |

参考 ● 候補にないときは 書き直し で消して、もう一度、手書きしてください。

# 手書き入力のご注意

自動認識の場合、文字は途中で止めないで速やかに書いてください。
 文字を書いて手書きパッドやタッチパッドからペンを離すと、約1秒後に認識
 <u>が行われます。</u>ただし、英字や漢字など、文字によって認識が行われる時間は
 異なります。

早く認識させたいときは認識で認識させてください。

自動認識の場合、文字を書いている途中でペンを離して間をおくと、文字を 書き終わったものと見なして認識しますので、途中で止めないで速やかに書 いてください。 また、印刷している文字を確認しながら書く場合は「自動/手動」で手動認識に

設定し、文字を書き終えてから認識にタッチして認識させてください。

- 漢字や仮名は楷書で1字ずつ、はねのある字は最後のはねまでていねいに書いてください。行書など続け字は認識されない場合があります。
- 数字や文字などは1字ずつ書いて認識させてください。
   1つの枠に数字を2桁以上書いたり、アルファベットを筆記体で続けて書いたりすると違う文字と認識されます。
- •文字は手書きエリア(枠)内からはみ出さない範囲で、大きく書いてください。 ただし、仮名の小さい文字は、小さく書いてください。
- なるべく正しい筆順で書いてください。
- •文字の1画(線)が途切れないように書いてください。
- 文字が傾きすぎないように書いてください。
- はねやかざりをつけすぎないように書いてください。

#### 枠無し入力パッドでの手書き入力のご注意

- 英字はブロック体で書き、線の端に飾りなどを付けないでください。
- •英字は1字ずつ離して書いてください。続けて書くと正しく認識されません。
- 英字は1字ずつ書いてください。前の文字に戻って線や点を追加することはできません。
- •単語などは1行で書いてください。2行で書くことはできません。

#### 参考 手書きパッドで認識する文字について

- ●日本語はJIS X 0213-2004に基づくJIS第1水準~第4水準、およびJIS X 0212-1990に基づく補助漢字を認識します。「JIS X 0213」の改定前の漢字と改定後の漢字の字形が異なる場合、どちらで書いても改定後の漢字と認識します(例:"祇"と書いても"祇"と認識します)。
- ●中国語は簡体字GB2312に準拠の漢字を認識します。ピンインを手書きで 入力することはできません。
- ハングル (韓国語)はKSC5601に準拠の字を認識します。「○」(ieung)が 認識されにくい場合は、○の部分を左回りで書いてください。

### 手書き入力で辞書を引くときのご注意

JIS第1~第4水準の漢字に対応している辞書は「漢字源」のみです。 本製品の手書きパッドは、JIS第1~第4水準の漢字を手書き入力で 認識しますが、「漢字源」以外の辞書はJIS第3・第4水準に対応して いないため、検索できない場合があります。

#### 手書き認識について

手書き入力の際には、次のような点に気をつけていただくと認識されやすく なります。

続け字にならないように (画数がはっきり とわかるように)書きます。 ()) 良い例 悪い例

崩さず、ていねいに書きます。

あまり傾かないように書きます。

1枠入カパッド、2枠入カパッドでは、「C」 と「c」など大文字と小文字が同じような 文字は、区別がつきやすいように、小文字 を小さく書きます。

「っ」などの小さい文字も小さく書きます。

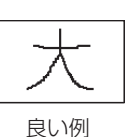

良い例

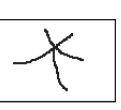

悪い例

悪い例

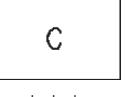

С

大文字

小文字

 $\frown$ 

小さい「っ」

 $\overline{}$ 

大きい「つ」

# 手書きパッドの他の機能

手書きパッドは、手書き入力以外にも、状況に応じて機能が切り替わります。 下記に主に表示される画面を示します。

## ●My辞書画面

| 広辞苑 第六版      | 1  |
|--------------|----|
| 漢字源          |    |
| ÿ-177英和&和英   | 1  |
| ブリタニカ大百科     | 60 |
| 経済・ビジネス英語2万語 | 箼  |

My辞書に設定されているコンテンツ名が表示されま す。コンテンツ名にタッチすると、そのコンテンツの 画面が表示されるので、よく使うコンテンツを登録し て利用します。

慶定 にタッチするとMy辞書の設定画面が表示され
ます(愛本体内マニュアル「使い方の説明」)。

### ●詳細画面操作画面

| W検索  | 他の辞書<br>で調べる |
|------|--------------|
| 早見   | 単語帳に<br>登録   |
| 暗記メ- | モを作成         |

コンテンツの詳細画面で表示されます。

それぞれタッチすれば、機能を利用することができます。なお、画面によって利用できない機能は薄く表示 されます。

### ●暗記メモ作成画面

手書き暗記メモを入力するときに表示されます。

| 緑 <br> ピンク | 因 | 元に<br>戻す |
|------------|---|----------|
| 青          | 中 | 戻る       |
| <br>消ぃゴム   | 細 | 登録       |

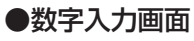

| $\overline{7}$    | 8      | 9 |
|-------------------|--------|---|
| $\left( 4\right)$ | 5      | 6 |
| $\boxed{1}$       | $\Box$ | 3 |
| $\Box$            | ( 決)   | 定 |

数字を入力する場面で表示されます。 場面に合わせて少しずつ違った画面が表示されます。

### ●再生速度設定画面

| 速<   |
|------|
| やや速く |
| 標準   |
| やや遅く |
|      |

音声など、再生速度が変えられるときに表示されます。

この他にも設定画面や選択画面などが表示されます。

# メイン表示画面で文字を入力する

各コンテンツの入力画面では、手書きパッド以外にも、メイン表示画面で 漢字や仮名を入力することができます。(英字、ピンインを除く) 入力方法は、手書き入力と50音かな入力の2つがあります。

# メイン表示画面で文字を手書き入力する

メイン表示画面で文字を手書き入力する方法を説明します。手書きパッド に比べて、文字を大きく書くことができます。文字の入力画面で手書き大を タッチすると、メイン表示画面に手書き入力パッドが表示されます。

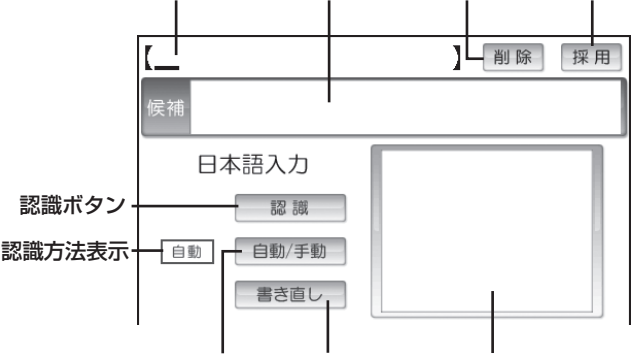

入力文字表示エリア 候補表示エリア 削除ボタン 採用ボタン

自動/手動ボタン 書き直し 入力枠(手書きエリア)

- (別除) : 入力文字表示エリアに入力された文字を削除するときに使用します。
   (削除)にタッチすると、入力文字表示エリアの一番右の文字が削除されます。
- 採用 :文字入力表示エリアに入力された文字・言葉をコンテンツの入 力欄へ移して、検索を行います。
- 認識 : 手書きした文字を認識させたいときにタッチします。自動認識 に設定されている場合でも、このボタンにタッチすると直ちに 認識が開始されます。
- (自動/手動):手書きした文字を認識させる方法を切り替えます。 タッチするたびに自動認識と手動認識が切り替わります。
- 書き直し:手書きエリアに書きかけの(認識されていない)文字があるときは、その文字を消去します。書きかけの文字がないときは、入力文字表示エリアにある一番右の文字を消去します。

**候補表示エリア**:入力文字表示エリアにある文字にタッチすると、他の変換 候補を表示します。

表示された候補文字にタッチすると、入力文字表示エリアの文 字が入れ替わります。

入力文字表示エリア:調べたい文字・言葉をいったんここへ入力した後、 採用でコンテンツの入力欄へ移して検索します。

認識方法表示:手書きした文字の認識方法を示します(自動/手動)。

手書きエリア:タッチペンで文字を手書きします。

- 注意
   文字を書くときは、強く押さえないで軽く書いてください。 メイン表示画面表面やペン先にゴミが付着している状態で使用すると、タッ チパネルに傷がついたり、破損の原因になります。
- 参考 文字を仮名で入れて漢字に変換する機能はありません。
  - 次の場合はHome画面の「各種設定」から「タッチパッドの調整」を選んで、 メイン表示画面の調整をしてみてください。
    - 手書きしている文字とペンの位置がずれている。
    - 候補の文字にタッチしても、ずれた位置で選択される。
    - •ボタンが、タッチした位置とずれた位置で働く。
  - メイン表示画面で手書き入力する際の注意に関しては、手書きパッドでの手書き入力で注意する内容と同じです。「手書き入力のご注意」(@~37ページ)を参照してください。
  - メイン表示画面の手書き入力では、枠数設定はありません。(常に1枠入力です。)

自動:自動認識 手動:手動認識

# メイン表示画面で50音かな入力をする

メイン表示画面で50音かな入力をする方法を説明します。 文字の入力画面で**50音キー**をタッチすると、メイン表示画面に50音入力 パッドが表示されます。

50音かな入力は、日本語入力時のみ使用できます。

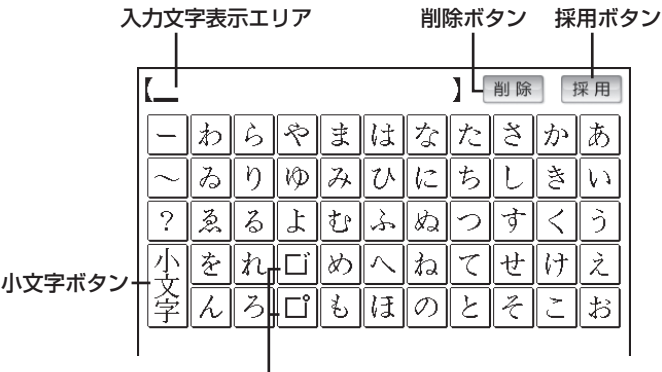

濁点 / 半濁点ボタン

**削除** :入力文字表示エリアに入力した文字を削除するときに使用しま す。

カーソルが文字の最後にあるときに
別除をタッチすると、カーソルの前(左)の文字が削除されます。カーソルが文字の上にあるときは、その文字を削除します。

- 採用 :文字入力表示エリアに入力された文字・言葉をコンテンツの入 力欄へ移して、検索を行います。
- 「ご」/「ご:「だ」、「ぱ」など濁音、半濁音を入れるとき、「た」、「は」などの 清音を入れた直後に「」、「ごをタッチします。 また、入力文字表示エリアのこれらの文字にカーソルを移して「ご、 「ごをタッチすると、清音と濁音または半濁音が変換されます。
- 「小文字 : かなの小さい文字を入れるとき、「や」、「ゆ」、「よ」など、対応する大きい文字を入れた直後にタッチします。 また、入力文字表示エリアのこれらの文字にカーソルを移して 「小文字をタッチすると、大/小の文字が交互に変換されます。
- 入力文字表示エリア:調べたい文字・言葉をいったんここへ入力した後、 採用でコンテンツの入力欄へ移して検索します。

# 辞書の使いかた

辞書の引きかたは、大きく分けると2種類になります。

# 文字を入力して調べる

- 見出し語や、その読み、スペルなど、文字を入力して言葉を調べます。
   一般的には文字を入力していくと、その文字が先頭に含まれる見出し
   語を検索してリスト(一覧)表示します。リストから目的の語を選んで、説明内容などを見ます。
- 広辞苑の逆引きや"?"、"~"を用いた検索、複数の検索語を入力して行う検索などでは文字を入力した後 検索/決定)を押して検索を行います。

## リストの項目を選んで調べる

リストから項目を選んでいって目的の言葉などを調べます。

参考 ● テストなどを行う場合は操作が異なりますので、それぞれのコンテンツの説明を参照してください。

# 文字を入力して調べる

### 【例1】 広辞苑で 「ひまわり」 を調べる

**1** (辞書メニュー) を押し「国語 I」から 「広辞苑 第六版」を選びます。

日本語入力欄にカーソルが表示され ます。

# 2日本語入力欄に「ひまわり」と入れます。

入力した文字を先頭に持つ語が候補 としてリスト表示されます(1字入 力ごとに候補が絞り込まれます)。 漢字は手書き入力します(@31 ページ)。

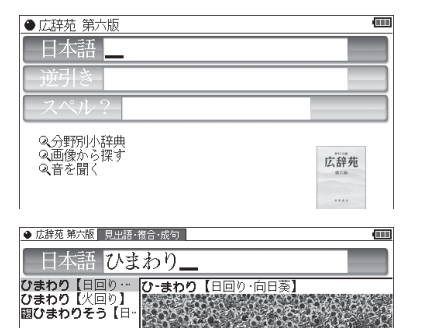

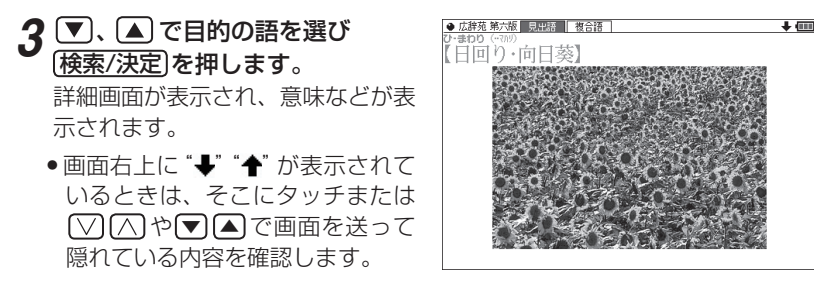

- 戻る を押すと前の画面に戻ります。
- 機能 戻る (リスト) と押すと辞書順 (収録順) リスト表示になります。

# 【例2】 広辞苑の逆引きで後ろに 「ブルー」 が付く語を調べる

| 2 ⑦ で逆引き入力欄を選び、「ぶ<br>るー」と入れます。<br>(逆引き入力欄にタッチして選ぶこ<br>ともできます。) | <ul> <li>● 広辞苑 第六版</li> <li>□ 本語</li> <li>□ 逆引き ぶるー</li> <li>スペル?</li> <li>Q、分野別小辞典</li> <li>Q、重優から課す</li> <li>Q、重を聞く</li> </ul>                                                                                                    |
|----------------------------------------------------------------|----------------------------------------------------------------------------------------------------|
| 3 (検索/決定)を押します。<br>「ブルー」を後ろに持つ語が候補としてリスト表示されます。                | 使到き広静気 第六類(~.5.5-)     「     聞コノバルトフルー     コノバルト・フルー(cobalt blue)     辺観スカインリル-(c・板能(セッルトと水酸化フルミニウムの是     る類ネービーフルー     合物をも氏約1000度に焼いて製する青色の     ゴンル・「化」     ちぶるう     「ゴルシアンジルー     「     留マシニライーフ」     の題マインフリルー     スチレンフリー     、     マシニライーフ     の題マインフリー     (-     ロ     ロ     ロ     の)     (-     ロ     ロ     の)     (-     ロ     ロ     の)     (-     ロ     の)     (-     ロ     の)     (-     ロ     の)     (-     ロ     の)     (-     ロ     の)     (-     ロ     の)     (-     ロ     の)     (-     の)     (- |

▲ ▼、▲ で目的の語を選び(検索/決定)を押します。

(目的の語にタッチします。)

詳細画面が表示され、意味などが表示されます。

### 新しい言葉を引くときは

(クリア)を押して入力画面に戻り、読みなどを入れます。 詳細画面では、キーで文字を入れると入力画面に戻りますので、読みなど を入れます。

### 文字を入力中に候補がなくなると

文字を入れていくと候補が絞り込まれていく検索では、該当する候補がな くなると次のような画面を表示します。

#### (1)広辞苑の例

(中国語、日本語の漢字、 韓国語(ハングル)入力時)

(2)広辞苑の例

(3) 英和辞典の例

(仮名入力時)

## 日本語 <u>一葉木</u> 《該当語なし》 ● <u>広辞苑 第六道 B田田市省合地</u>の 日本語 いちようく<u></u> (該当語なし》→並び順の近い語を表示

● 広辞苑 第六版 見出語・複合・成句

| ● 英和 見出語・複合・           | R社 【 スペルチェック】        | (111 |
|------------------------|----------------------|------|
| スペル?                   | texta_               |      |
| 《該当語なし》→並<br>《該当語なし》→ス | び順の近い語を表示<br>ペルチェックへ |      |

**戻る**を押したときは、入力画面に戻ります。

(2)、(3)の例で、(検索/決定)を押すと、50音順またはアルファベット順で、入力した仮名(読み)またはスペルよりも後の語がリスト表示されます。
(3)の例で、(▼)(検索/決定)と押す(または(切替)を押す)とスペルチェック 画面が表示されます(スペルチェック: ☞本体内マニュアル「使い方の説明」)。

### 【検索の種類】

検索には次の種類があり、コンテンツによって使い分けられています。

- 絞り込み検索 : 文字を1文字入れるごとに候補が絞り込まれていきます。
- 頭出し検索 : 入れた文字が先頭に含まれる語を探し、その語から始まる 収録順リストを表示します。該当する語がないときは、並び順で次の語から始まるリストを表示します。
- **キーワード検索**:入れた文字(単語)が含まれる文を探します。英和辞典の 成句検索などで用いられます。
- 完全一致検索 :入れた文字と読みや見出し語、またはスペルが完全に一致 する語を探します。一括検索(☞49ページ)で用いられ ます。

参考 ● 検索する語によっては検索に時間がかかることがあります。

# リストの項目を選んで調べる

### 【例】 広辞苑で 「音を聞く」 を調べる

1 辞書メニュー)を押し、「国語 I」から 「広辞苑 第六版」を選びます。

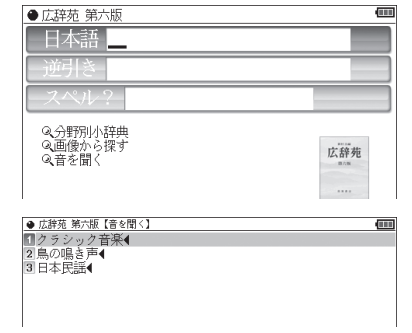

2 ▼、▲で項目(例えば「音を聞 く」)を選び(検索/決定)を押しま す。

(選びたい項目にタッチします。)

リストが表示されます。

後ろに◀がある項目を選ぶと、もう一段リストが表示されます。

**3** 手順2と同様にリストの項目を選んでいきます。

鳥の名前を選ぶと鳴き声が再生されます。

| ●【茶· | 崔(あおじ)】 【音量 5/9】        | • |
|------|-------------------------|---|
|      |                         |   |
|      | 」 再生中 」                 |   |
|      | 【蒿雀(あおじ)】               |   |
|      |                         |   |
|      | [検索/決定]キーを押すと、詳細画面になります |   |

### **4** 鳴き声を再生中に(検索/決定)を押 すと、説明などが表示されます。

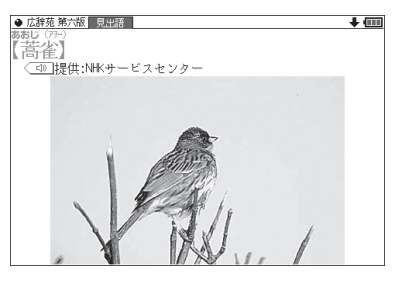

参考 ●音量は **音量小**、**音量大**で調整できます。

**戻る** を押すと前のリスト画面に戻ります。

# タッチ操作で辞書を引く

メイン画面 (メイン表示) のタッチ操作で辞書を引く場合の基本的な流れを 示します。

#### 【例】 ジーニアス和英辞典で調べる

1 (辞書メニュー)を押し、分類メニューの「英語」をタッチして選びます。

- 2 個別メニューの「ジーニアス英和 &和英辞典」をタッチして選び、 日本語入力欄をタッチして選びま す。
- 3 手書きパッドなどから、検索する 文字を入力します。

候補がリスト表示されます。

**4** 表示させたい候補の語にタッチします。

詳細画面に説明などが表示されま す。

- ●画面右上に ◆ や ◆ が表示されているときは、これらのシンボルにタッチして画面(内容)を送ることができます。
- 戻る を押すと前の画面に戻ります。

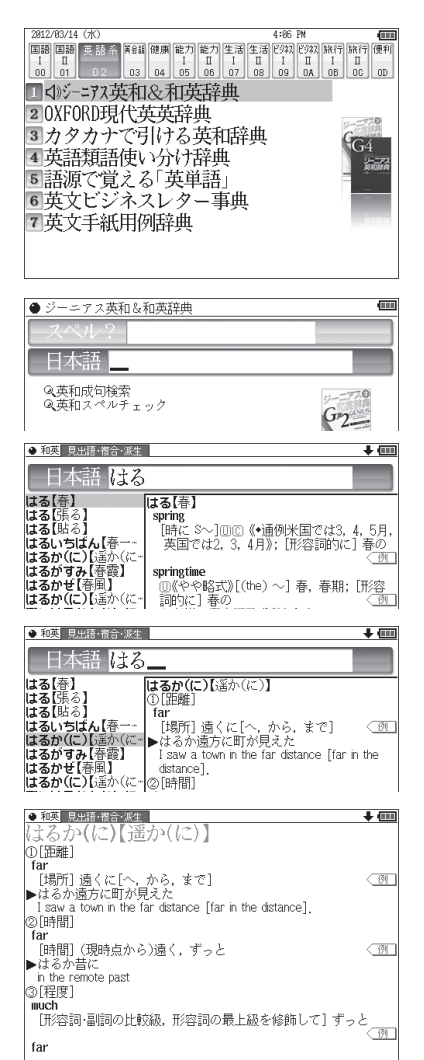

# 複数の辞書を調べる (-- 括検索)

複数のコンテンツ(辞書など)から言葉を調べることができます。 ピンイン以外は、入力中は1字ごとに候補を絞り込む**絞り込み検索**で探し、 候補が多い場合などには、**完全一致検索**に切り替えて探すことができます。

### 【例】「かいけい」を一括検索しましょう。

この例ではプレビュー表示 (愛59ページ)を「切」にして説明しています。

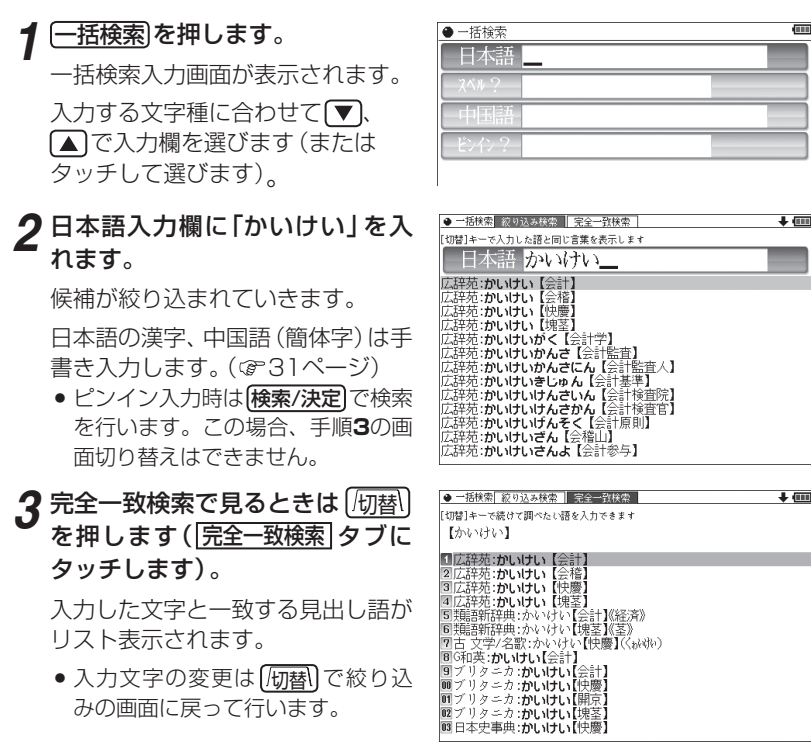

**4** ▼、▲ で目的の語を選び(検索/決定)を押します。 辞書などの詳細画面が表示され、意味などが表示されます。

# 画面内の語を調べる (Sジャンプを使う)

詳細画面に表示されている言葉を、 コンテンツ (辞書など) 間を飛び越えて 調べます。

- ●日本語の漢字、ひらがな、カタカナの語は、範囲指定して調べます。
- ・英単語やジャンプマーク()が示す語は、カーソルキーなどで選んで、
   またはタッチして調べることができます。
- **1** 例えば(辞書メニュー)を押し、「国語 I」から「パーソナルカタカナ語辞典」 を選んで「ロココ」と入れ(検索/決定)を押して詳細画面にします。

#### 「バロック」を範囲指定する場合

- ●先頭文字「バ」にカーソル "■"を移して検索/決定を押し、続いて ▶ で 最後尾の文字「ク」までカーソルを移して検索/決定を押します(1文字の 指定では最後尾へのカーソル移動は不要です)。
- ●タッチ操作では先頭の「バ」から最後尾の「ク」までをドラッグします。

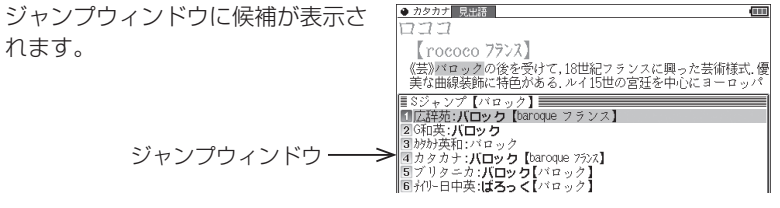

- •範囲指定について、52ページも参照ください。
- 指定を解除するときは**戻る**やクリアを押します。

#### 英単語や "🕩" マークが示す語を指定する場合

カーソルをその語に移し (金51ページ) (検索/決定)を押します。または、 その語にタッチします。

- 参考 テスト画面など、画面やコンテンツによりジャンプできないことがあります。
  - (Sジャンプ)を押さずにタッチやドラッグをしたときは、操作したい機能の 選択ウィンドウが表示されます。「Sジャンプ(語句を別の辞書で調べます)」
     を選ぶとジャンプウィンドウが表示されます。
  - ●候補は、選択した語と一致する語、一致する語がないときは選択した語を先頭に含む語(英単語は一致する語のみ)が表示されます。なお→が示す語や、 1語だけ一致するときはウィンドウに詳細画面が表示されます。

| <b>4</b> ▼、▲で調べたいコンテンツ<br>を選び(検索/決定)を押します。                                                    | <ul> <li>● カクカプ 見掛け</li> <li>● (目)</li> <li>[12] 二</li> <li>[10 cocco 7ランス]</li> <li>((芸))パロップの後を受けて、18世紀フランスに興った芸術様式、優</li> </ul>                                                                                                    |
|-----------------------------------------------------------------------------------------------|----------------------------------------------------------------------------------------------------|
| ジャンプウィンドウに説明などが表<br>示されます。<br>画面右上に "↓" や "↑" が表示され<br>ているときは ▽、 (へ) などでウィ<br>ンドウ内を送ることができます。 | 美な曲線接触に特色がある、ルイ15世の宮廷を中心にョーロッパ<br>プリタニカ:パロック[パロック]<br>(Baroque)<br>ルネサンスとロココ間,16世紀後半から18世紀なかばにいたる<br>実術,遅発、音楽、文学の名式観念、ポルトガル語もしくはスペイ<br>ツ語の空石用語パローコ barroco (ゆがんが夏琪)に由未すると<br>も、ルネサンス期のイタリアの哲学者が、スコジラに提協主なう<br>ち法外な論証をさして用いた語 barrococに由来するともいわれ<br>る。実術においては、奇妙でグロテスクはものであるという意味<br>で18世紀には用いられたが、H. 助ウェルフリン以来,幕種研い詳<br>価する意味で用いるようになった、スペインの起筆家を「と、ドルス<br>は、卑なる美術上の様式概念としてではなく、古典に対する別の |

**5** (検索/決定)を押してジャンプし、選択した語の詳細画面にします。

#### コンテンツを指定してジャンプするには

● 手順3で調べたい語を選んで「広辞苑」や「英和/和英」、「ブリタニカ」、「ビジネス」 を押すとそのコンテンツ(ジャンプ対象コンテンツ)のみが検索対象になりま す。

#### ジャンプについて

- ●ジャンプ先の画面で「クリア」を押すと、ジャンプを始める前に使用していたコ ンテンツの入力画面などに戻ります。
- ジャンプ先でジャンプをする、というようにジャンプを重ねた場合、**戻る**で 最大10回までは戻ることができます。10回を超えてジャンプを重ねた場合、 11回目の戻りでリスト画面などへ戻ります。

### ジャンプマーク " 🖻 " のジャンプ

● 各コンテンツの詳細画面で " ● "マークの後に示される語は同じコンテンツ 内でジャンプします。この場合ジャンプ候補は表示されません。

#### マークで示す語や英単語の選択

● 画面内に " ▶" で示す語や、英単語が表示されている場合は Sジャンプ を押 すたびに"■"カーソルが、後ろの"●"で示す語や英単語へ移っていきます。 画面の最後の語までカーソルが移った後は1行ずつ画面を送り、対象の語が 出てくれば、その語にカーソルが移ります。

行き過ぎたときは▲や●でカーソルを戻してください。

#### 範囲指定について

- 1 "■"カーソルが表示されている場合、漢字、ひらがな、カタカナが連続しているときに範囲指定できます。英字、数字、記号、マークなどがあると、そこで範囲指定は止まります。また、範囲指定できない文字、記号、マークなどからドラッグを始めると何も反応せず、範囲が指定されません。
- 2 <sup>\*</sup> <sup>\*</sup> カーソルが表示されていない場合、ドラッグで範囲指定をした先頭に漢 字、ひらがな、カタカナ、または英字があるとき、その文字列を対象にSジャ ンプができます。先頭にジャンプ対象外の数字、記号、マークなどがあると、 使いたい機能の選択画面でSジャンプが選択できません。 なお、コンテンツによっては「・」(中点) などを含んだ文字列で複合語が検索 できることもあります。
  - 「・」などが検索語の対象になるかどうかは、上記1の操作で範囲指定できるか どうかで判断できます。
- 3 範囲指定をしているときは画面を送ることはできません。範囲指定したい語が、すべて表示されていることを確認してから操作をしてください。
- 注:XMDFコンテンツには、文字などを図形にして文章の中に配置している場合があります。そのような図形文字はジャンプの対象にならない「範囲指定できない文字」として扱われます。

# 本体内マニュアル「使い方の説明」を見る

本製品は、内部に『本体内マニュアル「使い方の説明」』を収録しています。 本製品の使いかたの説明全般が収録されていますので、必要に応じて、必 要な内容をご覧ください。

「使い方の説明」の目次構成を163ページに記載していますので、参考にし てください。

# 1 (辞書×ニュー)を押し「便利」(便利機能)から「使い方の説明を見る」を選びます。

「使い方の説明を見る」の入力/選 択画面が表示されます。

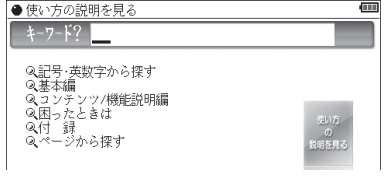

この画面から、次の方法で内容を探し、見ていきます。

### キーワードを入力して調べる

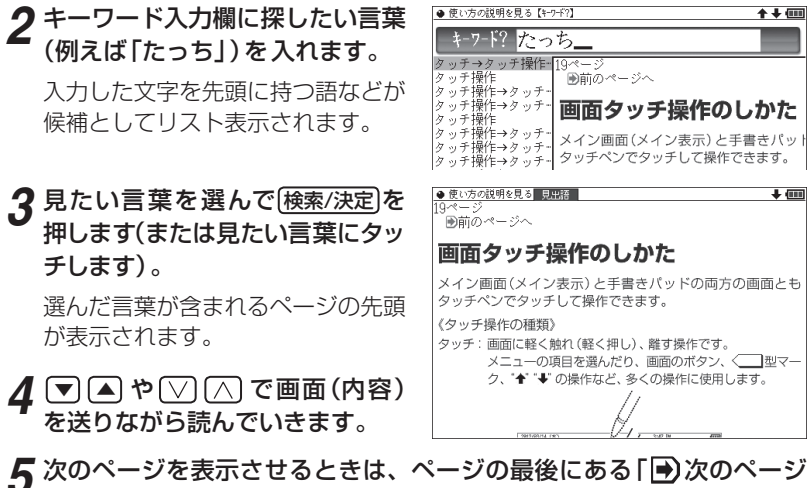

5 次のページを表示させるときは、ページの最後にある「●)次のページ へ」 にタッチして (検索/決定)を押します。

- 参考 ●「●次のページへ」を画面に表示させ、Sジャンプ検索/決定検索/決定と押しても、次ページを表示します。
  - ページを開いたときはページの先頭が表示されます。目的の見出しや用語 が画面に出ていない場合は画面を送って探してください。

各項目(目次)から調べる

# **2** 手順1の画面で、 ▼ ▲ で見たい項目(大見出し)を選び(検索/決定)を押します。

中見出しの選択画面が表示されます。

# 3 同様に中見出し、小見出しと選んでいってページを開き、内容を読みます。

- 参考 ●「ページから探す」は、「ページの範囲」「ページ数」と選んでいって、そのページを開きます。
  - ページを開いたときはページの先頭が表示されます。目的の見出しや用語が画面に出ていない場合は画面を送って探してください。

 ●取扱説明書および本体内マニュアルのデータ (PDF) は、シャープの ホームページからダウンロードすることができます。

http://www.sharp.co.jp/support/index.html

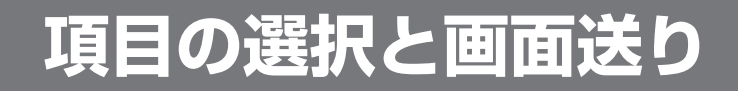

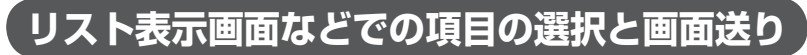

英和辞典や広辞苑などの辞書で最初の画面に何も入力せずに**(検索/決定)**を 押すと、リスト (一覧表示) 画面が表示されます。

ここでは例として、(英和/和英)(検索/決定)と押し、英和辞典のリスト画面を表 示させています。

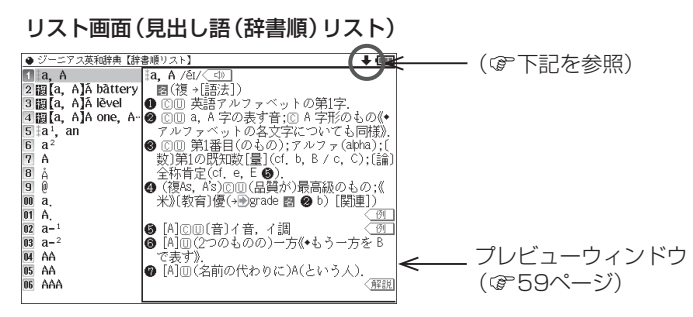

### 各項目(各語)を選択する方法

▼、▲ でカーソル (反転表示)を目的の項目へ移動させて(検索/決定)を 押します。

または、目的の項目にタッチします。

#### 画面を送って別の内容を見る方法

画面右上に "✦" や "✦" が表示されたときは画面外に隠れている内容があ ります。

- (1) 
  (1) 

  (1) 

  (1) 

  (1) 

  (1) 

  (1) 

  (1) 

  (1) 

  (2) 

  (2) 

  (2) 

  (2) 

  (2) 

  (2) 

  (2) 

  (2) 

  (2) 

  (2) 

  (2) 

  (2) 

  (2) 

  (2) 

  (2) 

  (2) 

  (2) 

  (2) 

  (2) 

  (2) 

  (2) 

  (2) 

  (3) 

  (2) 

  (3) 

  (3) 

  (3) 

  (4) 

  (4) 

  (5) 

  (5) 

  (5) 

  (5) 

  (5) 

  (5) 

  (5) 

  (4) 

  (5) 

  (5) 

  (5) 

  (5) 

  (5) 

  (5) 

  (5) 

  (5) 

  (5) 

  (5) 

  (5) 

  (5) 

  (5) 

  (5) 

  (5) 

  (5) 

  (5) 

  (5) 

  (5) 

  (5) 

  (5) 

  (5) 

  (5) 

  (5) 

  (5) 

  (5) 

  (5) 

  (5) 

  (5) 

  (5) 

  (5) 

  (5) 

  (5) 

  (5) 

  (5) 

  (5) 

  (5) 

  (5) 

  (5) 

  (5) 

  (5) 

  (5) 

  (5) 

  (5) 

  (5) 

  (5) 

  (5) 

  (5) 

  (5) 

  (5) 

  (5) 

  (5) 

  (5) 

  (5) 

  (5) 

  (5) 

  (5) 

  (5) 

  (5) 

  (5) 

  (5) 

  (5) 

  (5) 

  (5) 

  (5) 

  (5) 

  (5) 

  (5) 

  (5) 

  (5) 

  (5) 

  (5) 

  (5) 

  (5) 

  (5) 

  (5) 

  (5) 

  (5) 

  (5) 

  (5) 

  (5) 

  (5) 

  (5) 

  (5) 

  (5) 

  (5) 

  (5) 

  (5) 

  (5) 

  (5) 

  (5) 

  (5) 

  (5) 

  (5) 

  (5) 

  (5) 

  (5) 

  (5) 

  (5) 

  (5) 

  (5) 

  (5) 

  (5) 

  (5) 

  (5) 

  (5) 

  (5) 

  (5) 

  (5) 

  (5) 

  (5) 

  (5) 
  </p
- (2) ▽、 (△ で 1 画面分ずつ送られます。 なお、"↓"や"↑"にタッチした場合も、1 画面分ずつ送られます。
- 上記キーを押したままにすると、連続して画面が送られます(画面タッ チを除く)。

#### ドラッグによるスクロール

画面右上に "◆" や "◆" が表示されているときは、ペンのドラッグによっ て画面をスクロール (画面送り) して、隠れている内容を表示させること ができます。

ペンを画面に置いて、そのまま上または下に移動させると、それに従っ て画面がスクロールします。

# 詳細画面などでの画面送り

前ページのリスト画面で、 ▼ で 「 a¹, an」 を選び(検索/決定)を押してくだ さい (または 「 a¹, an」 にタッチします) 。

[a<sup>1</sup>, an] (見出し語) の詳細画面が表示されます。

#### 詳細画面(1件表示画面)

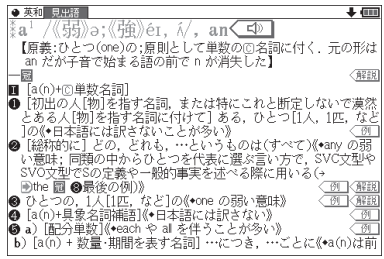

### 次(前)の見出し語の内容を見る

(機能) ▽(次見出)、(機能) △(前見出)と押す(前見出、次見出)にタッ チする)と、並び順で次または前の見出し語などが表示されます。

#### 詳細画面でのドラッグによる画面送り

画面右上に "◆" や "◆" が表示されているときには、ペンのドラッグによって、画面を送り、隠れた内容を表示させることができます。 画面の送りかたは、コンテンツによって異なります。

| 画面スクロール | :ペンを画面に置き、上や下に移動させると、それに従っ |
|---------|----------------------------|
|         | て画面がスクロール(1行単位で画面送り)します。   |

1画面送り : ペンを画面に置き、上や下に移動させてペンを離すと
 1画面送り(1画面単位で画面送り)します。

ペンを斜めに移動させたときは、角度によって「画面送り」と判断される場 合と「範囲指定」と判断される場合がありますので、できるだけ上下方向に ペンを移動させてください。一度動作が判断されると、その後、ペンを離 すまでは、その動作が継続されます。

1画面送りされるコンテンツは

- ●日本語検定公式テキスト 初級
   旅の指さし会話帳
   フランス
- 日本語検定公式テキスト 中級
   旅の指さし会話帳 スペイン
- ●日本語検定公式テキスト 上級 ●旅の指さし会話帳 ドイツ
- 動物図鑑
- 植物・昆虫図鑑

- 旅の指さし会話帳 韓国
- 旅の指さし会話帳 中国
- 旅の指さし会話帳(アメリカ 旅の指さし会話帳 タイ
  - 旅の指さし会話帳 インドネシア
- 旅の指さし会話帳 イタリア

 その他、電子書籍のサンプルや「コンテンツの説明を見る」の画面 および、ブレーンライブラリー(@85ページ)で購入した書籍/辞書です。 その他コンテンツおよび、別売の専用辞書カードは画面スクロールになり ます。

- 参老 右上に "↓" や "↑" が表示されていないときは、ペンを上下に移動させても 「範囲指定 | の動作になります。
  - ジャンプウィンドウやプレビューウィンドウなどのウィンドウ内にペンを 置いた場合は 「画面送り」 はできません。
  - •次の機能、画面ではドラッグによる「画面送り」は行いません。
    - 手紙文作成機能
    - 会話アシスト機能
    - マーカーテスト画面
    - テストを行うコンテンツのテスト画面

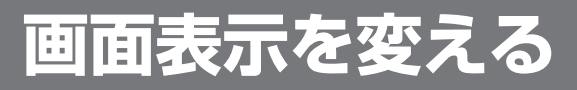

# 文字サイズを変える

リスト画面や詳細画面で**文字小**、文字大を押すと表示される文字の大きさが、次のように切り替わります。

国語系コンテンツの詳細画面:9↔12↔16↔24↔48ドット文字 英語系コンテンツの詳細画面:9↔12↔16↔24ドット文字 リスト画面 :12↔16↔24ドット文字

参考●コンテンツや画面によっては、文字サイズを切り替えられない場合や、切り 替えられるサイズの範囲が異なる場合があります。

# 詳細画面を箇条書きで見る (早見機能を使う)

早見機能は、コンテンツの詳細画面の例文や補足説明などを省略し、意味 などを箇条書きで表示させることができます。

### 【例】英和辞典の画面で早見機能を使ってみましょう。

- 【 (英和/和英)(検索/決定)と押し、 ▼ で「a<sup>1</sup>, an」を選んで(検索/決定)を押し、英和辞典の詳細画面にします。
- 2 詳細画面で手書きパッドの 早見 をタッチします。

早見画面が表示されます。

- 3 ▼、▲ で見たい語(意味)を選び(検索/決定)を押します。

(見たい語 (意味) にタッチします。)

選んだ語(意味)を先頭に表示した詳細画面が表示されます。

参考 ● コンテンツや画面によっては早見機能が使えない場合があります。

# 候補の言葉の意味を一部見る(プレビュー表示)

用語(候補)のリスト画面で、説明などの一部を見る機能です。 例えば(広辞苑)(検索/決定)と押すと広辞苑の辞書順リストが表示され、先頭 の言葉の説明の一部が右または下の窓(プレビューウィンドウ)に表示され ます。もし、表示されないときは(機能)(囫囵)(プレビュー)と押してください。

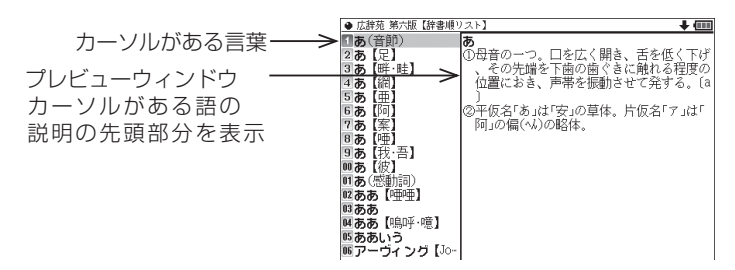

- ●、▲ (またはタッチ)でカーソルを別の語へ移すと、その語の説明などが表示されます。
- (機能) (切替) (プレビュー) と押すごとに、プレビュー表示の「入(右表示)」、「切(なし)」、「入(下表示)」が切り替わります(☞本体内マニュアル「使い方の説明」)。
- 参考 漢字源や、タイトルなどの項目を選んでいく形式のリスト画面、窓 (ウィン ドウ)に表示されるリスト画面などではプレビュー表示は行われません。

# 文字を1行ごとに拡大して見る(ズーム機能)

例えば広辞苑などの詳細画面で(機能) ▲ (ズーム)と押してください。画面下にズームウィンドウ(窓)が表示され、対象行の文字が最大の文字サイズで表示されます。 ▼、▲ で (またはタッチして)行を選び、 ▶、 ▲ で左右に送って、見たいところを表示させます。

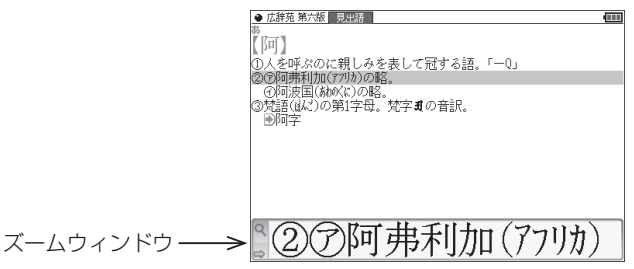

- ・ズームウィンドウ内は "➡"、"➡" シンボルの表示に従って ▶、 【 で、 またはシンボルにタッチして1文字ずつ左右に送ることができます。
   また ▼、 ▲ で1行ずつ送ることができます。
- ウィンドウを閉じるときは
   戻る
   を押します。
- 参考 ズーム機能はコンテンツによって、使える場合と使えない場合があります。

# 画面に複数の■■■(タブ)が表示されたとき

英和辞典などでは詳細画面の上部に\_\_\_」マーク (タブ) が表示されます。 タブは、現在の表示の種類 (見出語など) を示します。

タブが複数表示されているときは、関連する内容があることを示し、(切替) を押して、またはタブにタッチして切り替え、内容を見ることができます。

ここでは例として、**(英和/和英)(検索/決定)(検索/決定)**と押し、英和辞典の詳細 画面を表示させています。

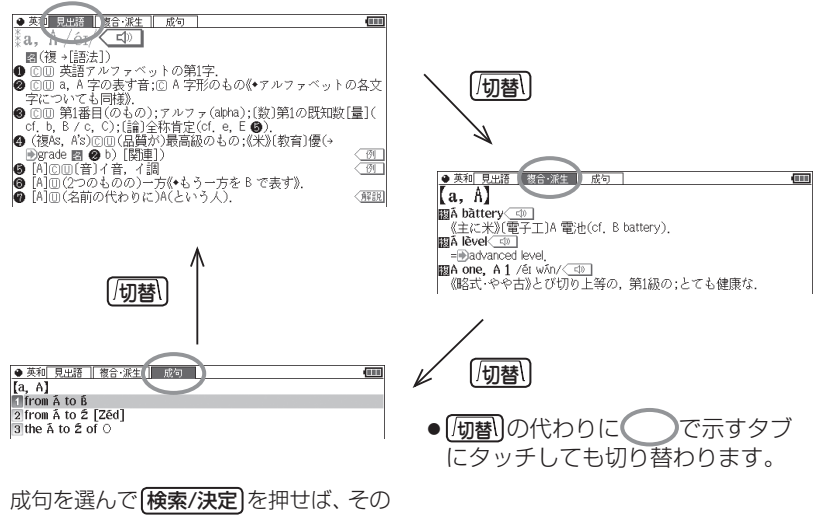

訳語などを見ることができます。

# 画面に 🛲 マークが表示されたとき

型マークは下記の種類があり、関連する例文や解説、コラム(NOTE)、 図、表、動画が収録されていることを示します。

このマークが表示されている画面で(例/解説)を押すとマークが反転表示に なります (マークにタッチしたときは収録されている内容が表示されます)。 マークが複数あるときは マ、▲、▶、▲ で反転表示を調べたいマーク に移します。(検索/決定)を押すと、収録されている内容が表示されます。

- 例や解説を表示させた後、 ▶ や ◀ で違う例や解説を順番に表示させることができます(例や解説マークが複数あるとき)。
- 図や表を表示させた後、違う図や表を表示させるときは(戻る)で図などを閉じて、マークを選び直します(図や表マークが複数あるとき)。

終了するときは戻るを2回押します。

#### マークの種類と、表示されるコンテンツ例

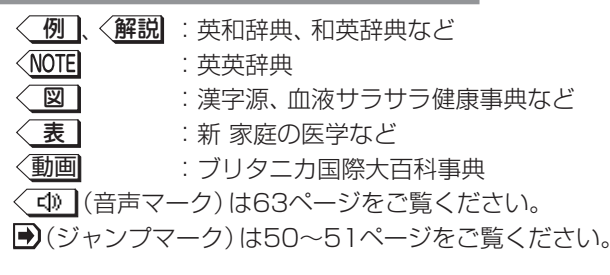

### 【例】英和辞典の画面で例や解説を見ましょう。

- 【 (英和/和英) (検索/決定)と押し、 ▼ で「a<sup>1</sup>, an」を選んで(検索/決定)を押し、英和辞典の詳細画面にします。

マークが反転表示されます。

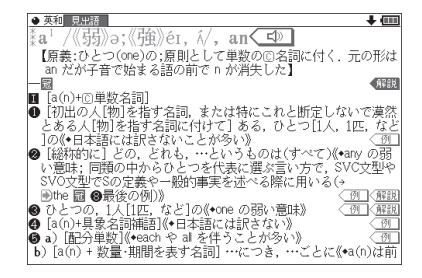

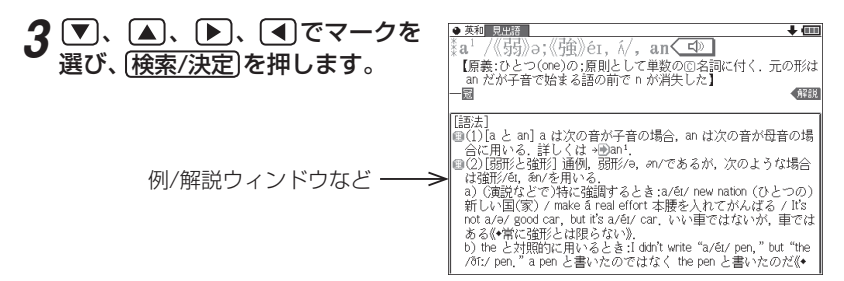

画面右上に"↓"や"↑"が表示されたときはウィンドウ内に表示されていな い部分があります。 💟 、 🔿 などで送って確認します。

#### ▲ 別の例や解説があるときは ▶ や ◀ で表示させます。

#### **「**終了するときは(戻る)を2回押します。

1回目でウィンドウが閉じ、2回目でマークの反転表示が解除されます。

#### 【例】ブリタニカで動画を見ましょう。

● ブリタニカ 見出語 カルデラ湖

[caldera lake]

- **ク**「かるでらこ」と入れて(検索/決定)を押します。
- **3 (例/解説)**(動画)を押します。 〈動画 マークが反転表示されます。

## ▲ (検索/決定)を押します。

動画の再生が開始されます。

- 表示されている(動画にタッチし) ても、動画が再生されます。
- 動画再生中に **戻る** を押すと再生 が停止します。
- ●再生停止または終了後 戻る を押 すとマークの反転が解除されます。

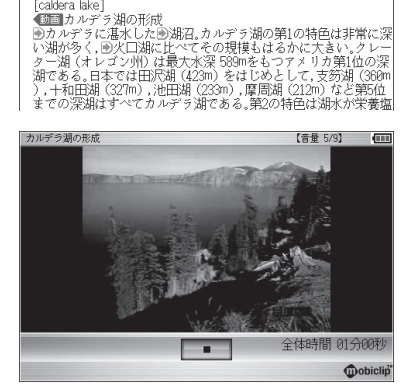

◆初めに適正な音量に調整してください(☞下記、および本体内マニュアル 「使い方の説明」)。

音声を聞く

# 💵 マークを表示する (音声を聞く)

辞書メニューで (1)マーク付きのコンテンツは、MP3形式の音声データが 収録されていて、その箇所がく (1)マーク(音声マーク)で示されます(ピ クチャー字幕リスニングのコンテンツを除く)。

#### 【音声再生方法】

# 1 例えばジーニアス英和辞典で「famous」の詳細画面を表示させます。

< ☑ マークが、再生対象の語や文の後ろ等に表示されます。

2 (1) 一部を押してマークを反転表示 (1) させ(検索/決定)を押します (またはマークにタッチします)。

音声が再生されます。

- (確認):(108):支援(108:(108:7)を定)で発音 (音量 5:3) (108) したしい(第紀しい) 「fammater / family (-/ family -/ family (施設:昭などか)打ち解けた、気楽な;(人と)親しい(with) (friendly 親しみのある,好意的な (20)
- 反転表示時( ( )は(検索/決定)を押すたびに音声が再生されます。
- 再生を中止するときや、マークをくいに戻すときは **戻る** を押します。
- 参考 (1) 請を押すと音声再生が始まる場合もあります。

  - イヤホンで音声を聞くときは68ページを参照して接続してください。

#### 音量を調整する

- マーク反転表示 ( □) 時に <u>管量小</u>、 <u>管量大</u>で調整します。
   音量を上げすぎるとスピーカーやイヤホンからの音が割れたり、 歪んだり することがありますので、 聞きやすい音になるように調整してください。
- 注意 スピーカーで聞くときは

MP3データはコンテンツによって音の大きさが異なります。 スピーカーで聞いたとき、音量調整を大きくしても音が小さい/音が歪む場合 は、付属のイヤホンで聞いていただくことをお勧めします。 MP3形式の音声データは各国のネイティブスピーカー (native speaker)の音声 を収録しています。「百人一首」などでは日本語音声データを収録しています。「広 辞苑 第六版」は日本民謡やクラシック音楽 (一部)、鳥の鳴き声を収録しています。

#### 音声が聞けるのは・・・

63ページに記載の音声再生、68ページに記載の音声読み上げ機能での読み上げ などにより音声を聞くことができます。また、ダウンロードコンテンツなどに音 声データが含まれている場合は音声を再生して聞くことができます。

# 英単語をネイティブの発音で聞く

各コンテンツの詳細画面に表示されている英単語などをジーニアス英和辞 典の音声データを利用して発音させることができます。

# 〈キーで操作する場合〉

#### ┨ 和英辞典などで詳細画面を表示させます。

例えば(**英和/和英**)を押し、日本語入力欄に「したしい」と入れ、(検索/決定)を 押して詳細画面にします。

### 2 🕼 詞を押します。

先頭の英単語などにカーソルが表示されます。(〈\_\_)マークがあるとマー クが反転表示されます。)

3 発音させたい単語にカーソルを移し(検索/決定)を押します。

英和辞典が参照され、ウィンドウに 候補が表示されます。(右の例では 音声も再生されます。) (律題::「切留)で連載印刷((特定/決定)で発音 (音量 6/8) (11) したししい[親しい] 「amilar / familar / +a/ (触想: 関係などが)打ち解けた、気楽な: (人と)親しい(with) の friendy 親しみのある、好意的な close (関係)受賞の点で)(-と)親密な、親しい、気心の知れた(to) (英和::!fa.mil-iar / familjar] +a/ GD

#### • 音声データが収録された英単語などが1つだけ見つかったときは 上の例のように、自動的に音声を再生します。

 英単語などが複数見つかったときは 選択ウィンドウに表示される候補 を選び(検索/決定)を押すと音声が 再生されます。

再生する音声を選択してください 気和: close<sup>+</sup> /kőuz/ (英和: iclose<sup>2</sup> /kőuz; **図** ● **●** dőus, 《米+》klőuz/ TTS音声: close

- 音声再生を途中で止めるときや、画面を戻るときは〔**戻る**〕を押します。
- ●ネイティブ音声データが収録されていない英単語が見つかったときは 選択ウィンドウに「TTS音声:」と表示した候補が表示されます。その候補 を選んで(検索/決定)を押すとTTS音声で読み上げられます。

 ● TTS音声により、単語などが読み上げられているときは、画面右上に TTS シンボルが表示されます。
 TTS: 合成された音声での読み上げ(下記、68ページ)。

### 〈画面タッチで操作する場合〉

- 和英辞典などで詳細画面を表示させます。 前ページと同じように、したしい【親しい】の詳細画面にします。 **2**発音させたい単語にタッチします。 ●和英見出語·複合·派生 、たしい【親しい】 familiar /fəmiliər |-iə/ 単語が選ばれ、実行する機能の選択 〈態度・関係などが〉打ち解けた、気楽な;〔人と〕親しい(with) ウィンドウが表示されます。 friendly 親しみのある、好意的な close (関係・愛着の点で)[-と]親密な,親しい,気心の知れた[to] 機能を選択してください 音声(英単語などの音声を再牛します) Sジャンプ(語句を別の辞書で調べます) 読み上げ(英語の音声をTTSで読み上げます) ーカー(マーカーを引きます
- **3 実行する機能「音声(英単語などの音声を再生します)」にタッチします**。 〈キーで操作する場合〉の手順3の後の画面と動作になります。
  - 英単語が複数見つかった場合は、選択ウィンドウに候補が表示されます。
     その候補にタッチすれば音声が再生されます。

学習帳作成(自分だけの学習帳を作成します)

参考●先に(小詞が押されて単語が反転している(カーソルが表示されている)ときは、手順2で単語にタッチしても機能の選択ウィンドウは表示されません。

# 【英語例文などの読み上げ (TTSでの音声読み上げ)】

多くの収録コンテンツで、表示される英単語や英語例文、数字などをTTS (Text To Speech:合成音声)で読み上げさせることができます。(@68 ページ「TTSによる音声読み上げ機能について」)

範囲を指定して読み上げさせる

1 例えば和英辞典などの詳細画面で (機能)(の) 翻(読み上げ)と押します。 ■カーソルが表示されます。

| 【標準】:ペンかキーで範囲選択します                        | 【音量 5/9】 |          |
|-------------------------------------------|----------|----------|
| みどり【緑】                                    |          |          |
| green                                     |          |          |
| □□□緑色,青                                   |          | <u>(</u> |
| greenness                                 |          |          |
| □緑(色)                                     |          | (ମା      |
| greenery                                  |          |          |
| 回緑の木,青葉                                   |          | (ମା      |
| ▶緑が年々少なくなっている                             |          |          |
| Green fields are decreasing year by year. |          |          |
| 間線の革命                                     |          |          |
| the green revolution 《農業生産性の向上》           |          |          |
|                                           |          |          |

.....

रता

(**7**1

- 2 ▼、 ▶などでカーソルを読み上 げたい範囲の先頭の単語へ移して (検索/決定)を押し、 ▶ でカーソ ルをのばして範囲を指定します。
- 3 検索/決定を押します。

範囲指定した文が読み上げられます。

 再生中に 戻る)を押すと再生が中止されます。読み上げ終了後に 戻る を 1回押すと範囲指定が解除され、もう1回押すと■カーソルが消えます。

● 和英 見出語・複合・派

機能を選択してください

が年々少なくなっている een fields are decreasing year by y

音声(英単語などの音声を再生します) Sジャンプ(語句を別の辞書で謳べます) 読み上げ(英語の音声をTNSで読み上げます) マーカー(マーカーを引きます) 学習帳作成(自分だけの学習帳を作成します)

green

green

ore

ന്നത്

#### 〈画面タッチで操作する場合〉

詳細画面で読み上げさせたい範囲の先 頭から最後の単語までドラッグして、 画面からペンを離します。

実行する機能の選択ウィンドウが表示 されます。

実行する機能「読み上げ(英語の音声を TTSで・・・・)」にタッチします。 範囲指定した文が読み上げられます。

- ●範囲指定できるのは、半角のアルファベット、数字です。それ以外の文字や記号があると、範囲を広げることができません。また、文末の改行を超えて範囲を広げることはできません。 なお、英文の途中にカッコで囲まれた部分がある場合、カッコで囲まれた部分を含んだ範囲を指定できる場合がありますが、カッコ内は発音しません。
  - 選択できる範囲は画面に表示されている内容のみです。必要な文全体を画面に表示させてから範囲指定をしてください。
  - 単語などの音声の再生速度は一度再生した後、「切替」や手書きパッドで切り 替えることができます。

### 例文を読み上げさせる

1 詳細画面に 例 が表示されているときは 例/解説を押し、 (検索/決定)を押して例文を表示させます(または 例 にタッチします)。

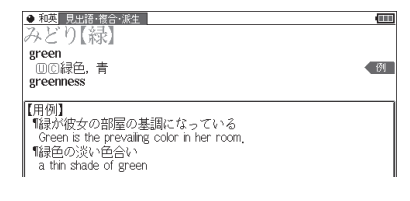

| Ø    |
|------|
|      |
| প্র  |
|      |
| - ØI |
|      |
|      |
|      |
|      |
|      |

66

•••••

(M)

প্র

(M)

2 (機能) (いううう) と押します。

詳細画面に用例が表示され、 ■カ・ ソルが表示されます。

3 ■カーソルを読み上げたい例文の 例文マーク(¶)へ移し(検索/決定) を押します(または例文マークに タッチします)。 【標理】:ペジカキーマ範囲楽沢します 【音量 5/3】 (理理 【用例】 「説み优女の 部屋の 基調になっている Green is the prevailing color in her room, 「緑色の浅いを会い a thin shade of green

【審測1:ペシカキーで範囲選択します (音量 5/3) (翻 【冊例】 「器が彼女の部屋の基調になっている Green is the prevaling color in her room, 「翻母の」淡い色合い a thin shade of green

例文が読み上げられます。

- •読み上げ終了後 戻る で前の画面に戻ります。
- 参考 例文内のカッコで囲まれた語は読み上げません。
  - 上の例では、(例)マークに例文が収録されている場合について説明しましたが、詳細画面の解説などの中に例文が収録されている場合は、手順1の操作は行いません。

## 例文を読み上げ可能なコンテンツと例文マーク

◆英語例文の読み上げ可能な主なコンテンツと、《 》内に例文マークを示します。

- 故事ことわざ辞典《英語》
- ジーニアス英和辞典、ジーニアス和英辞典《¶》
- OXFORD現代英英辞典《◇》
- 英会話とっさのひとこと辞典《・》、《▷》、《▶》、《↔》、《→》
- 英会話Make it!《·》、《A:》、《B:》、《C:》
- 英語類語使い分け辞典《・》
- 経済・ビジネス英和2万語辞典《¶》
- デイリー日中英・中日英辞典《 英 》
- 旅行会話《 英 》

### TTSの読み上げ機能が働かないコンテンツ

◆次のコンテンツではTTSでの読み上げ機能は働きません。

- 漢検ドリル
- 新TOEIC<sup>®</sup> テスト 完全攻略
- 集中!思考アンサー5
- 即答!瞬間アンサー 5

また、テスト機能があるコンテンツのテスト画面でも働きません。

## TTSによる音声読み上げ機能について

TTSによる音声読み上げ機能は音声合成技術により英単語などを読み上げます(会話アシストでは、中国語も読み上げます)。

音声読み上げ機能は、英単語や英語例文および中国語などを一切の誤りな く読み上げることを保証するものではありません。また、

- 英語以外(ドイツ語など)を読み上げた場合、英語と見なして読み上げる ため発音は正しいものではありません。
- ●同じつづりで意味合いにより発音が異なる語などは正しく発音されない ことがあります。

なお、お客様または第三者が本機能の使用により生じた損害、逸失利益につきましては、法令上賠償責任が認められる場合を除き、当社および使用許諾 権者は一切責任を負いませんので、あらかじめご了承ください。

# イヤホンで音声を聞くときは

付属のイヤホンで音声を聞くときは、イヤホンのプラグを本体左側面のイ ヤホン端子に接続します。

# 1 (入/切)を押して電子辞書の電源を切り、イヤホンのプラグをイヤホン端子に接続します。

- プラグは奥まで完全に差し 込んでください。
- プラグの抜き差しは必ずプ ラグを持って行ってください。コードを引っぱると故 障の原因になります。

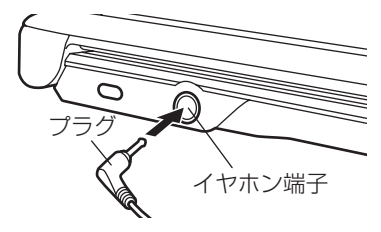

# 2 電子辞書の電源を入れ、音声を再生します(63ページ参照)。

- **音量小**、**音量大** で、適正な音量に調整してください。
- 参考
   ・内蔵スピーカーで音声などを聞くときはイヤホンのプラグをイヤホン端子 から抜いておいてください。
  - イヤホンは、付属のイヤホンをお使いください。
     市販のイヤホンを使った場合、音声が正しく聞こえないことがあります。

# ピクチャー字幕リスニング機能を使う

ピクチャー字幕リスニング機能(以降、字幕リスニングと記載)は会話文を 音声で読み上げながら、その文章を表示させていく機能です。本機能対応 コンテンツとして「トラッドジャパン」「キクタン」「英単語·熟語ダイアロー グ1200」と「英語名演説・名せりふ集」を収録しています。

# ピクチャー字幕リスニング再生をする

1 (辞書メニュー)を押し、「英会話」から 「英単語・熟語ダイアローグ1200」 を選んで(検索/決定)を押します。 実期・結果タイアローグ1000
 ● 副のワ・ティールを再生
 ● 目次を表示

再生方法の選択画面が表示されます。

前回のファイルを再生:前回再生していると濃く表示され、選択すると前回再 生していた項目(ファイル)を再生します。

**目次を表示**:分類(フォルダ)、項目(ファイル)を選んでいって再生させます。

#### **2**ここでは「目次を表示」を選び、(検索/決定)を押します。

分類(フォルダ)の選択画面が表示されます。

## **3** 分類(フォルダ)を選んで(検索/決定)を押し、再生したい項目(ファイ ル)を選んで(検索/決定)を押します。

選んだ項目(ファイル)が再生されます。

- ◆考
   音声再生される (された) 英単語の色が変わり、移動していきます。
   字幕リスニングコンテンツによっては、音声再生されるのが単語単位ではなく、1文単位のものがあります。その場合、1文がカラーの線で示され、1文単位で移動していきます。なお、英語以外の言語は1文単位で示されます。
  - 再生中に再生速度を切り替えるときは、右下にある[速度]をタッチして、順番に切り替えます。

#### 再生の操作

次のキーで再生時の操作をします。

- () () : 再生中のデータ(ファイル)の先頭へ戻って再生します。先頭から3 秒以内に押すと同じフォルダ内で並びが前のデータ※1を再生します。
- (▽)()):同じフォルダ内で並びが次のデータ\*2を再生します。

- ▲ (④): 再生中のデータ (ファイル)内で、一文前に戻ります。ただし、文の 再生開始から3秒を超えているときは、再度その文の先頭から再生 します。
- ▼ (): 再生中のデータ (ファイル)内で、一文次へ進みます。
- (戻る)():再生を中止して、前の画面に戻ります。

【検索/決定】( ( ) / ( ) :再生の一時停止、解除を交互に行います。

- 画面にタッチすると、タッチした文または単語の先頭から再生します。
- ※1 繰り返し再生設定を「全ファイル(選択フォルダ内)」に設定している場合( 72ページ)で、フォルダ内の先頭データ再生時は、並び順で最後のデータを再 生します。
- ※2 繰り返し再生設定を「全ファイル(選択フォルダ内)」に設定している場合で、 フォルダ内の最後のデータ再生時は、並び順で先頭のデータを再生します。
- 注意

   再生中はオートパワーオフ機能が働きません。電池が消耗しますので、再生 状態のままで放置しないでください。
- 参考 再生中の画面の右上に?HELP ボタンが表示されます。このボタンにタッチ すると使い方の説明が表示されます。

# 画像とテキストの表示を切り替える

- **1** コンテンツ再生中に、左下の 、 、 たて をタッチします。 タッチした表示画面に切り替わります。

  - Image: Image: I
  - TEXT:テキストのみ表示
- 参考 画像とテキストの表示が切り替えられるのは、ピクチャー字幕リスニングコ ンテンツのみです。画像のない字幕リスニングコンテンツは、常にテキスト のみで表示されます。

# 表示する言語を切り替える

# ┫ コンテンツ再生中に、右下の 言語 をタッチします。

画面表示が切り替わります。

| 日本語表示画面                                                       | 英語・日本語同時表示画面                                                        |
|---------------------------------------------------------------|---------------------------------------------------------------------|
| 英単語・熟語ダイアローグ1200 【標準】【日本語】【音量5/9】 @mmm 【111<br>1 たゆっるわとしがにくたり | 英単語・熟語ダイアローグ1200 【標準】【同時表示】【音量5/9】 @ REE [                          |
| 1 わまてれこもからくた!<br>君のバイオリンは骨董的で価値がありそうだね。                       | I freasure or junk?<br>Your violin looks very antique and valuable. |
| うん。                                                           | Yes, it is.                                                         |
| とても大切にしているんだ。                                                 |                                                                     |
| でも楽器とは見なしていないようだね。                                            | 君のバイオリンは骨董的で価値がありそうだね。                                              |
| うん。                                                           | うん。                                                                 |
|                                                               |                                                                     |

参考 ● 英語・日本語同時表示はテキストのみ表示のときに実行できます。

# 再生速度を設定する

字幕リスニングの再生速度を設定することができます。

1 字幕リスニングの各選択画面(リ スト画面)で<u>設定</u>をタッチしま す)。

字幕リスニング設定画面が表示されます。

2「再生速度設定」を選び(検索/決定)を押します。

再生速度設定画面が表示されます。

**3**▶を設定したい項目へ移し(検索/決定)を押します(または画面にタッチします)。

再生速度が設定され、字幕リスニング設定画面に戻ります。

**4** (戻る)を押して((戻る)をタッチして)元の選択画面(リスト画面)に 戻ります。
## 繰り返し再生を設定する

次の繰り返し再生を設定することができます。

- **オフ**: 繰り返し再生を行いません。
  再生を開始したフォルダ内のデータをリストで表示
  された順番に、最後まで再生して終了します。
- **1ファイル** : 再生を開始したデータ (ファイル)を繰り返し再生します。

**全ファイル** : 再生を開始したフォルダ内のデータをリストで表示 (選択フォルダ内) された順番に繰り返し再生します。

#### 1 前ページの字幕リスニング設定画面で「繰り返し再生設定」を選び、 (検索/決定)を押します。

繰り返し設定画面が表示されます。

**2** ▶を設定したい項目へ移し(検索/決定)を押します(または画面にタッチします)。

繰り返し再生が設定され、字幕リスニング設定画面に戻ります。

- ? 戻るを押して、元の選択画面(リスト画面)に戻ります。

# 会話アシスト機能を使う

預けた荷物が出てこない・・・、注文が伝わらない・・・、海外旅行でトラブル はつきものです。そんなとき、会話アシスト機能が利用できます。 本機能はキーワードから日本語例文を探し、対応する英文または中文を TTS による合成音声で読み上げさせることができます。

#### 本機能ご使用時のご留意点

- ●本機能の例文抽出、生成、翻訳、発音はすべてが正しく行われるものではありません。本機能の使用により生じた損害、逸失利益について、法令上賠償責任が認められる場合を除き、当社は一切責任を負いませんので、あらかじめご了承ください。
- 本機能は旅行会話に関係する例文のみ収録しています。
- 例文が長い場合、発音操作から発音開始までに時間がかかる場合があります。
- 例文抽出時、同じ例文が複数表示されることがあります。これらの例文は、 それぞれ使われる場面が異なり、入れ替えできる単語が異なります。単語を 入れ替えるときは、目的に適した入れ替え単語が出る例文をお選びください。

例) "これ"と"料理"の2つのキーワードで会話文を検出した場合 『これは何という料理ですか?』という例文が2つ出ますが、入れ替えられる単語が下記のように異なります。 『料理』を入れ替える場合

- 1**文目** 飲み物、ビバレッジ、ステーキ、ハンバーグ 等 レストランでの使用を想定した単語
- 2文目 宝石、鞄、スーツケース、デイパック 等 買い物での使用を想定した単語
- ・本機能はキーワードが少ない場合や、組み合わせが適切でない場合は、文章的・ 意味的に正しくない例文が抽出されることがあります。

**例** キーワード「飛行機、駅」→ 例文「駅で飛行機を待ちます。」など

キーワードは、より適切で詳しいものを選ぶほうが目的に近い例文を抽出す ることができます。

- キーワードの表現の微妙な違いで候補が出なかったり、抽出される例文が異なったりします。目的の候補や例文が出ない場合は表現を変えてみてください。
   例「どれくらい」、「どのくらい」(キーワードの候補にありません)
   「どれぐらい」、「どのぐらい」(抽出される例文が異なります)
- 例えば「行く」、「行きたい」、「行きます」のように、語形が変化する語は、現 在形の終止形で入力してください。例えば「いく」と入力して「行く」をキー ワードに選びます。また、願望や疑問の文は「行く」と、「たい(願望)」や「ま

すか(疑問)」をキーワードにすると、目的により近い例文を抽出できます。

- 例えば「料理、牛肉」、「料理、鶏肉」のように、同種のキーワードを入力した 場合でも、例文の表現や抽出数が異なることがあります。 本製品では、キーワードに対してより適した文章を抽出するようになってい るため、似たキーワードでも異なる例文になることがあります。
- ●本製品はお客様の利便性を考慮し、現在では不適切とされている言葉(「ス チュワーデス」「看護婦」など)も収録しています。 (現在は、「スチュワーデス」は客室乗務員やフライトアテンダント、キャビンアテンダ ント、「看護婦」は看護師と呼ばれています。)
- ●名前について、すべての名字が収録されているわけではありません。データ として収録されていない名字は出力できません。
- 単語により、仮名遣いが違っても候補が出るように配慮しております。
  - 例「遠い」の場合 : とおい、とうい、とーい
     「偏頭痛」の場合 : へんずつう、へんづつう
     「縮む」の場合 : ちぢむ、ちじむ

### 会話文を探し発音させる

【例】「タクシー」、「ポーチ」で会話文を探し、英語で発音させます。

#### **1** (辞書メニュー)を押し「旅行 I」から 「会話アシスト」を選びます。

入力待ち画面が表示されます。

- 「切替」またはタッチで言語モードを切り替えることができます(ここでは「日本語→英語」にします)。
- 2 キーワード入力欄に、例えば「た く」と入れます。

キーワードの候補および会話文の候 補が表示されます。

• カタカナ、漢字は手書き入力します。

3 ▼、▲でキーワード「タクシー」 を選び(検索/決定)を押します。

会話文欄の候補ヘカーソルが移り、 下の欄に訳文と共に表示されます。

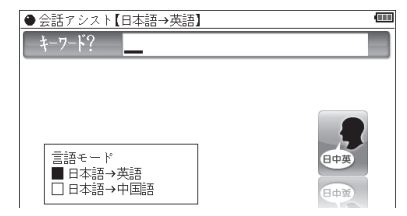

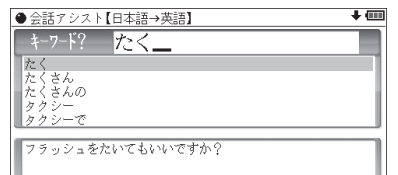

| ●会話アシスト【日本語→英語】              | + 💷 |
|------------------------------|-----|
| キーワード タクシー<br>(3つまで)         |     |
| タクシーに乗ります。<br>このタクシーですか?     |     |
| タクシーに乗りましょう。<br>タクシーで行きましょう。 | - 1 |
| タクシーに酔いました。<br>タクシーに乗ります。    |     |
| J'I take a tavi              |     |

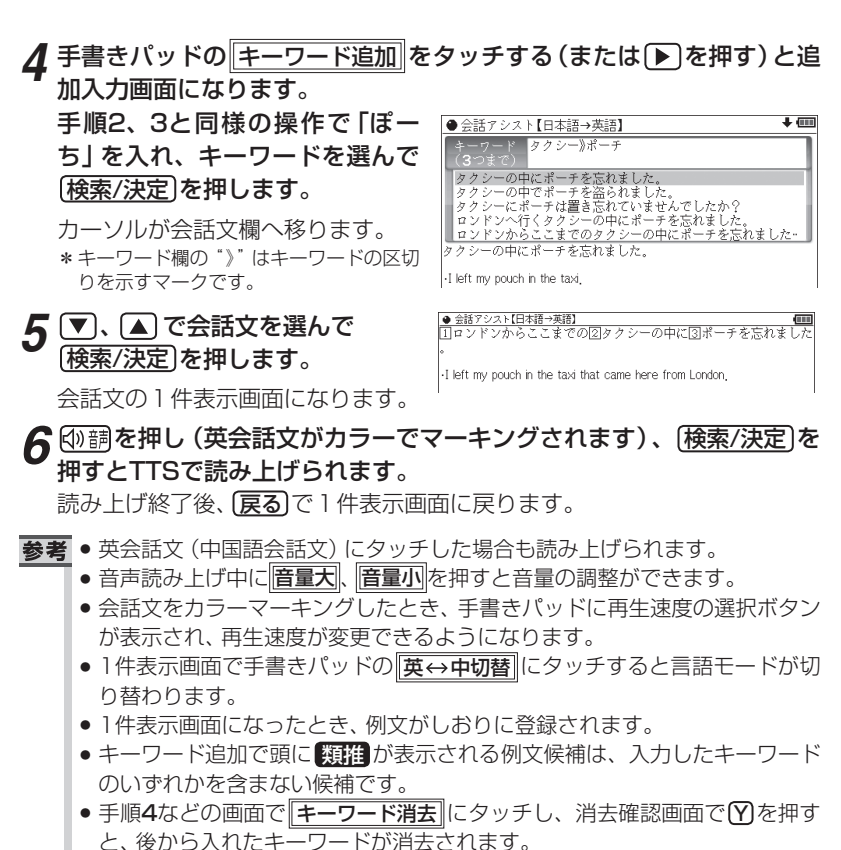

- 例文の中の①、②、③など、□囲みの数字や英字は、その後ろの単語が入れ替えられることを示します(下記参照)。
- ●本製品の翻訳語は、米語および普通話(北京語を基にした中国標準語)です。

## 単語を入れ替えて会話文を作る

日本語例文の中の単語を入れ替えて会話文を作り、対応する英文または中 文を読み上げさせます。

#### 【例】 上記の1件表示画面で「ロンドン」を「ホテル」に入れ替えます。

**1** 1件表示画面で、手書きパッドの 単語入替にタッチします。

単語入れ替え画面が表示されます。

I left my pouch in the taxi that came here from London,

#### 2 ▶、 (●で入れ替えたい単語 (こ こでは「ロンドン」)を選び (検索/決定)を押します。

- キーワード入力欄と、選んだ単語に
   関連する語(入れ替え候補)が表示
   されます。
- 3 キーワード入力欄に「ほてる」と入れます。

入れ替え候補が表示されます。

カタカナ、漢字は手書き入力します。

#### **4** ▼、▲で入れ替え候補を選び (検索/決定)を押します。

単語(日本語および対応する英語、 中国語の単語)が入れ替わります。 ●金統アシスト[日本語→英語] 「ロンドンからここまでの②タクシーの中に③ポーチを忘れました 。 · I left my pouch in the taxi that came here from London,

キーワード? ほてる\_\_\_\_

かっか ホテル・キャプテン・クック ホテル・クラリオン・ケベック・セント・フォア ホテル・グランドン ホテル・グランド・チャンセラー

I left my pouch in the taxi that came here from the hotel.

5 手順2~4と同様の操作で、必要な単語をすべて入れ替えます。入れ替え終わったら 反るを押して1件表示画面に戻ります。

6 
 ①
 詞を押し、(検索/決定)を押して英会話文(または中国語会話文)を読
 み上げさせます。

◆考 ● 入れ替える語が、数字または英字の場合は入れ替え候補は表示されません。
 ● 入れ替え可能な単語を示す番号は①、② ~ ①、△、 Bの種類があり、それぞれ対応する数字、英字キーで単語を選択することができます。

#### 例文を単語帳に登録する

例文の1件表示画面で単語帳に登録しにタッチすると、表示されていた例文 が単語帳に登録されます。

登録された例文は、会話アシストの画面で**〔機能〕 (しおり**)(単語帳) と押し て、リストから選んで表示させることができます。

参考 ● 会話アシストの例文にはマーカー機能は使用できません。

カードやパソコンを使う

市販のmicroSD/microSDHCメモリーカードやパソコンを使う機能の説明 を行います。

## カードの取り付け/取り外し

本製品は、市販のmicroSDメモリーカード、microSDHCメモリーカード を使用することができます。下記内容をお読みいただき正しくご使用くだ さい。

- 本書では、上記2種類のメモリーカードを区別しないときはカードと記載します。
- 注意

   カードの取り付け、取り外しは(Home)を押して Home 画面になったこと
   を確認してから行ってください。他の状態で行うと未登録のデータやカードのデータが消える、動作しなくなる等の異常が発生することがあります。
  - たて続けにカードの取り付け/取り外し操作を行わないでください。デー タが消えたり、故障したりすることがあります。
  - カードに強い力を加えたり、端子部に指などで触れたりしないでください。
  - カードはまっすぐ挿入してください。斜めに傾けたまま無理やり挿入すると、破損の原因になります。また、カードの裏表や前後が逆の場合は入りませんので、無理やり押し込もうとしないでください。

## カードを取り付ける

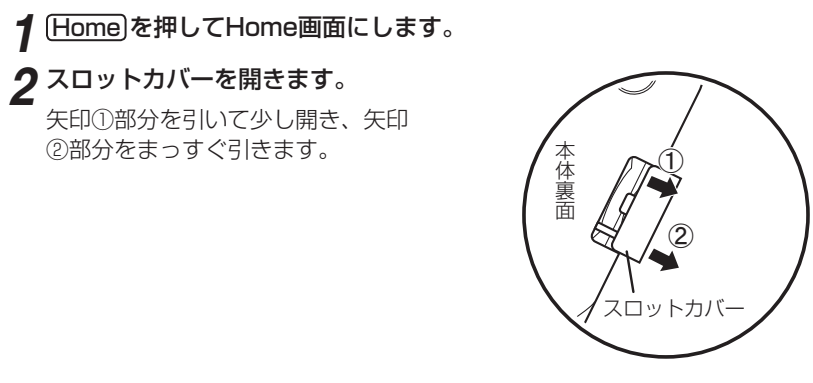

スロットカバーを無理に引っぱらないでください。無理に引っぱると取り付け部のライン(紐)が切れ、取り付けられなくなります。

**3** 図のように電子辞書の裏面とカードの表面が同じ方向になるようにして、奥まで確実に挿入します。

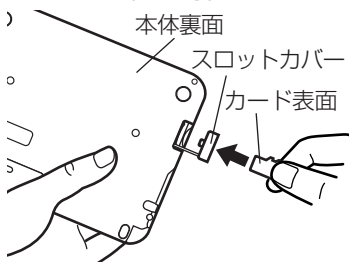

**カードの裏表や前後をまちがえない** でください。まちがえると、故障し たりカードが取り出せなくなったり します。

#### 4 スロットカバーを閉じます。

ライン(紐)を本体に挿入していき (矢印①)、矢印②で示すタブを本体 に入れます。

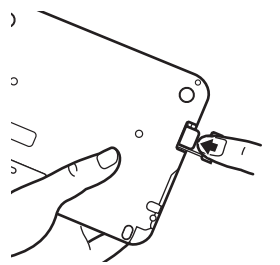

カードの取り付け、取り外し時に、爪で カードを弾くように指を離すと、カー ドが飛び出すことがありますので、ゆっ くり押し、ゆっくり離してください。

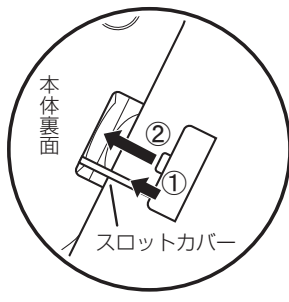

カードやパソコンを使う

5 Home画面で、使用する機能 (アイコン)を選びます。

#### 参考 ● カードの使用に関するメッセージが表示された場合は

149ページを参照して電池を交換してみてください。

・ 「ター ドが入っていません。カードが装着されていません。カードを正しく装着してください(@~77ページ)。
 ・ 「タンクードでは使用できません。この電子辞書で扱えないカード、データが壊れているなどで、この電子辞書で使用することができません。使用できるカードを装着してください。
 ・ 「タンクイルがロックまれているため、削除できません。
 ・ 「タンクイルがロックまれているため、削除できません。
 ・ 「アクイルがロックまれているため、削除できません。
 ・ 「アクイルがロックまれているため、削除できません。
 ・ 「アクイルがロックまれているため、削除できません。

78

#### カードを取り外す

#### **1** Homeを押してHome画面にします。

**2**「カードを取り付ける」と同様の操作でスロットカバーを開きます。そして、カードの端を指で押し込み、ゆっくり離します。

ロックが外れ、カードが少し出てきます。

#### **3** カードを抜き取り、スロットカバーを元どおりかぶせます。

#### 本製品で使用できるカードについて

本製品では、microSDメモリーカード、microSDHCメモリーカードがご使用 いただけます。

ただし、これらのカードであっても使用できない場合がありますので、**動作確** 認済みのカードを次のWebサイトでご確認ください。

http://www.sharp.co.jp/brain/

#### カードのフォーマット(初期化)について

カードのフォーマット(初期化)は、この電子辞書で行ってください。パソコン 等でフォーマットを行うと、カードが使えなかったり、データの読み取りに通 常より多くの時間がかかったりする場合があります。

#### 表示可能なファイル数とファイル名の長さについて

注:テキストメモは「テキストメモ for Brain 使用説明」をご覧ください。 1 カードの中の1つのフォルダには200件を超えてデータ(ファイル)を入れ

- ないでください。**200件を超えたデータは表示されません。**なお、カード 自体も1つのフォルダと見なします。
- 2 ファイル名の長さは、一番上のフォルダからファイルまでの、フォルダ 名やファイル名の文字数を加えた合計文字数が拡張子を含めて248文 字以下になるようにしてください。また、数字、英字、全角ひらがな・ カタカナ、漢字をお使いください。特殊な記号や文字は表示されません。

• フォルダ・ファイル構造

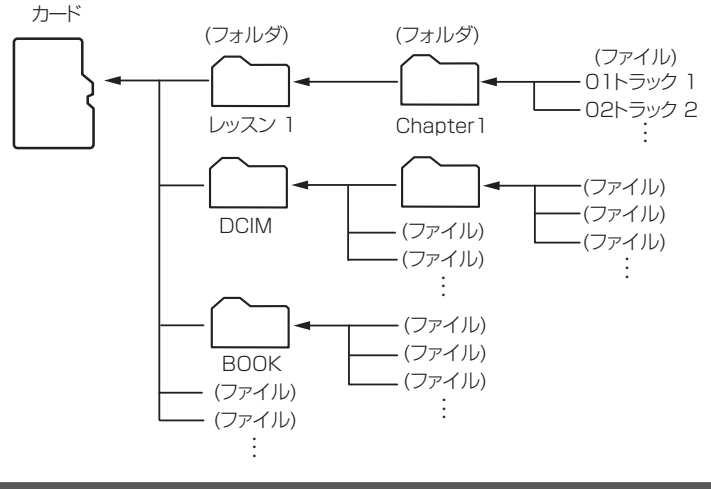

## パソコンと接続する

パソコンと接続して、本体およびカードのメモリーの内容を操作します。

#### ┫ Home を押し「パソコン接続」を選びます。

パソコン接続の機能選択画面が表示されます。

#### **2**「本体メモリーと接続」または「メモリーカードと接続」を選び(検索/決定) を押します。

パソコンとの接続を求めるメッセージが表示されます。

♀ 付属のUSBケーブルで電子辞書とパソコンを接続します。

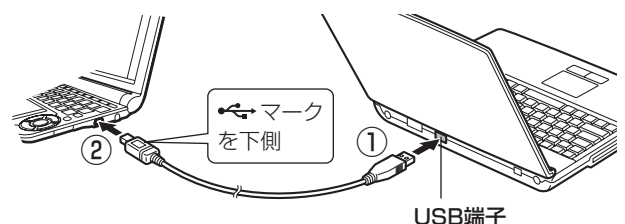

必ず付属のUSBケーブルを使用してください。

#### **4** 電子辞書に「パソコンで必要な操作を行ってください」と表示され、パ ソコンにリムーバブルディスクとして認識されます。

パソコンで、データのコピーや移動など、必要な操作を行います。

・パソコンの操作は、パソコンの説明書を参照ください。

#### 5 パソコンでの操作が終了したら、パソコンから取り外します。

- 1 パソコンの取扱説明書を参照して、「ハードウェアの安全な取り外し」操作を行ってください。(例えば Windows® XPでは、画面右下の をクリックし、表示されるリストから取り外したいハードウェア(デバイス)を選びます。)
- 2 USBケーブルをパソコンおよび電子辞書から取り外してください。

注意 • 画面右上の電池マークが赤く表示されているときは、パソコン接続ができ ませんので、新しい電池に交換してください。また、9 ページもお読みく ださい。

- コピーや移動などの動作中に絶対に USB ケーブルを抜かないでください。 データなどが壊れたり、電子辞書が使用できなくなる恐れがあります。
- パソコンで、電子辞書の本体メモリーを初期化(フォーマット)しないでく ださい。初期化(フォーマット)すると使用できなくなることがあります。
- パソコンとの接続中は、電子辞書の画面は暗く(明るさ「1」)なり、電子辞書のキーは働きません。

## ダウンロードコンテンツ管理ソフトをパソコンへ インストールする・電子辞書と接続する

本製品は、本体内にパソコン用ソフト「ダウンロードコンテンツ管理ソフト」(以降、「管理ソフト」と記載)と、電子辞書とパソコンを接続するドライバソフト が収録されており、付属のUSBケーブルで接続してパソコンヘインストールす ることができます。

管理ソフトは、弊社のコンテンツ購入サイトへの接続、コンテンツ購入・ ダウンロード、電子辞書への転送を実行・管理するプログラムです。

注意

 ・ 画面右上の電池マークが赤く表示されているときは、パソコン接続ができませんので、新しい電池に交換してください。また、9ページもお読みください。

#### 動作環境および対象OS

『管理ソフト』をご使用いただくには、以下の動作環境が必要となります。

**雷子辞書**:本製品 パソコン:対応OS Windows<sup>®</sup> XP Windows Vista® (64bit版はサポートしておりません。) Windows® 7 CPU (XPの場合) 500MHz以上の32bit (x86) プロセッ サ搭載のIBM PC/AT互換機 (Vista/7の場合) 1GHz以上の32bit (x86) プロセッサ 搭載のIBM PC/AT互換機 メモリー (XPの場合) 128MB以上(256MB以上を推奨) (Vistaの場合) 512MB以上(1GB以上を推奨) 1GB以上 (7の場合) ハードディスク空き容量 30MB以上の空き容量とコンテンツ保 存用の空き容量が必要 SVGA (800×600ドット) 以上およびハイカラー ディスプレイ (65.536色) 以上の解像度を持つカラーディスプレイ 必要な周辺機器 USB2.0インターフェース インターネット接続 本ソフトウェアの使用にあたっては、インター ネット接続環境が必須

本管理ソフトは1台のパソコンに1本のみインストールして使用いただけま す。ご使用いただけるのはインストールしたアカウントユーザーのみです。 ご使用になるアカウントでログインしてからインストールしてください。※

※インストール時にサーバーとのリンク情報が作成されるため、電子辞書とパソコンは1対1でなければ使用できません。

## 管理ソフトをインストールする

- 1 パソコンでソフトウェアを使用しているときは、それらをすべて終了させます。
- 2 電子辞書の[Home]を押し「パソコン接続」を選びます。

■ パソコン接続の機能選択画面が表示されます。

**3 「ダウンロードコンテンツ管理ソフトインストール」を選びます。** 「USBケーブルで接続してください」と表示されます。

#### ▲ 付属のUSBケーブルで電子辞書とパソコンを接続します。

●パソコンのOSおよび設定により、自動的にインストールプログラムが起動す る場合とそうでない場合があります。

インストールプログラムが起動した場合は手順6へ進んでください。

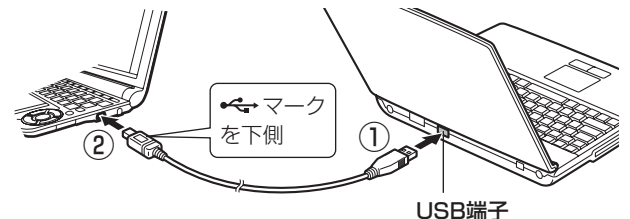

必ず付属のUSBケーブルを使用してください。

5 インストールプログラムが自動で起動しない場合は、パソコンで、新しく認識されたドライブ (リムーバブルディスク)内の [setup]をクリックして実行します。

インストールプログラムが起動します。

- **6** インストールプログラムの画面に従って、インストールを行ってください。
- 7インストールが終了したらパソコンから取り外します。
  - パソコンの取扱説明書を参照して、「ハードウェアの安全な取り外し」操作を行います。(例えば Windows® XPでは、画面右下の をクリックし、表示されるリストから取り外したいハードウェア(デバイス)を選びます。)
  - 2 パソコンと電子辞書からUSBケーブルを取り外します。

## 管理ソフトを起動させ電子辞書を接続する

#### **1** 管理ソフトを起動させます。

インストール時にショートカットをデスクトッ プに作るよう設定していると、右のアイコンが デスクトップに表示されます(標準設定で作成 されます)。

このアイコンをダブルクリックします。

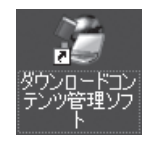

 アイコンが表示されていない場合は、「スタート」メニューから「すべての プログラム」→「SHARP ダウンロードコンテンツ管理ソフト」と選び「ダ ウンロードコンテンツ管理ソフト」をクリックしてください。

## 2 初回起動時は、XMDFリーダー ID取得画面が表示されますので、画面の説明に従って取得します。

XMDFリーダー IDと、XMDFリーダー ID復旧ファイルが提供されます。 これらは、カードやUSBメモリーなどで保存しておくことをお勧めします。

#### 3 パソコンと電子辞書を接続します。

- 1 電子辞書の(Home)を押し、「パソコン接続」を選びます。
- 2「ダウンロードコンテンツ管理ソフト」を選び(検索/決定)を押します。 パソコン接続画面が表示されます。
- 3 電子辞書に付属のUSBケーブルで、パソコンと電子辞書を接続します。
- 4 接続されると電子辞書に「パソコンと接続中!」の画面\*が表示され、パ ソコンに電子辞書の登録確認画面が表示されますので、[登録]ボタンを クリックして登録します。
  - 登録確認画面は、接続した電子辞書が管理ソフトに登録されていないときにのみ表示されます。すでに登録されているときは表示されません。
  - ※もし、ドライバソフトのインストール画面が表示されたときは、次の操作 で「電子辞書接続手順書」を表示させて参照し、インストールしてください。 操作例:Windows XP では通常、[スタート]→[すべてのプログラム]→ [SHARP ダウンロードコンテンツ管理ソフト]→[電子辞書接続 手順書]と選びます。

スタートメニューにない場合は管理ソフトをインストールしたドライブ、 フォルダから、Sharp → DictionaryTools → Driver → USBSetupManual.html と選んで表示させます。

## **4** 管理ソフトを操作して、コンテンツの購入や電子辞書への転送などを行います。

- ◆ ダウンロードコンテンツ管理ソフトの使用方法は、管理ソフトのヘルプ を参照してください。
- 注意 パソコンとの接続中は、USBケーブルを抜かないでください。データの破壊や故障の原因になります。 電子辞書を取り外すときは、必ず管理ソフトを終了させてから行ってください。
  - パソコンとの接続中は、電子辞書の画面は暗く(明るさ「1」)なり、電子辞書のキーは働きません。

参考 ◆ XMDFリーダー IDは、ダウンロードしたXMDF形式の電子書籍を表示・再 生させるときに必要な著作権保護のためのIDです。

## ダウンロードコンテンツの種類と場所

弊社のコンテンツ購入サイト「ブレーンライブラリー」からは、電子書籍お よび辞書・学習・実用書、字幕リスニング、アプリケーションソフト/動画 のコンテンツをご購入・ダウンロードすることができます。

パソコンにダウンロードしたコンテンツを電子辞書に転送すると、Home画 面の次の項目に分類して収録されます。

追加書籍(辞書)

電子書籍および辞書・学習・実用書コンテンツ

ピクチャー字幕リスニング

ピクチャー字幕リスニングコンテンツおよび字幕リスニングコンテンツ

#### 追加アプリ/動画

アプリケーションソフトや動画コンテンツ

電子辞書に転送したコンテンツを使用するときは、その種類によってHome画面 の該当する項目を開き、コンテンツを選択します。

なお、パソコンから電子辞書に転送する際、転送先を本体メモリーかSDカード (microSD/microSDHCメモリーカード)かを指定することができますので、 もし、転送したコンテンツが見つからないときは、本体メモリーとカードメモ リーを切り替えて確認してください。

 Home)を押し、コンテンツの種類 に応じて「追加書籍(辞書)」、「ピ クチャー字幕リスニング」、「追加 アプリ/動画」を選びます。

| ● 追加書籍(辞書)【本体バリー】 →カード               | ◆本別14世              | + 📖    |
|--------------------------------------|---------------------|--------|
| ■ 本のタイトル                             |                     | 20冊    |
| 〇〇〇〇〇〇〇〇〇〇〇〇〇〇〇〇〇〇〇〇〇〇〇〇〇〇〇〇〇〇〇〇〇〇〇〇 |                     | XMDF   |
|                                      | 写真・解説/高橋 勝雄         | 1910KB |
| ②<サンプル版> 旭山動物園へようこそ!                 |                     | XMDF   |
|                                      | 坂東 元, 桜井 省回         | 1533KB |
| [3ALWAYS 二] 日の夕日(立読み用)               | . +                 | XMDF   |
|                                      | 114 甲士              | 246.6  |
| 回dancyu別冊 旨くて、うまくて、野菜料理1             | 野菜名人に致わるシンフル…       | XMUH   |
| 回ちっぷ さきないののラウトシーン (うさ詰り              | Udirey Galleye Epai | VEDE   |
| 回シッチ もうひとうのラストシーン N立つ記(の             | ** キャッシュ            | 24VP   |
| 回チャリンパズト 英語のわざわざ101 『古き              | (結え田)               | VENE   |
| DITUUT: SHOWING INT                  | リンクエー               | 17KB   |
| ワイチローにみる「睡者の発想」(立読み用)                | 70 5 4 4            | XMDF   |

ダウンロードしたコンテンツのリス トが表示されます。

 ・microSD/microSDHCメモリーカードに保存されているダウンロードコンテンツを使用する場合は、あらかじめ電子辞書にカードを取り付けてください。(77ページ)

2 ▼、▲で使用したいコンテン ッを選んで、〔検索/決定〕を押しま す。

コンテンツが起動します。

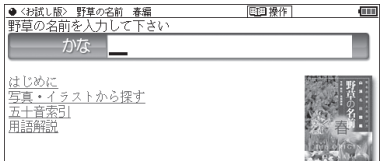

参考 • microSD/microSDHCメモリーカードにダウンロードコンテンツが ある場合は、最初にカードに入っているコンテンツのリストが表示され ます。必要に応じて●カードまたは●本体を選んで、本体メモリーと カードメモリーのリストを切り替えます。

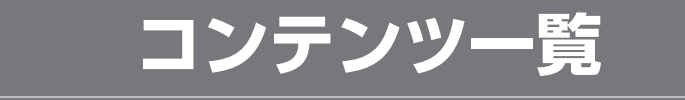

本体に収録されているコンテンツの一覧です。

各コンテンツの詳細については、本体内マニュアル「使い方の説明」をご覧 ください。

#### 国語系I(国語I)

| コンテンツ名       | 内容                          |
|--------------|-----------------------------|
| 広辞苑 第六版      | 広辞苑を使って、言葉を調べます。後ろにつく文字から   |
|              | 言葉を探したり、分類されている項目から検索、また収   |
|              | 録されている音楽や鳥の鳴き声などを聞くことができ    |
|              | ます。                         |
| 類語新辞典        | 言葉の意義(意味)が似ている語や関連する語を調べる   |
|              | ことができます。                    |
| 全訳古語辞典       | 古語を探し、その意味(語義)や成句(慣用句)を調べた  |
|              | り、収録されている挿絵を見ることができます。      |
| 古典文学/名歌名句事典  | 古典文学の名前や名歌名句を調べることができます。    |
| 写真で味わう名歌名句   | 古典の特に有名な和歌・俳句を、その作品に詠まれた風   |
|              | 景・植物・動物の写真とともに味わうことができます。   |
| パーソナルカタカナ語辞典 | カタカナ語(外来語など)やアルファベット略語の意味   |
|              | などを調べることができます。              |
| 漢字源          | JIS第1~第4水準の漢字を次の方法で探すことができ  |
|              | ます。                         |
|              | 漢字(1文字)、部品読み、音訓読み、部首画数、総画数。 |
|              | 漢字の書き順 (筆順) を調べることもできます。    |
| 日本語コロケーション辞典 | 使用頻度が比較的高く、また手紙やブログ、メールなど   |
|              | を書くときに役立つと思われる語と語のつながりかた    |
|              | (連語)を調べることができます。            |
| 故事ことわざ&      | 故事成語やことわざ、また四字熟語などを収録しています。 |
| 四字熟語         | 使用シーンや内容から探したり、また漢字1字から探す   |
|              | こともできます。                    |

#### 国語系Ⅱ(国語Ⅱ)

| コンテンツ名  | 内容                                       |
|---------|------------------------------------------|
| 例解慣用句辞典 | 読みや漢字から慣用句を探したり、内容やキーワードから慣用句を探すことができます。 |
| 言葉の作法辞典 | 間違いやすい言葉の用法などを調べることができます。                |

コンテンツ一覧

| コンテンツ名       | 内容                         |
|--------------|----------------------------|
| 日本語知識辞典      | よく聞くが意味のあやふやな言葉や、知っておけば役に  |
|              | 立つ言葉などを調べることができます。         |
| 全国方言一覧辞典     | 標準的な言葉(読み)から方言を探したり、都道府県別  |
|              | の概説や方言ランキング、方言についての概説を見るこ  |
|              | とができます。                    |
| 常用漢字の難読辞典    | 常用漢字表に登場する漢字だけを収録した難読辞典です。 |
|              | また、漢字のクイズも付属しています。         |
| 日本語〇×辞典      | 間違いやすい言葉の正誤を〇×で表示し、どうして間違  |
|              | いなのかを解説します。                |
| 日本語「語源」辞典    | 読みや漢字から言葉を探し、その言葉の語源を調べるこ  |
|              | とができます。                    |
| 日本語の常識・非常識   | 言葉の語源、故事成語、ことわざなどを解説しています。 |
|              | 日常語の常識や言葉の使い分け、和製カタカナ語の知識  |
|              | などを調べることができます。             |
| この日本語をちゃんと知っ | 意味をとりちがえて覚えていたり、本来と逆の意味で   |
| ていますか?       | 使っていたりしてしまっている日本語を調べることが   |
|              | できます。                      |

#### 英語系 (英語)

| コンテンツ名       | 内容                         |
|--------------|----------------------------|
| ジーニアス英和&     | ジーニアス英和辞典と和英辞典を使って言葉を調べま   |
| 和英辞典         | す。スペルや日本語、英和成句検索から検索することが  |
|              | できます。また、スペルチェック機能でスペルを確認す  |
|              | ることができます。                  |
| OXFORD現代英英辞典 | OXFORD現代英英辞典を使って言葉を調べます。スペ |
|              | ル、英英成句検索から検索することができます。また、  |
|              | スペルチェック機能でスペルを確認することができま   |
|              | す。                         |
| カタカナで引ける     | 単語の読みまたはスペルを入れて、その単語の訳語など  |
| 英和辞典         | を調べることができます。               |
| 英語類語使い分け辞典   | 言葉またはスペルを入れて、英語での類語の使い分けに  |
|              | 関して調べることができます。             |
| 語源で覚える「英単語」  | スペルや語根などから英単語を調べることができます。  |
| 2000         |                            |
| 英文ビジネスレター事典  | 英文レターやファクス、Eメールの書き方、例文などを  |
|              | 調べることができます。                |
| 英文手紙用例辞典     | 書きたい英文手紙に近い用例を探し、置き換え表現や応  |
|              | 用的な文を調べることができます。           |

| コンテンツ名            | 内容                         |
|-------------------|----------------------------|
| トラッドジャパン(衣)*      | 字幕リスニングコンテンツです。69ページの「ピク   |
| トラッドジャパン(食)*      | チャー字幕リスニング機能を使う」を参照ください。   |
| トラッドジャパン(住)*      | ※日本語は対訳ではなく、日本語として読みやすいよう作 |
| キクタン 【Basic】 4000 | 成されています。「直訳」ではありませんのでご了承くだ |
| キクタン【Advanced】    | さい。                        |
| 6000              |                            |
| キクタン【Super】       |                            |
| 12000             |                            |
| キクタンTOEIC® Test   |                            |
| Score 600         |                            |
| キクタンTOEIC® Test   |                            |
| Score 800         |                            |
| キクタンTOEIC® Test   |                            |
| Score 990         |                            |
| 英会話とっさのひとこと       | 日常生活の中での「とっさのひとこと」を、生活場面ご  |
| 辞典                | とに分けて収録した英会話表現集です。英会話の音声   |
|                   | を連続して再生することができます。          |
| 音声付き英語発音解説        | 母音や子音、音のつながりなどの発音の解説と、アメリ  |
|                   | カ発音、イギリス発音の発音例(一部除く)を調べるこ  |
|                   | とができます。                    |
| 英単語・熟語ダイアローグ      | 字幕リスニングコンテンツです。69ページの  ピク  |
| 1200              | チャー字幕リスニング機能を使う」を参照ください。   |
| 英語名演説・名せりふ集       |                            |
| 英会話Make it!       | 日常生活で必要な基本表現や、さまざまな場面や状況で  |
|                   | の応用表現などを調べることができます。        |
| これが英語で言えますか       | 言えそうで言えないビジネス英語表現をテーマ別に紹   |
|                   | 1介しています。                   |

| コンテンツ名  | 内容                                                                                                    |
|---------|----------------------------------------------------------------------------------------------------|
| 新 家庭の医学 | 病気の解説を、症状や病名などから調べることができます。また、応急手光ズーム体図や医学と健康の知識など                                                                                                    |
|         | 9。 みた、 加忌ナヨモ、 八仲凶 P区子と 健康の 丸蔵なと<br> を 余昭することができます                                                                                                    |
|         |                                                                                                    |
|         | * ひとつの症状に対して、さまざまな病気や原因があ                                                                                                    |
|         | りますので、自己診断は禁物です。必ず早めに医師                                                                                                    |
|         | の診察を受けてください。                                                                                                    |
|         | 【お問い合わせ先】                                                                                                    |
|         | 「新 家庭の医学」の記述内容に関するお問い合わせは下                                                                                                    |
|         | 記へお願いいたします。                                                                                                    |
|         | 株式会社 時事通信社                                                                                                    |
|         | 電話 03-3591-8690                                                                                                    |
| 食材健康大事典 | 日々の食卓で利用される現代日本人の食生活を支える                                                                                                    |
|         | 王な食材502品目について、健康に役立つ情報や簡単                                                                                                    |
|         | はレンビなどを紹介しています。                                                                                                    |
| 薬がわかる本  | 医者からもらった薬がわかる本」に収録された薬の解                                                                                                    |
| 2011年版  | 説を楽の名前から調べることかできます。また、内服楽                                                                                                    |
|         | は識別」  トから調べることもでさまり。重大な副作                                                                                                    |
|         | 用の初発症状一覧も収録しています。                                                                                                    |
|         | ★汪恵★                                                                                                    |
|         | * 本彩品に拾載している   医者からもらっに楽かわか                                                                                                    |
|         |                                                                                                    |
|         | 11に書籍を元に収録しております。                                                                                                    |
|         | 本製品で扱うている楽は約9,100品目で、内服楽 約<br>2000日日、外田菜 約1,000日日を収得しており                                                                                                    |
|         | /,200品日、外用楽 約1,000品日を収録してのり                                                                                                    |
|         | て9。また、抗かん楽については注射楽を召めて約<br>2000早日を収得しています。収得されたかった薬は                                                                                                    |
|         |                                                                                                    |
|         |                                                                                                    |
|         | に用いう11の栄ゆこに取り11より。 みた、音精の光刊  後に承認された新薬もありますので、不明の薬につい                                                                                                    |
|         |                                                                                                    |
|         | ます。また、抗がん薬については注射薬を含めて約<br>300品目を収録しています。収録されなかった薬は、<br>使用頻度が極めて少ないもの、ごくまれな病気の治療<br>に用いられる薬などに限られます。また、書籍の発刊<br>後に承認された新薬もありますので、不明の薬につい<br>ては、処方医や薬剤師にお問い合わせください。 |

| コンテンツ名    | 内容                                                     |
|-----------|--------------------------------------------------------|
| 薬がわかる本    | *「医者からもらった薬がわかる本 2011年版」                               |
| 2011年版    | 木村 繁·医薬制度研究会 著                                         |
|           | 本製品に収録した「医者からもらった薬がわかる本                                |
|           | 2011年版」の内容は株式会社 法研の協力を得て編                              |
|           | 集したもので、株式会社 法研及び著者 木村 繁·医薬                             |
|           | 制度研究会の著作物です。                                           |
|           | 本内容の一部または全部を無断で複写することは著                                |
|           | 作権法で禁止されています。                                          |
|           | また、本製品およびソフトウエアの使用または不使                                |
|           | 用から生ずる保証規定に規定されていないいかなる                                |
|           | 他の損害(金銭上の損害、逸矢利益、および第二者か)                              |
|           | らのいかなる請求)に関して、当社および株式会社 <br>は四、茶老 古社 線 医茶制度研究会のいまわた。 切 |
|           | 法研、者有 本村 紫・医楽制度研究会のいずれも一切                              |
|           | してしていた。<br>「自住を見りないものとします。<br>「も思い会も共生」                |
|           |                                                        |
|           | ※ 記述内谷なこのの向い口力には「記事務向よこ又音                              |
|           | 医薬制度研究会事務局                                             |
|           | 〒461-0040 名古屋市東区矢田二丁目11番36号                            |
|           | インターネット・ホームページ                                         |
|           | http://www.et-jr.org                                   |
| サプリメント小事典 | サプリメントの効能・注意点などを解説しています。                               |
|           | サプリメントの詳細画面で「➡ 表、図」と表示された                              |
|           | 場合は、「サプリメント付表、図」(☞ 109ページ) をご                          |
|           | 覧ください。                                                 |
|           | 【お問い合わせ先】                                              |
|           | サノリメント小事典の記述内容などに関するお問い合                               |
|           | わせは下記へ書面にてお願い致します。                                     |
|           | T     2-000   宋沢御乂兄区日田2-29-4<br>株式会社 亚母社               |
|           | ホームページ:http://www.heibonsha.co.ip/                     |

| コンテンツ名       | 内容                                                                                                    |
|--------------|----------------------------------------------------------------------------------------------------|
| EBM 正しい治療がわか | 今日の治療の信頼性を、EBMの手順に従い5段階で評                                                                                                    |
| る本           | 価しています。安心できる治療や心配な治療などがひ                                                                                                    |
|              | と目でわかります。                                                                                                    |
|              | ★注意★                                                                                                    |
|              | * 本製品に搭載している「EBM 正しい治療がわかる                                                                                                    |
|              | 本」(法研)は、2003年10月に刊行された書籍を元                                                                                                    |
|              | に収録しております。                                                                                                    |
|              | 本製品では177の病気に対して、現在一般的に行                                                                                                    |
|              | われている治療や、おもに使われている薬の効果                                                                                                    |
|              | を「EBMでチェック」する問題として設定しまし                                                                                                    |
|              | た。それらについて、医学論文を検索・検証し、そ                                                                                                    |
|              | の結果から、根拠を評価しています。根拠の強さを                                                                                                    |
|              | ☆の数で示し、 評価のホイント」を解説しました。                                                                                                    |
|              | とんな治療や薬か信頼性か高く、行うべき治療なの                                                                                                    |
|              | か、のるいは使うへき楽なのかか一日でわかるよう     にたっています。 ちちいじ まぱっすいたしてもの                                                                                                    |
|              | になっています。セガノト・オヒニオノとしての役                                                                                                    |
|              | 立てくたさい。なの、本衆面で快楽した医子調又は、<br>2002年寿までのものです。                                                                                                    |
|              | 2003年春までのものです。<br>※ セカンド・オピュオンについての解剖け 「EPM                                                                                                    |
|              | ※ ビガノト・オビニオノについての肝説は、「EDM」<br>正しい治療がわかる本」の是初の両面から、次の                                                                                                    |
|              | 血してになったので、人の一個に面白を選んでで、人の一個に面白を選んでで、人の一個に面白を選んでで、人の一個に面白を選んで、一般的ない。                                                                                                    |
|              | $\begin{bmatrix} FRM(COL)C \end{bmatrix} = \begin{bmatrix} FRM(COL)C \end{bmatrix} = \begin{bmatrix} FRM(FRM(COL)C \end{bmatrix} = \begin{bmatrix} FRM(FRM(FRM(FRM(FRM(FRM(FRM(FRM(FRM(FRM($ |
|              | の項目「セカンド・オピーオン」                                                                                                    |
|              | * [EBM 正しい治療がわかる本  福井次矢 著                                                                                                    |
|              | 本製品に収録した「EBM 正しい治療がわかる本」の                                                                                                    |
|              | 内容は株式会社 法研の協力を得て編集したもので、                                                                                                    |
|              | 株式会社 法研および著者 福井次矢 の著作物です。                                                                                                    |
|              | 本内容の一部または全部を無断で複写することは、著                                                                                                    |
|              | 作権法で禁止されています。また、本製品およびソフ                                                                                                    |
|              | トウエアの使用または不使用から生ずる保証規定に                                                                                                    |
|              | 規定されていないいかなる他の損害(金銭上の損害、                                                                                                    |
|              | 逸失利益、および第三者からのいかなる請求)に関し                                                                                                    |
|              | て、当社および株式会社法研、著者 福井次矢 のい                                                                                                    |
|              | ずれも一切責任を負わないものとします。                                                                                                    |
|              | 【お問い合わせた】                                                                                                    |
|              | ※ 記述内谷なとのの向い合わせは下記事務局まで又書                                                                                                    |
|              | にての限いします。<br>性学会社 注理                                                                                                    |
|              | 〒104-8104 東京都中央区銀座1-10-1                                                                                                    |
|              | インターネット・ホームページ                                                                                                    |
|              | http://www.sociohealth.co.jp                                                                                                    |

| コンテンツ名       | 内容                          |
|--------------|-----------------------------|
| 検査のすべて       | 病院で受ける検査について解説しています。        |
|              | ★注意★                        |
|              | * 本コンテンツの数値は2003年4月現在のものです。 |
|              | 検査基準値は毎年見直されており、変更される場合     |
|              | があります。                      |
|              | 検査手段や検査機関によって異なる検査基準値が設     |
|              | けられている場合があり、本コンテンツの数値と必     |
|              | ずしも一致しない場合があります。            |
|              | 検査の結果については医師の判断を受け、指示に      |
|              | 従ってください。                    |
|              | 目覚症状から病名を調べる場合、ひとつの症状に対     |
|              | して、さまさまな病気や原因がありますので、自己     |
|              | 診断は宗物です。                    |
|              | 必ず早めに医師の診察を受けてくたさい。         |
| 血液サラサラ健康事典   | レシピや食材を読みから探して、その説明を見ることが   |
|              | できます。                       |
| 健康管理事典       | 健康診断と検査結果の読みかたや対応が調べられます。   |
|              | 臓器・部位別のチェック方法や、効果的な運動方法、病   |
|              | 気予防のための食生活の改善方法も掲載されています。   |
| 働きざかりのこころの病気 | 働きざかり世代に広がるうつ病・不安障害・心身症な    |
|              | どの心の病気から治療までを、豊富な事例とともに解説   |
|              | しています。                      |
| 漢方の診察室       | 町の医者が教える <やさしい漢方活用術>。気管支喘   |
|              | 息、こころの病気、アトピーなどの治療法を詳述してい   |
|              | ます。                         |
|              | 第1章の「2枚の解剖図―ダ・ヴィンチと張景岳」に説   |
|              | 明されている解剖図を111ページに掲載しますので、   |
|              | 参照してください。                   |

## 能力開発I(能力I)

| コンテンツ名  | 内容                               |
|---------|----------------------------------|
| 漢検ドリル   | 「漢検」 5級から2級までの問題演習ができるアプリケー      |
|         | ションです。漢字力のアップや、「漢検」の受験準備な        |
|         | どにご利用いただけます。                     |
|         | 【操作・内容についてのお問い合わせ先】              |
|         | アスク ユーザーサポート係                    |
|         | ○電話:03-3267-6500                 |
|         | 月曜日から金曜日 10:00 ~ 17:00           |
|         | ※ 年末年始、祝日、弊社 (アスク) 休業日などは除く      |
|         | ○電子メール:support@ask-digital.co.jp |
| 漢字ターゲット | 読み取りや書き取りのテストを行い、問題を解きながら        |
|         | 漢字を学習できます。                       |

コンテンツ一覧

| コンテンツ名         | 内容                                                   |
|----------------|------------------------------------------------------|
| 新TOEIC®テスト     | 本ソフトは新TOEIC®テストの出題傾向に合わせて作                           |
| 完全攻略           | 成した模擬試験問題と単語を収録したTOEIC®テスト                           |
|                | 対策トレーニングソフトです。                                       |
|                | 【操作・内容についてのお問い合わせ先】                                  |
|                | (株)学研教育出版 デジタルコンテンツ事業室                               |
|                | ユーサーサホート係<br>ミル1.9510 東京初日川区西王6円2.11.9               |
|                | 1141-0310 東京都面川区四五区田2-11-0<br>TEL 03-5/187-1361      |
|                | (受付時間:祝日を除く月~金曜日の13:00 ~ 17:00)                      |
|                | FAX 03-6431-1709                                     |
|                | E-mail supportdc@gakken.co.jp                        |
| TOEIC®テスト ボキャブ | 730点の目標スコアに向かって語彙力の増強が図れる                            |
| ラリー            | ように、TOEIC®テストを徹底分析し、重要必須語を精                          |
|                | 選しています。                                              |
| TOEIC®テストイディオム | 730点の目標スコアに向かって語彙力の増強が図れる                            |
|                | ように、TOEIC®テストを徹底分析し、重要必須イディ                          |
|                | オムを精選しています。                                          |
| TOEIC®テストの     | TOEIC®試験で重要な英文法の例題を5つのレベルに分                          |
| 英文法            | けて収録しています。また、意外な文法の知識を「Coffee」                       |
|                | break」として参照できるようにしています。                              |
| 今年こそ行政書士!人門の   | はじめて行政書士試験を志す人のための受験参考書。                             |
|                | 出題科目全分野の基礎知識をよどのに人門編です。                              |
| 行以青工逈云向集       | 半成20年度、半成21年度の本試験適去間を収録。<br>  タ間に観察ガイド、アドバノスがたります    |
| 今年ここのは「日の」問    | 谷回に胜谷刀1ト、アト八1人小のります。<br>はじめて空地連枷取引きび老試験を士ましのための系     |
| ラモこて七連!入口の入口   | はしめて七地連初取り土仕有武歌を芯り人のための文<br>験会老書 山野利日今公野の其礎知識を主とれたう問 |
|                | 歌参方音。山虚竹日主力封の巫诞和臧でよこのに八门<br>編です                      |
|                |                                                      |
|                | 成こ0半皮、  成こ1半皮の本武峡過公内を収録。<br>  各問に解答ガイド アドバイスがあります。   |
| 今年こそ司法書十1入門の   | はじめて司法書十試験を志す人のための受験参考書                              |
|                | 出題科日全分野の基礎知識をまとめた入門編です。                              |
|                | 平成21年度の本試験過去問を収録。                                    |
|                | 各間に解答ガイド、アドバイスがあります。                                 |
|                | 注:午後の部・記述式2問については、正答は省略、解答ガイ                         |
|                | ドのみ。                                                 |
| 日本語検定 公式テキスト   | 敬語・文法・語彙・表記・意味・漢字の日本語検定の6                            |
| 「日本語」初級        | 分野を網羅。出題範囲、出題の内容、レベルを明確に示                            |
| 日本語検定 公式テキスト   | しているので、総合的に学べ、受検対策のスタートに最                            |
| 日本語」 中級        |                                                      |
| 日本語検定公式テキスト    | 切級編は、5・6級党棟、甲級編は、3・4級党棟、上級編は、                        |
|                | 1・2 級 文 快に て イ に て イ に 刈 心 し く い よ 9 。               |
| 日本語ドリル485      | バズルやことわざ問題などを解きながら、日本語を学習                            |
|                | <b>ぐ</b> きます。                                        |

| コンテンツ名              | 内容                                                                                                    |
|---------------------|----------------------------------------------------------------------------------------------------|
| 読めそうで読めない<br>漢字     | 間違いやすい漢字の読み方や、また読み方から書き取り<br>のテストを行い、問題を解きながら、漢字を学習できま                                                                                     |
| もっと読めそうで<br>読めない漢字  | す。                                                                                                    |
| やっぱり読めそうで<br>読めない漢字 |                                                                                                    |
| ああ勘違いの日本語345        | まぎらわしい日本語や決まった使い方など、問題を解き<br>ながら日本語を学習できます。                                                                                                |
| 間違いことば500           | 間違いやすい言葉のよみや意味を、パズルやクイズなど<br>を解きながら学習することができます。                                                                                            |
| 集中! 思考アンサー 5        | 「?」にあてはまる文字を答える、スタートからゴール<br>までを矢印で結ぶなど、「考える」ゲームを5種類収録し<br>ています。文字や漢字のゲームでは単語や慣用句も覚<br>えられるため、国語の勉強にもなります。頭の体操に、<br>語彙力アップに役に立つアプリケーションです。 |
| 即答!瞬間アンサー5          | 「計算する」「一番大きな数字を選ぶ」「問題と同じ図形を<br>選ぶ」など、直感で遊ぶゲームを5種類収録しています。<br>ゲームに必要となる直感を使用することで、脳に刺激を<br>与えてくれます。                                         |

#### <u>生活 I (生活 I )</u>

| コンテンツ名        | 内容                                |
|---------------|-----------------------------------|
| ブリタニカ国際大百科事典  | ブリタニカ国際大百科事典を使用して、さまざまなこと         |
|               | がらを調べることができます。                    |
|               | 収録されている動画や画像からも検索することができ          |
|               | ます。                               |
|               | 本製品に収録しているブリタニカ国際大百科事典            |
|               | Quick Search Versionは、当社に版権を許諾いただ |
|               | いたデータを電子辞書用に編集して収録したものです。         |
| 都道府県小事典       | 都道府県の話題や基礎知識について調べることができ          |
|               | ます。                               |
| 動物図鑑          | 動物図鑑は、哺乳類、鳥類、魚類の3種類の図鑑で構成         |
| 植物·昆虫図鑑       | されており、植物・昆虫図鑑は、植物、昆虫の2種類の         |
|               | 図鑑で構成されています。                      |
|               | 各図鑑の見かた、操作方法は基本的に共通です。            |
| 日本史事典         | 歴史的な事実 (史実) を調べることができます。          |
| 世界史事典         |                                   |
| 合本 俳句歳時記(第三版) | 言葉から季語を調べたり、また季の分類から季語を探す         |
|               | ことができます。                          |

| コンテンツ名 | 内容                        |
|--------|---------------------------|
| 百人一首   | 上の句または下の句を入れて、該当する和歌について調 |
|        | べることができます。また、100番まで付けられてい |
|        | る歌番号からも和歌を検索することができます。    |
| 日本国憲法  | 日本国憲法条文を電子辞書用に編集し、収録していま  |
|        | す。                        |

#### 生活Ⅱ(生活Ⅱ)

| コンテンツ名              | 内容                                                                                                    |
|---------------------|----------------------------------------------------------------------------------------------------|
| 手紙文例集               | 手紙を書くときに参考となる文例を探すことができます。どのような種類の手紙で、差出人が男性か女性か、<br>また誰に出すのかといった順番で、各項目を選択してい<br>き、それに適した文例を探します                      |
| スピーチ文例集             | スピーチを行う際に参考となる文例を探すことができ<br>ます。どのような種類か、どのような催しか、どのよう<br>な立場(スピーチする人の立場・関係など)といった順<br>番で、各項目を選択していき、それに適した文例を探し<br>ます。 |
| 裁判員~選ばれる前にこの<br>1冊~ | 裁判員制度の概要や手続きや業務などを裁判の流れに<br>沿って解説しています。                                                                                |
| 世界人名事典              | 主として戦後に活躍した人物を中心に、そのプロフィー<br>ルを調べることができます。                                                                             |
| 世界の名言・名句            | 名言・名句を読みや場面・シーンから探すことができます。                                                                                            |
| 防災事典                | 地震・台風・集中豪雨・火山噴火など自然災害から身<br>を守るための心掛けや対策を解説しています。<br>命を守る 最新防災事典<br>監修:独立行政法人 防災科学技術研究所                                |
| 無敵の雑学               | ことば・文字、食、ビジネス、社会、文化・スポーツ、か<br>らだ・科学、歴史の7つのテーマに沿った雑学について<br>解説しています。                                                    |
| 花マル雑学塾              | 雑学知識を国語、体育、社会、算数、給食、保健、理科の<br>教科に当てはめて解説しています。                                                                         |
| 「生活」 ワザあり事典         | 収納から清掃、冠婚葬祭、旅行、パソコンまで、日常生<br>活のあらゆる場面で知っていると役に立ってトクをす<br>る情報が満載の生活便利事典です。                                              |
| 「やりくり」ワザあり事典        | 家電購入は2月か8月がお買い得。ガソリンは満タンに<br>しないほうが燃費が良い。得する生活のウラ技を紹介<br>しています。                                                        |
| 「ダンドリ」 ワザあり事典       | ダンドリとは物事の順序・方法を定めること。仕事の<br>早い人、目標を確実に達成する人はここにひと工夫ア<br>リ。達人になれるコツを紹介しています。                                            |

| コンテンツ名            | 内容                                                          |
|-------------------|-------------------------------------------------------------|
| 「料理」 ワザあり事典       | 味に差がつく下ごしらえ、素材の意外な組み合わせな<br>ど、手間ひまかけずに作れる美味しい料理のヒント集で<br>す。 |
| 「冠婚葬祭」 ワザあり<br>事典 | 結婚式や葬式の作法から、年中行事のしきたりまで、冠<br>婚葬祭についてわかりやすく解説しています。          |

## ビジネス I(ビジネス I )

| コンテンツ名       | 内容                         |
|--------------|----------------------------|
| 経済・ビジネス基本用語  | 日本経済新聞に頻出する重要キーワードを中心に基本   |
| 4000語辞典      | 的な経済・ビジネス用語が収録されています。      |
| 経済・ビジネス英語2万語 | 2万を超える見出し語・重要語とコロケーション(連語) |
| 辞典           | に豊富な例文と和訳、そして日本語による詳しい解説が  |
|              | 収録されています。                  |
| 経営用語辞典       | 各分野の専門用語が収録されています。         |
| 株式用語辞典       |                            |
| 金融用語辞典       |                            |
| 流通用語辞典       |                            |
| 不動産用語辞典      |                            |
| 会計用語辞典       |                            |
| 広告用語辞典       |                            |

## <u>ビジネスⅡ(ビジネスⅡ)</u>

| コンテンツ名       | 内容                          |
|--------------|-----------------------------|
| 会計・監査プロフェッショ | 財務諸表から連結決算、内部監査、税務会計、国際会計   |
| ナル用語辞典*      | 基準まで、企業監査の第一線で活躍する公認会計士が、   |
|              | ビジネスの現場で役立つ会計・監査の最新キーワード    |
|              | (約2200語)を厳選し、生きた言葉で解説しています。 |
| ビジネス法務プロフェッ  | コーポレート、M&A、知的財産、訴訟、労働法、事業再  |
| ショナル用語辞典*    | 生――企業法務の第一線で活躍する弁護士が、経営・実   |
|              | 務に欠かせない最新キーワード550語を厳選し、一般   |
|              | ビジネスマンにもわかりやすい言葉で説明しています。   |
| 知的財産プロフェッショナ | デジタル&ネット時代を乗り切るために欠かせない知    |
| ル用語辞典*       | 的財産権法の(著作権・特許・意匠・商標・不正競争防   |
|              | 止法・国際条約)最新キーワードを、この1冊に網羅し   |
|              | ています。                       |
| バロンズ金融用語辞典   | 本格的な金融・投資用語辞典です。株式、債券、ミュー   |
|              | チュアル・ファンド、コーポレート・ファイナンス、税法、 |
|              | 証券取引法、証券取引委員会(SEC)規則、会計などから |
|              | 厳選されたキーワードを解説しています。         |

| コンテンツ名            | 内容                         |
|-------------------|----------------------------|
| 環境経営事典            | 法律や国際会議、化学物質や地球温暖化、リサイクルな  |
|                   | どの側面からみた「環境」を取り巻くキーワードの解説  |
|                   | を収録しています。                  |
| 日経パソコン用語事典        | パソコンの基礎知識から最先端動向を解説しています。  |
| 2011              | パソコンやインターネット、携帯電話、デジタルAV機  |
|                   | 器などで使用される用語集を搭載しています。      |
| NE略語小辞典           | 電気、電子、情報、通信などエレクトロニクスに関係し  |
| (日経エレクトロニクス略語小辞典) | た略語について調べることができます。         |
| もっとうまいeメールの       | ビジネス文書からプライベートなメールまで、      |
| 書き方               | eメールの書き方を文例ごとに収録しています。     |
| 社会人のマナー 186       | 冠婚葬祭からビジネス文章まで、社会人としての基本の  |
|                   | マナーを解説しています。               |
| 敬語早わかり辞典          | 敬語の基本知識から実践的な用例までを収録しています。 |
|                   | 敬語の分類をわかりやすく解説し、実際の会話を通して  |
|                   | 敬語の正しい使い方を紹介しています。また敬語小辞   |
|                   | 典も付属しています。                 |

\* 会計・監査プロフェッショナル用語辞典とビジネス法務プロフェッショナル用語辞典、知的 財産プロフェッショナル用語辞典は、1つの内容に日本語見出しとアルファベット見出し(見 出し語の【】内の部分)を設け、どちらからでも引けるようにしております。

このため、他の辞書と比較すると、リスト画面の並び順が異なります。

なお、日本語見出しにはアルファベット略語が含まれていますが、この場合は日本語入力欄に アルファベット1字1字の読みを入れて検索します。

アルファベット見出しは、アルファベット入力欄にそのスペルを入れて検索します。

#### 旅行I(旅行I)

| コンテンツ名        | 内容                            |
|---------------|-------------------------------|
| 会話アシスト※       | 会話アシストは、「会話アシスト機能を使う」をご覧ください。 |
| 旅の指さし会話帳 アメリカ | 基本表現から難しい表現まで、実際の会話ですぐに使え     |
| 旅の指さし会話帳 イタリア | る形で掲載しているため、文法がよく分からなくても、     |
| 旅の指さし会話帳 フランス | 通じる各言語をマスターし、発音できます。厳選の使え     |
| 旅の指さし会話帳 スペイン | る言葉を収録しています。                  |
| 旅の指さし会話帳 ドイツ  |                               |
| 旅の指さし会話帳 韓国   |                               |
| 旅の指さし会話帳 中国   |                               |
| 旅の指さし会話帳 タイ   |                               |
| 旅の指さし会話帳      |                               |
| インドネシア        |                               |

| コンテンツ名     | 内容                        |
|------------|---------------------------|
| 旅行会話 英語    | 各言語の旅行会話集が収録されています。場面別やキー |
| 旅行会話 イタリア語 | ワードから会話文を探すことができます。また旅行に  |
| 旅行会話 フランス語 | 役立つミニ知識も見ることができます。        |
| 旅行会話 スペイン語 |                           |
| 旅行会話 ドイツ語  |                           |
| 旅行会話 韓国語   |                           |
| 旅行会話 中国語   |                           |

※ 会話アシストは機能であり、コンテンツには含みません。

#### 旅行Ⅱ(旅行Ⅱ)

| コンテンツ名       | 内容                         |
|--------------|----------------------------|
| デイリー日中英・     | 日本語の読みから中国語および英語の単語などを調べ   |
| 中日英辞典        | たり、中国語のピンインから日本語の意味、英語の単語  |
|              | などを調べることができます。             |
| 世界の料理・メニュー   | 各国の料理の特色や、レストランのメニューによく出て  |
| 辞典           | くる料理や素材を調べることができます。        |
|              | この製品に搭載している「世界の料理・メニュー辞典」  |
|              | は、書籍版『世界の料理・メニュー辞典』に基づいて『世 |
|              | 界の料理・メニュー辞典(6カ国編)』として編集した  |
|              | ものです。                      |
| 一生に一度だけの旅500 | 画像やテーマ(主題)から旅について調べることができ  |
|              | ます。美しい写真やユニークな視点で世界の500名所  |
|              | を楽しむことができます。               |
| 世界の食を愉しむ500  | 世界各地の食文化に熱い思いを寄せる旅人の夢をかな   |
|              | える一冊です。世界の食文化を多彩なテーマと美しい   |
|              | 写真で紹介しています。                |
| 世界遺産100選     | 世界遺産や日本の世界遺産について紹介しています。   |
| 日本の世界遺産      |                            |

#### 動画:古文・漢文

NHK教育テレビ「10min.ボックス」の古文・漢文シリーズの中から、主な作品を紹介します。作品の朗読を味わいながら、時代背景・作者の横顔などを、コンパクトに解説していきます。

#### 動画:アニメDEマナーレッスン for Brain -弔事編-

「突然の訃報!…その時あなたは?」弔事はいつも突然。知っておきたい弔事の作法 をテーマ別33本のアニメでわかりやすく解説。

#### ★注意★

本コンテンツで紹介している弔事の作法は、数多くある作法のうちの一例を収 録しております。このため、宗派や地域の風習などにより異なることがあります。

#### 動画:アニメDEマナーレッスン for Brain -ビジネスシーン編-

知っているようで知らない、知らないと恥ずかしいビジネスマナーをテーマ別25本のアニメでわかりやすく解説。

#### 収録コンテンツ・機能

『広辞苑 第六版』※1 (◀)) 岩波書店 (2008年1月 発行) (Copyright © Iwanami Shoten, Publishers, 2008, 2009) 収録項目:約240.000項目 『類語新辞典』 角川書店 (1981年1月 発行) (Copyright©Susumu Ôno/Masando Hamanishi 1981) 収録語数:約50.000語 『全訳古語辞典 第三版』※2 (↓)) 旺文社 (2009年10月 発行) (Copyright © Miyakoshi · Sakurai · Ishii · Oda 2003) 収録語数:約22,500語 『古語林 古典文学事典』\*3 大修館書店 (© Havashi Ooki, Andou Chizuko & Taishukan, 2008) 収録数 :3.651項目 『古語林 名歌名句事典』※3 大修館書店 (© Hayashi Ooki, Andou Chizuko & Taishukan, 2008) 収録数 : 1.060項目 『写真で味わう名歌名句』\*4 大修館書店 〔監修 安藤千鶴子〕 (© Taishukan, 2008) 収録項目:50作品 『パーソナルカタカナ語辞典』 学研(1999年10月 発行) (Copyright@Gakken.1999) 収録語数:約28.000語 『漢字源(JIS第1~第4水準版)』※5 学研 (2006年4月 発行) (Copyright © Gakken, 2010) 収録漢字: 13.255字 収録熟語: 約48.000語 『知っておきたい 日本語コロケーション辞典』 学研 (2007年3月 発行) (Copyright © Gakken, 2006) 収録項目:約4,000項目 『故事ことわざ辞典』 学研 (1988年4月 発行) (Copyright@Gakken.1998) 収録項目:約4.500項目 『四字熟語辞典』 学研 (1994年12月 発行) (Copyright@Gakken,1994) 収録項目:約1,450項目 『例解 慣用句辞典』 創拓社出版 (2003年7月 発行) (Copyright@Sotakushashuppan 1992) 収録項目:約3.400項目 『言葉の作法辞典』 学研 (2002年4月 発行) (Copyright (C) Gakken.2003) 収録項目:約1.800項目 『日本語知識辞典』 学研 (2002年4月 発行) (Copyright (C) Gakken.2003) 収録テーマ:6テーマ 『全国方言一覧辞典』 学研 (1998年12月 発行) (Copyright (C) Gakken, 2003) 収録語数:約1,200語 『常用漢字の難読辞典』 学研 (2003年11月 発行) (Copyright (C) Gakken, 2004) 収録語数:約1,280語 『日本語○×辞典』 学研 (2004年8月 発行) (Copyright© 井上明美 / 学習研究社, 2004) 収録項目:約200項目 『日本語「語源 | 辞典」 学研 (2004年4月 発行) (Copyright© Gakken, 2004) 収録項目:約1,800項目 『日本語の常識・非常識』 角川書店 (2003年4月 発行) (Copyright ©日本語を考える会 2003) 収録項目:約630項目 『この日本語をちゃんと知っていますか?』 PHP研究所 (2004年10月 発行) (Copyright© NIHONGO HYOUGEN KENKYUKAI) 収録語数:約480語 『ジーニアス英和辞典 第4版 (ジーニアス用例プラス付き)』※6 (↓)) 大修館書店 (2010年4月 発行) (© KONISHI Tomoshichi, MINAMIDE Kosei & Taishukan, 2006-2010) 収録語数:約96.000語

『ジーニアス和英辞典 第2版』 大修館書店 (2003年12月 発行) (Copyright © KONISHI Tomoshichi, MINAMIDE Kosei & Taishukan, 2003) 収録語数:約82.000語 『OXFORD現代英英辞典 第7版』 Oxford University Press (2005年2月 発行) (Oxford Advanced Learner's Dictionary seventh edition © Oxford University Press 2005)収録項目:約183.500語 収録例文:約85.000例 『カタカナで引ける英和辞典』 三省堂 (2000年9月 発行) (Copyright © Sanseido Co., Ltd. 2004) 収録語数:約44.000語 『英語類語使い分け辞典』 創拓社出版 (1991年1月 発行) (Copyright@Gendaieigokenkyukai,1991) 日本語見出し:約1.800語 英語見出し:約1,200語 『語源で覚える 「英単語」 2000』 PHP研究所 (2002年6月 発行) (Copyright © Naomi Koike 2002) 収録語数:2.000語 『英文ビジネスレター事典』 三省堂 (1999年5月 発行) (Copyright@Sanseido Co.,Ltd.2001) 収録項目:約1,600項目 収録例文:約4.000例 『英文手紙用例辞典』 学研 (2001年3月 発行) (Copyright (C) Gakken, 2001) 収録例文:約200例 『トラッドジャパン(衣)』(√))(2010年10月 データ作成) 制作協力:NHKエデュケーショナル (©2009 NHK) 収録テーマ数:4テーマ(収録時間約10分) 『トラッドジャパン(食)』(↓))(2010年10月 データ作成) 制作協力:NHKエデュケーショナル (©2009 NHK) 収録テーマ数:4テーマ(収録時間約10分) 『トラッドジャパン(住)』(√))(2010年10月 データ作成) 制作協力:NHKエデュケーショナル (©2009 NHK) 収録テーマ数:4テーマ(収録時間約11分) 『キクタン【Basic】4000』\*7 (↓)) アルク (2010年5月 発行) (©ALC Press Inc.) 収録単語 : 1120語 収録例文:1120 『キクタン【Advanced】6000』\*7 (**√**》) アルク (2010年9月 発行) (©ALC Press Inc.) 収録単語 : 896語 収録例文:896 『キクタン【Super】12000』\*7 (↓)) アルク (2010年6月 発行) (©ALC Press Inc.) 収録単語 : 1120語 収録例文:1120 『聞いて覚える英単語 キクタン TOEIC® Test Score 600」\*7 (√))アルク(2010年6月 発行) 収録単語・熟語:1120 収録例文:1120 (©ALC Press Inc.) 『聞いて覚える英単語 キクタン TOEIC® Test Score 800』\*7(√))アルク(2010年9月 発行) (©ALC Press Inc.) 収録単語・熟語:1120 収録例文:1120 『聞いて覚える英単語 キクタン TOEIC® Test Score 990』\*7(↓) アルク(2010年9月 発行) (©ALC Press Inc.) 収録単語・熟語:1120 収録例文:1120 『英会話とっさのひとこと辞典』(**√**》) DHC (1999年3月 発行) (Copyright©lchiro Tatsumi,Sky Heather Tatsumi,1998) 収録例文:約8.000例 『音声付き英語発音解説』\* ( ↓)) 三省堂 (Copyright © Sanseido Co., Ltd. 2005) 収録項目数 発音記号:約50項目 『英単語・熟語ダイアローグ1200 改訂版』\*8 (√)) 旺文社 (2005年9月 発行) (©T.Akiba/H.Mori 2005) 収録対話:171対話文 対話音声:171対話文

『英語名演説・名せりふ集 Ver.2』\* (√)) 大修館書店 (© MATSUMURA Ken'ichi & Taishukan, 2007-2009) (音声: Barack Obama's victory speech on Nov.4, 2008 © ITN Source 2009) 収録数:15点(収録時間約58分10秒) 『英会話 Make it! 基本表現編 改訂版』 語学春秋社 (2007年7月 発行) 『英会話 Make it! 場面攻略編 改訂版』 語学春秋社 (2007年7月 発行) (Copyright © Gogaku Shuniusha Co., Inc., 2007) 基本表現編 収録例文:約2.600例 場面攻略編 収録例文:約2,400例 『日経ビジネス人文庫 ビジネス版 これが英語で言えますか』 日本経済新聞出版社 (2003年12月 発行) (Copyright © 2003 A to Z Co.,Ltd) 収録語数:約650語 『新 家庭の医学(第13次改訂版)』 時事通信社 (2005年6月 発行) 収録索引:約7,000項目 収録図表:約710種 (Copyright ©2005 JIJI PRESS) 『食材健康大事典』 時事通信社 (2005年11月 発行) (Copyright ©2005 JIJI PRESS) 収録食品数:約502品目 収録画像:510点 『医者からもらった薬がわかる本 2011』 法研 (2010年7月 発行) (Copyright©Shigeru Kimura/lyakuseidokenkyukai 2010) 収録薬数:約9,100品目 『サプリメント小事典』 平凡社 (2003年10月 発行) (Copyright © KAMOHARA Seika 2003) 収録項目:94項目 『EBM 正しい治療がわかる本』 法研 (2003年10月 発行) (Copyright©Tsuguya Fukui) 収録疾病:177疾病 『検査のすべて』 主婦の友社 (2003年11月 発行) (Copyright©Ryuichiro Kohashi 2003) 収録検査:約150検査 『血液サラサラ健康事典』 時事通信社 (2004年6月 発行) (Copyright © Jiji Press Publication Services.Inc.) 収録項目:150項目 『健康管理事典』 学研 (2001年11月 発行) (Copyright©Gakken.2001) 収録索引:約1.000項目(用語集を含む) 『働きざかりのこころの病気』 主婦の友社 (2003年11月 発行) (Copyright © Koii Tsuboi) 収録項目:77項目 『漢方の診察室』 平凡社 (2003年8月 発行) (Copyright © SHIMODA Tetsuva 2003) 収録テーマ:7テーマ 『書いて覚える漢検ドリル DX』 アスク 「漢字検定」・「漢検」は、財団法人 日本漢字能力検定協会の商標です。 ソフトウェア制作・著作:(株)アスク 収録内容:漢字検定2級~5級 収録問題数:約9,500問 『漢字ターゲット1700』 旺文社 (1999年9月 発行) (Copyright © Obunsha.Co.,Ltd) 収録語数:1.700語 『学研 新TOEIC®テスト完全攻略 for Brain」 (√)) 学研 (ソフトウェア制作・著作:学研 Copyright © Gakken) 収録内容 :新TOEIC®テスト対策ソフト 収録問題数:約9.600問 収録語数 :3.000語 『TOEIC®テスト ボキャブラリー 730』(↓》) 旺文社 (1998年10月 発行) (©Y.Yoshinari/M.Sugiura/S.Matsumoto 1998) 収録語数:1.628語

『TOEIC®テスト イディオム730』(√》) 旺文社 (1998年10月 発行) (©Y.Itaba/S.Matsumoto 1998) 収録語数:883語 『TOEIC®テストの英文法』 PHP研究所 (2001年8月 発行) (Copyright© Naomi Koike 2001) 収録項目:600項目 『今年こそ行政書士! 2010年版 入門の入門』 自由国民社 (2010年1月 発行) (©Kunihiro Miki, Jiyukokumin-sha 2010)(三木邦裕·監修) 収録項目:約290項目 『行政書士過去問集』 自由国民社 (2009年4月/2010年3月 データ作成) (©Kunihiro Miki 2009, 2010) (三木邦裕·監修) 収録項目:約120項目 『今年こそ宅建! 2010年版 入門の入門』 自由国民社 (2009年12月 発行) (©Kunihiro Miki, Jiyukokumin-sha 2010)(三木邦裕·監修) 収録項目:約470項目 『宅建過去問集』 自由国民社 (2009年2月/2010年2月 データ作成) (©Kunihiro Miki 2009, 2010) (三木邦裕・監修) 収録項目:約100項目 『今年こそ司法書士! 2011年版 入門の入門』 自由国民社 (2010年8月 発行) (©Kunihiro Miki, Jiyukokumin-sha 2010)(三木邦裕·監修) 収録項目:約470項目 『司法書士過去問集』 自由国民社 (2010年8月 データ作成) (©Kunihiro Miki 2010) (三木邦裕·監修) 収録項目:約70項目 『日本語検定 公式テキスト「日本語」初級』 東京書籍株式会社 (2008年9月 発行) (Copyright©2008 by Nobuyoshi Kawamoto, Masao Adachi, Hiroshi Hayami, 収録項目:約1,000項目 Tetsuva Sunaga, Nihongo Kentei linkai.) 『日本語検定 公式テキスト「日本語 | 中級』 東京書籍株式会社 (2008年9月 発行) (Copyright©2008 by Nobuyoshi Kawamoto, Masao Adachi, Hiroshi Hayami, Tetsuva Sunaga, Nihongo Kentei linkai.) 収録項目:約1.500項目 『日本語検定 公式テキスト「日本語」上級』 東京書籍株式会社 (2008年9月 発行) (Copyright©2008 by Nobuyoshi Kawamoto, Masao Adachi, Hiroshi Hayami, Tetsuva Sunaga, Nihongo Kentei linkai.) 収録項目:約1,500項目 『日本語ドリル 485』 角川書店 (2004年11月 発行) (Copyright © 角川書店 編集協力 幸運社) 収録項目:約485項目 『読めそうで読めない漢字』 角川書店 (2004年2月 発行) (Copyright © 現代言語セミナー) 収録語数:1.725語 『もっと読めそうで読めない漢字』 角川書店 (2004年2月 発行) (Copyright © 現代言語セミナー) 収録語数:850語 『やっぱり読めそうで読めない漢字』 角川書店 (2004年5月 発行) (Copyright © 現代言語セミナー) 収録語数:1,323語 『「ああ勘違い」の日本語 345』 角川書店 (2004年2月 発行) (Copyright © 日本語を考える会) 収録項目:345項目 『間違いことば 500』 角川書店 (2004年5月 発行) (Copyright © 日本語を考える会) 収録項目:500項目 『集中!思考アンサー5』 ソニックパワード (2009年3月 発行) (Copyright ©2010 Sonic Powered Co.,Ltd.) 収録問題数:約2,000問 『即答!瞬間アンサー5』 ソニックパワード (2009年3月 発行) (Copyright ©2010 Sonic Powered Co.,Ltd.) 収録問題数:約2,000問 『ブリタニカ国際大百科事典 Quick Search Version』\*9 ブリタニカ・ジャパン (© 2009 Britannica Japan Co., Ltd./Encyclopædia Britannica, Inc.) 収録項目:約154,000項目 収録動画:17点 収録写真・イラスト・図版など:約9,600 点

| 『都道府県小事典』 朝日新聞社 (2007年9月 発行)<br>((C)朝日新聞社,2007)<br>『動物図鑑]*10 アストロアーツ                                                                                    | 収録項目:47都道府県                    |  |
|----------------------------------------------------------------------------------------------------|--------------------------------|--|
| (哺乳類:2002年10月 鳥類:2002年10月 魚ナビ:2000年10月 発行)<br>(Copyright © 2008 AstroArts Inc./Kojo TANAKA/Akio NIIZUMA/Osamu YUNOKI/                                   |                                |  |
| Tetsuji NARABO/Tetsu TAGUCHI) 収録項目 :哺乳類約4<br>収録項目 :哺乳類約4<br>魚類約500                                                                                      | 。<br>-20 種類 鳥類 約480 種類<br>0 種類 |  |
| 『植物・昆虫図鑑』*10 アストロアーツ(花ナビ:2000年10月 虫ナビ:2000年10月 発行)<br>(Copyright © 2008 AstroArts Inc./Hideaki OHBA/Isao SUZUKI/Toru IWASE/Kazuo<br>UNNO) 収録写真数:約2,100点 |                                |  |
|                                                                                                    | 0種類 昆虫約660種類                   |  |
| 「日本史事典」 吐又社 (2000年10月 発行)<br>(Copyright © Obunsha 2000)                                                                                                 | 収録項目:約6.600 項目                 |  |
| 『世界史事典』 旺文社 (2000年10月 発行)                                                                                                    |                                |  |
| (Copyright © Obunsha 2000)                                                                                                    | 収録項目:約7,200項目                  |  |
| 『合本俳句歳時記(第三版)』 角川書店 (1997年5月 発行)                                                                                                    |                                |  |
| (Copyright(c)Kadokawa Shoten publishing CU.,LTD.1997)                                                                                                   | 収録応頭・約9 400両                   |  |
| 【「百人一首」* (【》) 冊文社                                                                                                    | 収取防退・利と,400品                   |  |
| (Copyright © Obunsha 2005)                                                                                                    | 収録和歌数:100首                     |  |
| 『日本国憲法』* 旺文社監修                                                                                                    | 収録項目:105項目                     |  |
| 『手紙文例集』* 学研                                                                                                    |                                |  |
| (Copyright©Gakken,2001)                                                                                                    | 収録例文:約600例                     |  |
| 『スピーチ文例集』* 学研<br>(Conversete)のContract 2001)                                                                                                    | 顺稳侧 <u>立,約100</u> 周            |  |
| (COPYIIgHt@Gakkel,2001)<br>『裁判員 選げれる前にこの1冊! 白山国民社 (2008年12日 <sup>3</sup>                                                                                | <b>収録1別又・約1001別</b><br>奈行)     |  |
| 12000年12月<br>(Convright © 清原博 Hiroshi Kivohara)                                                                                                    | 収録テーマ:15テーマ                    |  |
| 『世界人名事典』 学研 (2003年2月 発行)                                                                                                    |                                |  |
| (Copyright (C) Gakken,2003)                                                                                                    | 収録人名:約2,100人                   |  |
| 『世界の名言・名句 (コンパクト版)』* 学研                                                                                                    |                                |  |
| (Copyright (C) Gakken,2003)                                                                                                    | 収録文例:約100例                     |  |
| 防災事典   字研 (2004年5月 発行)                                                                                                    |                                |  |
| (Copyrignt© 有山止雄 (マーサ) / 設架 谷 / 字習研究社, 2004)<br>『毎敵の雑学』 6川書店 (2007年2月 発行)                                                                               | 収録テーマ:5テーマ                     |  |
| (Copyright © なるほど倶楽部)                                                                                                    | 収録項目:208項目                     |  |
| 『花マル雑学塾』 角川書店 (2004年5月 発行)                                                                                                    |                                |  |
| (Copyright © なるほど倶楽部)                                                                                                    | 収録項目:約180項目                    |  |
| 『「生活」 ワザあり事典』 PHP研究所 (2000年7月 発行)                                                                                                    |                                |  |
| (Copyright © Kaiteki Seikatsu Kenkyukai 2000)                                                                                                    | 収録項目:約365項目                    |  |
| やりくり」 ソザめり事典 (電子版)』 * !   PHP研究所<br>(Copyright @ Kaitaki Saikatay Kapkawkai 2001)                                                                       | 収録16日・約24016日                  |  |
| (Copyright © Naileki Seikalsu Nehkyukai 2001)<br>『「ダンドリ」ワザあり事曲」 PHP研究所 (2001年7日 発行)                                                                     | 収 政治日・ 割 つ キ と 消日              |  |
| (Copyright © Kaiteki Seikatsu Kenkyukai 2001)                                                                                                    | 収録項目:約155項目                    |  |
|                                                                                                    |                                |  |

『「料理」 ワザあり事典』 PHP研究所 (2000年4月 発行) (Copyright © Kaiteki Seikatsu Kenkyukai) 収録項目:約442項目 『「冠婚葬祭」 ワザあり事典』 PHP研究所 (2002年4月 発行) (Copyright © Kaiteki Seikatsu Kenkyukai) 収録項目:約421項目 『経済・ビジネス基本用語4000語辞典』日本経済新聞出版社 (2009年11月発行) 収録項目:約4,000語 (©2009 Nikkei Publishing Inc.) 『最新 経済・ビジネス英語2万語辞典』日本経済新聞出版社 (2009年12月 発行) (©2009 Kivoto Hinata (日向清人 著)) 収録項目:約20.000語 『経営用語辞典』日本経済新聞出版社 (2006年11月 発行) (© Yasuaki Muto,2006) 収録語数:約830語 『株式用語辞典』日本経済新聞出版社 (2006年5月 発行) (© Nikkei Inc. 1968) 収録語数:約660語 『金融用語辞典』日本経済新聞出版社 (2006年5月 発行) (© Mitsuhiro Fukao 1998) 収録語数:約820語 『流通用語辞典』日本経済新聞出版社 (2000年10月 発行) (© Nikkei Inc. 1970) 収録語数:約520語 『不動産用語辞典』日本経済新聞出版社 (2006年4月 発行) (© Japan Real Estate Institute, 1976) 収録語数:約660語 『会計用語辞典』日本経済新聞出版社 (2006年9月 発行) (© Hideki Katavama, Masahiko Inoue 2006) 収録語数:約1.010語 『広告用語辞典』日本経済新聞出版社 (2005年12月 発行) © Nikkei Advertising Research Institute, 1978) 収録語数:約1.180語 『会計・監査プロフェッショナル用語辞典』日経BP社 (2009年4月 発行) (©2009 A&Apartners) 収録語数:約2,200語 『ビジネス法務プロフェッショナル用語辞典』日経BP社 (2009年5月 発行) (©2009 TMI Associates) 収録語数:約550語 『知的財産プロフェッショナル用語辞典』日経BP社 (2010年5月 発行) (©2010 TMI Associates) 収録語数:365語 『バロンズ金融用語辞典 第7版』日経BP社 (2009年6月 発行) (©2006 by Barron's Educational Series, Inc.) 収録語数:4,840語 『環境経営事典 2009』\*12 日経BP社 (© 日経BP社 2009) 収録語数:200項目 『日経パソコン用語事典2011』 日経BP社 (2010年9月 発行) (©日経BP社 2010) 収録項目:4.056項目 収録画像:約635点 『日経エレクトロニクス略語小辞典』\*13 日経BP社 (© 日経BP社 2008) 収録語数:3,022語 『もっとうまいeメールの書き方』 学研 (2001年4月 発行) (Copyright (C) Gakken, 2003) 収録例文:約110例 『社会人のマナー186』角川書店(2004年11月 発行) (Copyright © なるほど倶楽部) 収録項目:186項目 『改訂新版 敬語早わかり辞典』学研(2007年4月発行) (Copyright© Gakken, 2007) 収録項目:約270項目

『会話アシスト』: --『旅の指さし会話帳 アメリカ[第二版]』(√》) 情報センター出版局 (2006年4月 発行) (©Joho Center Publishing Co., Ltd. ©Evidence Japan Co., Ltd. ©Primeworks Corp.) 収録語数:約8.000語 『旅の指さし会話帳 イタリア[第二版] (↓)) 情報センター出版局 (2006年7月 発行) (©Joho Center Publishing Co., Ltd. ©Evidence Japan Co., Ltd. ©Primeworks Corp.) 収録語数:約7,000語 『旅の指さし会話帳 フランス「第二版1』(√》) 情報センター出版局 (2006年9月 発行) (©Joho Center Publishing Co., Ltd. ©Evidence Japan Co., Ltd. ©Primeworks Corp.) 収録語数:約6,000語 『旅の指さし会話帳 スペイン[第二版]』( ↓)) 情報センター出版局 (2006年12月 発行) (©Joho Center Publishing Co., Ltd. ©Evidence Japan Co., Ltd. ©Primeworks Corp.) 収録語数:約8,000語 『旅の指さし会話帳 ドイツ』 (↓)) 情報センター出版局 (2006年4月 発行) (©Joho Center Publishing Co., Ltd, ©Evidence Japan Co., Ltd, ©Primeworks Corp.) 収録語数:約8.500語 『旅の指さし会話帳 韓国[第二版]』(◁》) 情報センター出版局 (2006年2月 発行) (©Joho Center Publishing Co., Ltd. ©Evidence Japan Co., Ltd. ©Primeworks Corp.) 収録語数:約10,000語 『旅の指さし会話帳 中国[第二版]』(◀》) 情報センター出版局 (2006年2月 発行) (©Joho Center Publishing Co., Ltd. ©Evidence Japan Co., Ltd. ©Primeworks Corp.) 収録語数:約10,000語 『旅の指さし会話帳 タイ[第二版]』(◀》) 情報センター出版局 (2006年2月 発行) (©Joho Center Publishing Co., Ltd. ©Evidence Japan Co., Ltd. ©Primeworks Corp.) 収録語数:約10,000語 『旅の指さし会話帳 インドネシア「第二版」」( √)) 情報センター出版局 (2006年6月 発行) (©Joho Center Publishing Co., Ltd. ©Evidence Japan Co., Ltd. ©Primeworks Corp.) 収録語数:約11,000語 『わがまま歩き旅行会話 英語』 (√)) 実業之日本社 (2007年10月 発行) (Copyright © JITSUGYO NO NIHON SHA,LTD, 1999) 収録例文:約2.300例 収録単語:約4.500語 『わがまま歩き旅行会話 イタリア語+英語』( ↓)) 実業之日本社 (2007年9月 発行) (Copyright © JITSUGYO NO NIHON SHALTD, 1999) 収録例文:約2.500例 収録単語:約8,500語 『わがまま歩き旅行会話 フランス語+英語』( √)) 実業之日本社 (2008年7月 発行) (Copyright © JITSUGYO NO NIHON SHA, LTD. 1999) 収録例文:約2,500例 収録単語:約8,000語

『わがまま歩き旅行会話 スペイン語+英語』( √》) 実業之日本社 (2007年9月 発行)

(Copyright © JITSUGYO NO NIHON SHA, LTD. 2000)

(Copyright © JITSUGYO NO NIHON SHALTD.2000)

『わがまま歩き旅行会話 ドイツ語+英語』( √)) 実業之日本社

収録例文:約2,500例 収録単語:約7,500語

収録例文:約2,500例 収録単語:約8,000語

(2007年9月 発行)

| 『わがまま歩き旅行会話 韓国語+英語』( √)) 実業之日本社 (2                              | 007年9月 発行)    |
|-----------------------------------------------------------------|---------------|
| (Copyright © JITSUGYO NO NIHON SHA,LTD.2000)                    | 収録例文:約2,500例  |
|                                                                 | 収録単語:約8,500語  |
| 『わがまま歩き旅行会話 中国語+英語』※14 ( ◀》))実業之日本社                             | (2008年3月 発行)  |
| (Copyright © JITSUGYO NO NIHON SHA,LTD.1999)                    | 収録例文:約2,200例  |
|                                                                 | 収録単語:約5,200語  |
| 『デイリー日中英・中日英辞典』 三省堂(2002年6月 発行)                                 |               |
| (Copyright © Sanseido Co., Ltd. 2005) 収録項目:                     | 日中英 約13,000項目 |
|                                                                 | 中日英 約5,000項目  |
| 『世界の料理・メニュー辞典』※15 学研 (2001年4月 発行)                               |               |
| (Copyright©Gakken,2001)                                         | 収録語数:約3,200語  |
| 『いつかは行きたい 一生に一度だけの旅 BEST500』                                    |               |
| 日経ナショナル ジオグラフィック社(2008年2月 発行)                                   |               |
| (© 2007 Toucan Books Ltd.) (© 2007 National Geographic Society) | 収録項目:500項目    |
| 『一生に一度だけの旅(世界の食を愉しむ BEST500』                                    |               |
| 日経ナショナル ジオグラフィック社(2009年12月 発行)                                  |               |
| (©2009 日経ナショナル(ジオグラフィック社)                                       | 収録項目:約500項目   |
| 『世界遺産100選』* リクルート                                               |               |
| (Copyright © リクルート 2005)                                        | 収録件数:100件     |
| 『日本の世界遺産』* 実業之日本社                                               |               |
| (Copyright © JITSUGYO NO NIHON SHA, LTD. 2007)                  | 収録件数:74件      |

#### 収録動画

 『古文・漢文』 NHKエデュケーショナル
 収録動画:25点

 (© NHK)
 収録動画:25点

 朗読者:加賀美幸子
 ナレーション:肥土貴美男、鈴木コウタ

 『学研 アニメDEマナーレッスン for Brain -弔事編-』 学研 (2010年4月 作成)
 (Copyright © Gakken)

 『学研 アニメDEマナーレッスン for Brain -ビジネスシーン編-』
 学研 (2010年10月 作成)

 (Copyright © Gakken)
 収録映像集:25本

- \* 書籍版は刊行されておりません。
- ※1 5種類〈人名、地名、作品名、季語、慣用句〉の「分野別小辞典」は、(広辞苑のデータを元に 編集された)電子版の辞書機能であり、書籍版は刊行されておりません。
- ※2 書籍の万葉番号は「新編国歌大観」番号を示していますが、電子辞書用に、新編国歌大観の 番号の後に()で旧番号を追加しています。
- ※3 本コンテンツは『古語林』(林巨樹・安藤千鶴子編 大修館書店 刊)より電子辞書用に編 集したもので、書籍版は刊行されておりません。
- ※4 本コンテンツの本文・通釈・解説・鑑賞部分は、『古語林』(林巨樹・安藤千鶴子 編 大修 館書店 刊)に基づき、適宜、監修を施したもので、書籍版は刊行されておりません。
- ※5 書籍版「改訂新版 漢字源」にもとづいて「漢字源 JIS 第1~第4水準版」として編集し、新たに最大28コマの筆順データを追補したものです。2010年6月、文化庁文化審議会が 文部科学大臣へ答申した「改訂常用漢字表」に準じています。
※6 本機に収録した音声データは『ジーニアス英和辞典第4版』の発音表記に準拠し、大修館書店が作成した、米国人ネイティブスピーカーによる発音データです(約100,000語)。ジーニアス・サウンズ V4の音声データを拡張し、全派生語・ 複合語に対応すると共に、見出し語に無い変化形についても、音声を追加しました。(© Taishukan, 2008)

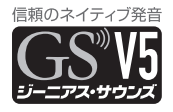

- ※7 本商品は、キクタンの各単語と、単語を使用した例文を字幕リスニング機能で学習するものです。各単語の「チャンツ」は搭載しておりませんので、あらかじめご了承ください。
- ※8 書籍版の対話文をベースに、字幕リスニング機能に対応した電子版のコンテンツです。対 話文のみ収録しています。
- ※9 2009年1月度版を収録しています。 「ブリタニカ国際大百科事典 Quick Search Version」はブリタニカ国際大百科事典の「小 項目事典」6巻と「現代用語事典」1巻を再編集した電子版のコンテンツで、「世界の国」「日 本の都道府県」「世界遺産」「世界の人名」「世界の動物」「その他」の6つのトピックスを含 んでおります。書籍版は現在刊行されておりません。
- ※10 マルチメディア図鑑は株式会社アストロアーツの登録商標です。
- ※11「やりくり」ワザあり事典(電子版)は、PHP研究所発行の「やりくり」ワザあり事典を元に、 2004年8月現在の状況にあうよう編集された電子版のコンテンツであり、書籍版は刊行 されておりません。
- ※12 日経エコロジーの特別付録「日経エコロジー 環境経営事典2009」(非売品)を元にした 電子版のコンテンツであり書籍版は刊行されておりません。
- ※13「日経エレクトロニクス略語小辞典」は日経BP社発行の「NE最新略語小辞典2008」(非 売品)を元にした電子版のコンテンツであり、書籍版は刊行されておりません。
- ※14 広東語会話は収録していません。
- ※15 書籍版「世界の料理・メニュー辞典」にもとづいて「世界の料理・メニュー辞典(6ヵ国編)」 として編集したものです。

### サプリメント付表、図について

サプリメントの詳細画面で「→ 表、図」と表示された場合は、下記の表や図 を参照してください。

#### 【ミネラル不足を生じる加工食品】

|         | इस रस | カルシウム    | マグネシウム   | 鉄         | 亜鉛        | 銅        | マンガン銅    |
|---------|-------|----------|----------|-----------|-----------|----------|----------|
|         | 調理    | mg(%)    | mg(%)    | mg(%)     | mg(%)     | μg(%)    | μg(%)    |
| ホウレンソウと | 前     | 35(100)  | 45(100)  | 0.7(100)  | 1.3(100)  | 210(100) | 370(100) |
| もやしのうま煮 | 後     | 33(92)   | 24(53)   | 0.66(94)  | 1.2(92)   | 100(48)  | 320(86)  |
| 画をの一物   | 前     | 13(100)  | 43(100)  | 0.7(100)  | 0.52(100) | 74(100)  | 130(100) |
| 目にして物   | 後     | 10(77)   | 17(40)   | 0.23(33)  | 0.41(79)  | 71(79)   | 40(31)   |
| ハンバーグ   | 前     | 28(100)  | 36(100)  | 1.8(100)  | 2.6(100)  | 203(100) | 477(100) |
|         | 後     | 26(93)   | 25(69)   | 1.5(83)   | 2.2(85)   | 62(31)   | 350(73)  |
| さばの照り焼  | 前     | 1.9(100) | 68(100)  | 0.59(100) | 0.75(100) | 56(100)  | 60(100)  |
|         | 後     | 1.5(79)  | 28(41)   | 0.58(98)  | 0.46(61)  | 49(88)   | 36(60)   |
| 止服装     | 前     | 307(100) | 8.3(100) | 0.35(100) | 0.25(100) | 65(100)  | 106(100) |
| 王玎来     | 後     | 215(70)  | 7.3(88)  | 0.29(83)  | 0.25(100) | 33(51)   | 79(75)   |

#### 食品中ミネラルの調理による損耗

(出典:木村,糸川:『日本栄養・食糧学会誌』43:31,1990 献立当りのミネラル量)

#### 食品中ミネラルの精製・加工による損耗

| NZ     | カルシウム               | マグネシウム               | ナトリウム               | 鉄               | 亜鉛                      | 銅               |
|--------|---------------------|----------------------|---------------------|-----------------|-------------------------|-----------------|
| *      | mg/100g(%)          | mg/100g(%)           | mg/100g(%)          | mg/100g(%)      | µg/100g(%)              | µg/100g(%)      |
| 玄米     | 9(100)              | 110(100)             | 1(100)              | 2.1(100)        | 1.8(100)                | 0.27(100)       |
| 半つき米   | 7(78)               | 64(58)               | 1(100)              | 1.5(71)         | 1.6(89)                 | 0.24(89)        |
| 七分づき米  | 6(67)               | 45(41)               | 1(100)              | 1.3(62)         | 1.5(83)                 | 0.23(85)        |
| 精白米    | 5(56)               | 23(21)               | 1(100)              | 0.8(38)         | 1.4(78)                 | 0.22(81)        |
| 白米めし   | 3(34)               | 7(6)                 | 1(100)              | 0.1(5)          | 0.6(33)                 | 0.10(37)        |
| 山圭     | カルシウム               | マグネシウム               | ナトリウム               | 鉄               | 亜鉛                      | 銅               |
| 小麦     | mg/100g(%)          | mg/100g(%)           | mg/100g(%)          | mg/100g(%)      | µg/100g(%)              | µg/100g(%)      |
| 玄穀     | 26(100)             | 80(100)              | 2(100)              | 3.2(100)        | 2.6(100)                | 0.35(100)       |
| 小麦粉-2等 | 27(104)             | 30(38)               | 2(100)              | 1.1(42)         | 0.7(27)                 | 0.18(51)        |
| 小麦粉-1等 | 23(88)              | 12(15)               | 2(100)              | 0.6(19)         | 0.3(12)                 | 0.09(26)        |
| 食パン    | 29(112)             | 20(25)               | 500(25000)          | 0.6(19)         | 0.7(27)                 | 0.11(31)        |
| 砂糖     | カルシウム<br>mg/100g(%) | マグネシウム<br>mg/100g(%) | ナトリウム<br>mg/100g(%) | 鉄<br>mg/100g(%) | <b>亜鉛</b><br>µg/100g(%) | 銅<br>µg/100g(%) |
| 黒砂糖    | 240(100)            | 31(100)              | 27(100)             | 4.7(100)        | 0.5(100)                | 0.24(100)       |
| 和三盆糖   | 27(11.3)            | 17(54.8)             | 1(3.7)              | 0.7(15)         | 0.2(40)                 | 0.07(29)        |
| 三温糖    | 6(2.5)              | 2(6.4)               | 7(25.9)             | 0.1(2)          | Tr                      | 0.07(29)        |
| 上白糖    | 1(0.4)              | Tr                   | 1(3.7)              | Tr              | 0                       | 0.01(4)         |
| グラニュー糖 | Tr                  | 0                    | Tr                  | Tr              | Tr                      | 0               |

(出 典:『五 訂 日本食品標準成分表』 Tr:痕跡量)

フレンチ・パラドックス: 心臓病による死亡率と脂肪摂取量の関係

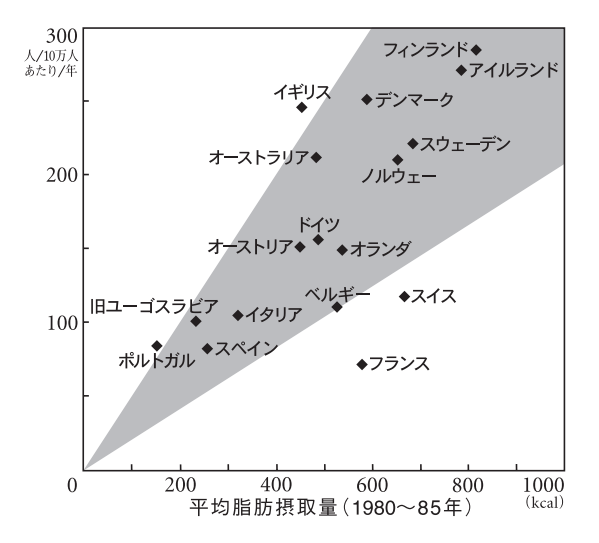

### ダ・ヴィンチと張景岳の解剖図

漢方の診察室 第1章の「2枚の解剖図―ダ・ヴィンチと張景岳」に説明されている解剖図を下に掲載しますので、参照してください。

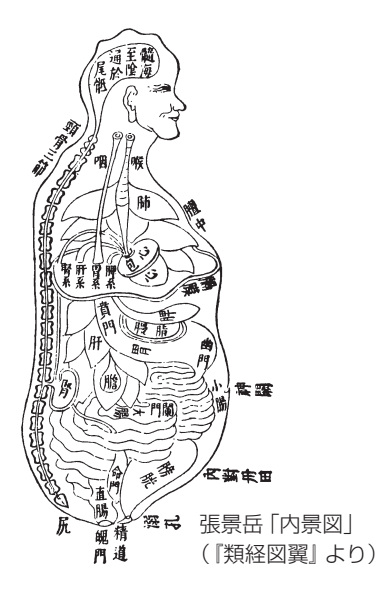

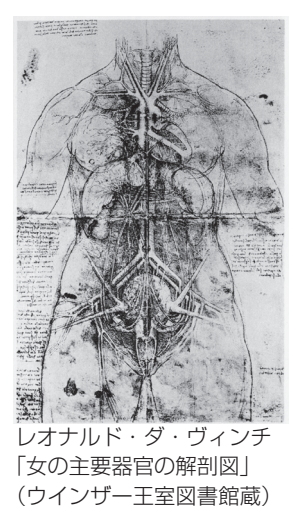

# テキストメモ for Brain 使用説明

テキストメモ for Brain アプリケーションに関するお問い合わせ先

富士ソフト株式会社

お客様相談窓口:fsk-0101@fsi.co.jp

### もくじ

| テキストメモfor Brainの使いかた                |
|-------------------------------------|
| テキストメモの起動と終了                        |
| 1. 文字入力                             |
| 入力文字種                               |
| 1入力できる文字の種類                         |
| 2 入力文字種の切り替え方法                      |
| 変換方法 · 入力方法 ······116               |
| 1 音読み、訓読みからの変換(単漢字変換)117            |
| 2 区点コードでの文字入力                       |
| 3 ひらがな、カタカナ、英字変換(強制変換)117           |
| 4「数字」「記号」「Tab」「、」「。」「スペース」などの入力 117 |
| 5 顔文字・定型文の入力                        |
| 6 ドメイン変換                            |
| 2. ファイルの操作                          |
| ファイルメニュー                            |
| 1 テキストファイルを開く                       |
| 2 テキストファイルを保存する                     |
| 3 テキストファイルを本体またはカードヘコピーする(120       |
| 4 テキストファイルを削除する                     |
| 5 テキストファイルの名前を変更する                  |
| 3. フォルダの操作                          |
| 1 カード上の対象フォルダを変更する                  |
| 2 カード上の保存フォルダを新規に作成する 122           |
| 3 カード上の保存フォルダ名を変更する                 |
| 4 カード上の保存フォルダを削除する                  |
| 4. メモの編集                            |
| 編集メニュー                              |
| 1 文字を検索する124                        |
| 2 文字を置換する                           |
| 5. メモの設定                            |
| 設定メニュー                              |
| 1 フォントサイズの変更/制御文字の表示 125            |
| 2 テキストメモの全設定初期化                     |

| 6. 入力の設定                                         |         |
|--------------------------------------------------|---------|
| 入力設定画面                                           | 126     |
| 1 変換候補の行数設定(「全般」タブ)                              | 127     |
| 2 連文節変換での1文字学習の表示、非表示(「全般」                       | タブ) 127 |
| 3 近似予測変換の設定(「予測」タブ)                              | 127     |
| 4 連携予測変換の設定(「連携」タブ)                              | 127     |
| 5 ユーザー辞書(「辞書」タブ)                                 |         |
| 6 定型文・顔文字の修正、登録(「定型文」タブ)・                        |         |
| 7 学習された辞書や、各種設定のリセット(「全般」                        | タブ) 129 |
| 7. ショートカットキー・・・・・・・・・・・・・・・・・・・・・・・・・・・・・・・・・・・・ |         |
| ] <b>(Sジャンプ)</b> キーについて                          |         |
| 2 Sモードのロックについて                                   |         |
| 付録                                               |         |
| 記号·特殊文字一覧                                        |         |
| キーボード入力対応表(ローマ字→かな変換表)                           |         |
| 定型文一覧                                            |         |
| 顔文字一覧                                            |         |
| あれ?と思ったら                                         |         |

## テキストメモ for Brainの使いかた

テキストメモ for Brain (以降「テキストメモ」と記載)は、電子辞書機能とは独立した、文字入力・かな漢字変換機能を持ち、最大32,768文字までのテキスト データを作成できますので、ちょっとした覚え書きから、ビジネスレポートの下 書き作成など、幅広くご利用いただけます。

作成したテキストデータは、カードで、またはUSBケーブルで接続してパソコンな どに送り、文章作成などに利用することもできます。

#### テキストメモの起動と終了

#### • カードを使用する場合は、先に取り付けておいてください。

Home)を押し(Home画面にし)、「テキストメモ」を選びます。 テキストメモのメイン画面が表示され新規入力画面になります。このメイン画面から、各操作を行います。

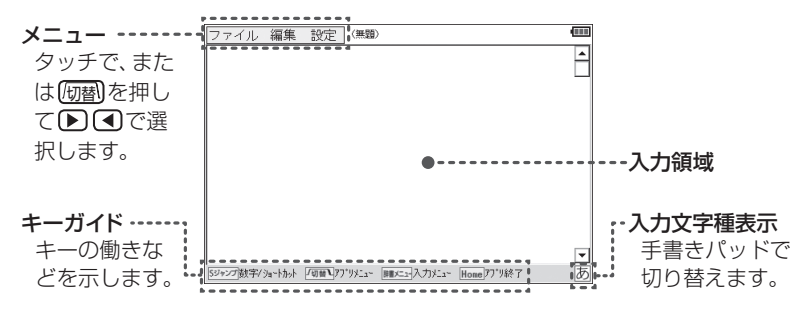

テキストメモを終了させるときは Home を押します。このとき、新規入力 したデータ、または編集したデータがある場合は、保存の確認画面が表示 されますので、画面のボタンにタッチし、終了させます。

- 参考 テキストメモの起動は(機能)(英和/和英)(テキストメモ)と押して行うこともできます。
  - テキストメモの終了は、メニューの「ファイル」-「アプリケーションの終了」 を選んで行います。また、データの保存直後など、文字の候補が表示されて いないときに「戻る」を押した場合も終了します。
  - テキストメモ使用中にカードが抜き差しされた場合、テキストメモは終了します。もし、このとき入力・編集中のデータがある場合、本体メモリーに保存できる空きがあれば、次のようなファイル名で保存されます。

ファイル名:[日付]\_[時刻]: temp.txt (例 120316\_142034: temp. txt)

## <u>1. 文字入力</u>

#### 入力文字種

#### 1 入力できる文字の種類

| ひらがな | 全角カタカナ | 半角カタカナ | 全角英字 | 半角英字 |
|------|--------|--------|------|------|
| 全角数字 | 半角数字   | 全角記号   | 半角記号 |      |

#### 2 入力文字種の切り替え方法

手書きパッドに表示されている文字種ボタンに タッチして、入力する文字の種類を切り替えます。 あ<u>a\_</u>a カ1\_1 \_\_\_\_\_\_

● 英字の大文字を入れるときは、(機能)を押してから入力します。

#### 変換方法・入力方法

入力文字や文章の流れを把握し、自動的に候補を表示させる、連文節変換、 近似予測変換、連携予測変換といった変換機能があります。

| 近似予測変換 | 1~6文字の範囲で、ひらがなを1字入力するたびに入力した<br>文字で始まる変換候補が表示されます。この状態で▼また<br>は↓↓請を押すと予測候補の先頭を選択することができます。                                                                                                    |
|--------|----------------------------------------------------------------------------------------------------|
|        | ファイル 編集 設定](単類) <b>(</b> ■類) <b>(</b> ■類) <b>(</b> ■)                                                                                                    |
|        | <ul> <li>▼ 子測変換</li> <li>▲ 文節変換</li> <li>Leo 英数変換</li> <li>副明日</li> <li>副あの</li> <li>副をり</li> <li>副あり</li> <li>副をり</li> <li>副アクセス</li> <li>副のります</li> <li>副のすまた</li> <li>Exprojet/0x+thel</li> <li>【PBEN】(7) 19:2x</li> <li>Manager (2007) 19:37</li> <li>(PBEN】(7) 19:2x</li> <li>Manager (2007) 19:37</li> <li>(PBEN】(7) 19:2x</li> <li>(PBEN】(7) 19:2x</li> <li>(PBEN】(7) 19:2x</li> <li>(PBEN】(7) 19:2x</li> <li>(PBEN】(7) 19:2x</li> <li>(PBEN】(7) 19:2x</li> <li>(PBEN】(7) 19:2x</li> <li>(PBEN】(7) 19:2x</li> <li>(PBEN】(7) 19:2x</li> <li>(PBEN】(7) 19:2x</li> <li>(PBEN】(7) 19:2x</li> <li>(PBEN】(7) 19:2x</li> </ul> |
| 連文節変換  | 文字入力状態で▲または <b>盲量小</b> を押すと、自動的に文節を<br>区切り、各文節文字に対して候補を表示します。<br>7文字以上入力して▼を押した場合も、連文節変換になりま<br>す。                                                                                                    |
|        | ッ。<br>文節区切り範囲の拡大/縮小は ◀ ▶ で行うことができます。                                                                                                    |

| 連携予測変換 | 入力文字・候補選択を確定すると、これまでの文字入力・変 |
|--------|-----------------------------|
|        | 換履歴から推測して、確定した文字に続くと思われる文字の |
|        | 候補が自動的に表示されます。              |

#### 1 音読み、訓読みからの変換(単漢字変換)

漢字の音読み、訓読みを入力して1漢字に変換できます。 文字を入力し、辞書メニューを押すと表示される入力メニューで「単漢字」 を選択すると、単漢字の候補を表示します。

参考 ● 入力文字に該当する単漢字が存在しない場合は、候補は表示されません。

#### 2 区点コードでの文字入力

( **辞書メニュー**を押すと表示される入力メニューで「区点入力」を選択する と、区点コード入力欄が表示されます。入力したい文字の区点コード(数 字4桁)を入力すると、そのコードの文字が入力されます。

#### 3 ひらがな、カタカナ、英字変換(強制変換)

文字種の切り替えをせずに文字を入力する場合に利用します。 文字を入力し、(辞書メニュー)を押すと表示される入力メニューで「全ひら がな」「全カタカナ」「半カタカナ」「全英」「半英」のいずれかを選択して変 換します。

参考 ● 英字に変換する場合は、文字入力後しおりを押しても変換できます。

#### 4 「数字」「記号」「Tab」「、」「。」「スペース」 などの入力

数字の入力:手書きパッドの文字種ボタンにタッチして文字種を「数字」 にし、1~0で数字を入力します。

または、 **Sジャンプ**を押し、 1~0 で数字を入力します。

記号の入力:**盲量大**で記号パレットの表示、および切り替えをして、目 的の記号を選びます。

> なお、記号パレットで記号にカーソルを移して**管量小**を押 すと同じ記号を連続して入れることができます。

> (辞書メニュー)を押すと表示される入力メニューで「記号」を 選んだときも記号パレットが表示されます。

Tabの入力: **盲量小**でTabが入力されます。ただし、文字確定前や変換 中には入力できません。 「、」の入力:**文字大**で「、」(読点) が入力されます。ただし、文字種が英字、 数字のときは「,」(コンマ) が入力されます。

「。」の入力: 文字小で「。」(句点) が入力されます。ただし、文字種が英字、 数字のときは「.」(ピリオド) が入力されます。

スペースの入力: (1)詞でスペース (全角または半角) が入力されます。 改行: (検索/決定) で改行されます。

#### 5 顔文字・定型文の入力

顔文字や定型文を入力できます。また、これらはご自身で追加登録する こともできます。

(**辞書メニュー**を押すと表示される入力メニューで「顔文字」または「定型 文」を選択すると、それぞれの入力パレットが表示されますので、目的の 顔文字または定型文を選択します。

6 ドメイン変換

半角の「@」を入力したとき、画面に「ドメイン候補」が表示されます。 候補には「@」の後に続くと思われるメールアドレスのドメインが表示され、選択することができます。

## <u>2. ファイルの操作</u>

作成したメモデータを保存したり、呼び出したり、登録名を変更したりす る操作を説明します。

#### ファイルメニュー

テキストメモのメイン画面で、メニュー項目の [ファイル] にタッチ、または(切替)を押すと、ファ イルメニューが表示されます。メニューは ①タッチする。②前の数字に対応するキーを押す。 ③カーソルを移して(検索/決定)を押す。 のいずれかで選択します。

| フ | ァイル  | 編集  | 設定   |    |
|---|------|-----|------|----|
| 1 | 新規作用 |     |      |    |
| 2 | 開く   |     |      |    |
| 3 | 上書き  | 保存  |      |    |
| 4 | 名前を  | 付けて | 保存   |    |
| 5 | ファイ, | ルのコ | ビー   |    |
| 6 | ファイ, | ルの削 | 除    |    |
| 7 | ファイ  | ルの名 | 前変更  |    |
| 8 | アブリ  | ケーシ | ョンの緒 | 终了 |

#### ファイルメニューの項目

| 新規作成        | 新しいファイルを開き、編集することができます。*                         |
|-------------|--------------------------------------------------|
| 開く          | 保存されているテキストファイルを開くことができ<br>ます。**                 |
| 上書き保存       | 現在のファイル名を変更せずに、編集した内容を保<br>存することができます。           |
| 名前を付けて保存    | 現在編集中のファイルに任意の名前を付けて保存す<br>ることができます。             |
| ファイルのコピー    | カードから本体、または本体からカードヘテキスト<br>ファイルをコピーすることができます。    |
| ファイルの削除     | カード、または本体に保存されているテキストファ<br>イルを削除することができます。       |
| ファイルの名前変更   | カード、または本体に保存されているテキストファ<br>イルのファイル名を変更することができます。 |
| アプリケーションの終了 | テキストメモを終了させることができます。*                            |

※「新規作成」「開く」「アプリケーションの終了」を選択したとき、保存していな いデータがあると、保存するかどうかの確認画面が表示されます。

#### 1 テキストファイルを開く

- ファイルメニューで「開く」を 選択します。 ファイル選択画面にファイルリ ストが表示されます。
   必要に応じ本体 または
- (1) が安にいり、<u>本体</u>」なたは、 (カード)にタッチし(または、 (切替)を押して)メモリーを切り 替えます。

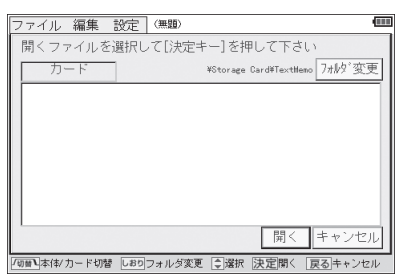

- ③ ファイルにタッチして開きます。
- 多考
  ・カード内に複数のフォルダがある場合に、他のフォルダを選びたいときは
  「オルダ変更」にタッチし、表示されるフォルダ名を選んで
  OK」にタッチします。フォルダ名の前に田マークが表示されているときは、そのフォルダ内に別のフォルダがあることを示します。田にタッチすればそのフォルダ内のフォルダが表示されます。

#### 2 テキストファイルを保存する

上書き保存

 ファイルメニューで「上書き保存」を選択します。 ファイルが書き換えられて保存されます。

#### 名前を付けて保存

- ファイルメニューで「名前を付けて保存」を選択します。 ファイル保存画面が表示されます。
- ② 必要に応じ 本体 または カード にタッチし (または、 個替)を押して)メモリーを選択します。 また、カード内の別のフォルダを選択する場合は フォルダ変更 にタッチして、フォルダを選んで OK にタッチします。
- ③ ファイル名入力欄にファイル名を入力して確定させ【保存】にタッチ します。

入力した名前でファイルが保存されます。

- 参考 ●入力できるファイル名は最大18文字までです。
  - 無題のファイル名で編集したデータを「上書き保存」しようとした場合は、 「名前を付けて保存」と同様となります。
- 3 テキストファイルを本体またはカードへコピーする

カード内のファイルを本体メモリーへ、または本体メモリー内のファイ ルをカードへコピーします。

- ファイルメニューで「ファイルのコピー」を選択します。
   ファイル選択画面が表示されます。
- ② 必要に応じ 本体 または カード にタッチし (または、 切替)を押して)メモリーを選択し、コピーするファイルを表示させます。 カード内の別のフォルダを選択する場合は フォルダ変更 にタッチして、フォルダを選んで OK にタッチします。 また、カードにコピーする場合は、同様の操作でファイルを入れるフォルダを選んでおいてください。

③ ▼▲でファイルを選んで□ピーにタッチします。
 選んだファイルが相手側(本体メモリーまたはカード)にコピーされます。

#### 4 テキストファイルを削除する

- ファイルメニューで「ファイルの削除」を選択します。 ファイル選択画面が表示されます。
- ② 必要に応じ 本体 または カード にタッチし (または、 何替)を押して)メモリーを選択し、削除するファイルを表示させます。 カード内の別のフォルダを選択する場合は フォルダ変更 にタッチして、フォルダを選んで OK にタッチします。
- ③ ▼ ▲ でファイルを選んで **削除** にタッチします。確認画面が表示 されますので、 **はい (Y)** にタッチします。 ファイルが削除されます。

#### 5 テキストファイルの名前を変更する

- ファイルメニューで「ファイルの名前変更」を選択します。 ファイル選択画面が表示されます。
- ② 必要に応じ 本体 または カード にタッチし (または、 回替)を押して)メモリーを選択し、名前を変更するファイルを表示させます。 カード内の別のフォルダを選択する場合は フォルダ変更 にタッチして、

 $7\pi V = 100 \text{ mode}$ 

- ③ ▼▲でファイルを選んで(検索/決定)を押します。
- ④ ファイル名を修正または新しく入れて 変更 にタッチします。 ファイル名が変更されます。

### <u>3. フォルダの操作</u>

カード内のフォルダ名変更、新規作成、フォルダ削除、カレントフォルダ(現 在操作対象フォルダ)の変更ができます。

#### 1 カード上の対象フォルダを変更する

 先のファイル操作で、カードの ファイル選択画面にして
 フォルダ変更にタッチします(ま たはしまり)を押します)。 カードフォルダ選択画面が表示 されます。

| カード上の保存フォルダを選択して下さい          |          |  |
|------------------------------|----------|--|
| カードルート<br>Screen<br>TextMemo |          |  |
|                              |          |  |
| 0K キャンセル                     | 新規 変更 削除 |  |

タッチしてフォルダを選び
 OK
 にタッチします。

カレントフォルダに設定され、ファイルの「開く」や「保存」、「コピー」 などの操作で最初に選択されるフォルダになります。

参考
・カードフォルダ選択画面でフォルダ名の前に田マークが表示されているときは、そのフォルダ内に別のフォルダがあり、田にタッチすれば表示されます。

#### 2 カード上の保存フォルダを新規に作成する

- 先のカードフォルダ選択画面で作成したいフォルダの親となるフォ ルダを選択します。
- ② 新規 にタッチし、表示される入力欄に新規作成するフォルダ名を入 力して確定させ OK にタッチします。

①で選択したフォルダの下にフォルダが作成されます。

#### 3 カード上の保存フォルダ名を変更する

- 先のカードフォルダ選択画面で名前を変更したいフォルダを選択します。
- ② <u>変更</u>にタッチし、表示される入力欄に新しいフォルダ名を入力して 確定させ <u>OK</u>にタッチします。

フォルダ名が変更されます。

#### 4 カード上の保存フォルダを削除する

- ① 先のカードフォルダ選択画面で削除したいフォルダを選択します。
- ② [**削除**]にタッチし、表示される削除確認画面で **OK** にタッチします。

フォルダが削除されます。

### 4. メモの編集

テキストメモのデータを編集します。

#### 編集メニュー

テキストメモのメイン画面で、メニュー項 ファー 目の「編集」にタッチ、または「<u>切替</u>) ▶ と 押すと、編集メニューが表示されます。メ ニューは

- 1 タッチする。
- ② 前の数字・英字に対応するキーを押す。
   ③ カーソルを移して(検索/決定)を押す。
   のいずれかで選択します。

| イル | 編集設定                       |
|----|----------------------------|
|    | <ol> <li>1 元に戻す</li> </ol> |
|    | 2 やり直し                     |
|    | 3 切り取り                     |
|    | 4 コピー                      |
|    | 5 貼り付け                     |
|    | 6 検索                       |
|    | 7 上候補                      |
|    | 8 下候補                      |
|    | 9 置换                       |
|    | 0 すべて選択                    |
|    | A 行ジャンプ                    |
|    | B タイムスタンプ挿入                |

#### 編集メニューの項目

| 元に戻す      | 直前に行った編集内容を元に戻します。                                         |
|-----------|------------------------------------------------------------|
| やり直し      | 直前に行った「元に戻す」操作を取り消します。                                     |
| 切り取り      | ドラッグなどで範囲指定した文字列を切り取ります。                                   |
| コピー       | ドラッグなどで範囲指定した文字列をコピーします。                                   |
| 貼り付け      | コピーした文字列をカーソル位置に貼り付けます。                                    |
| 検索        | 検索画面を表示します。検索文字列を入力し、テキス<br>ト内から一致する文字列を検索します。             |
| 上候補       | 前回検索した文字列を、カーソル位置から上方向に検<br>索します。                          |
| 下候補       | 前回検索した文字列を、カーソル位置から下方向に検<br>索します。                          |
| 置換        | 置換画面を表示します。検索文字列と置換文字列を入<br>力し、一致する文字列を置換します。              |
| すべて選択     | 入力されているすべての文字列を選択状態にします。                                   |
| 行ジャンプ     | 指定行へジャンプすることができます。                                         |
| タイムスタンプ挿入 | カーソル位置へ、現在の日付 / 時刻を挿入します。<br>書式は固定です。例:2012/03/12 00:00:01 |

多くの編集を続けていくと、編集メモリーがいっぱいになり「メモリーが 足りません」と表示して編集メモリーの内容を消去する場合があります。 その場合は「元に戻す」で以前の状態に戻すことができなくなります。そ れ以降の編集内容は新た記憶されていきます。

- 1 文字を検索する
  - 編集メニューで「検索」を選択 します。 検索画面が表示されます。

| 2 | 検索文字入力欄に検索文字列を |
|---|----------------|
|   | 入力します。         |

| 検索         |              |
|------------|--------------|
| 検索方向       | ○上へ ●下へ      |
| 大文子・小文子の区別 | ++>\triangle |

- ③「上へ」「下へ」のどちらかにタッチして文頭方向へ検索するか、文末 方向へ検索するか選択します。
- ④「する」「しない」のどちらかにタッチしてアルファベットの大文字・ 小文字を区別するか、しないか選択します。
- (5) 検索 にタッチします。

文字列が検索され、その位置が表示されます。

#### 2 文字を置換する

- 編集メニューで「置換」を 選択します。 置換画面が表示されます。
- ② 検索文字列、置換文字列を それぞれの入力欄に入力し ます。

| 検索             |            |
|----------------|------------|
| 置換             |            |
| 検索方向 〇上へ       |            |
| 大文字・小文字の区別 ○する | ● しない      |
| 次を検索 置換して次に    | 全置換(キャンセル) |

- ③検索方向を選択します。
- ④ 大文字・小文字の区別の有無を選択します。
- ⑤ 次を検索 置換して次に 全置換 のいずれかにタッチします。 タッチしたボタンに対応した動作が行われます。
- 参考 検索、置換で入力できる文字列は最大32文字までです。

## <u>5. メモの設定</u>

#### 設定メニュー

テキストメモのメイン画面で、メ ファイル 編集 設定 ニュー項目の「設定」にタッチ、ま 1 アブリケーション設定 たは「切割 ) と と押すと設定メ ニューが表示されます。 メニューは ①タッチする。 ②前の数字に対応するキーを押す。

③カーソルを移して(検索/決定)を押す。 のいずれかで選択します。

#### 設定メニューの項目

| アプリケーション設定 | テキストメモの表示に関する設定画面を表示しま |
|------------|------------------------|
|            | す。                     |
| バージョン情報    | バージョン情報を表示します。         |

#### 1 フォントサイズの変更/制御文字の表示

| ① 設定メニューで「アプリ |                                 |
|---------------|---------------------------------|
| ケーション設定」を選択   |                                 |
| します。          | 制御文字(改行等)の表示 ● する ● しない         |
| 設定画面が表示されま    |                                 |
| す。            | 全設定初期化         0K         キャンセル |
|               |                                 |

- ②「フォントサイズ」のバーをタッチやドラッグでスライドさせて文字 サイズを選びます。
- ③「する」「しない」のどちらかにタッチして制御文字の表示をするか、 しないか選択します。
- ① OK にタッチして設定します。
- フォントサイズ変更は、メイン画面の入力領域に表示されるデータの文字の 大きさを5段階で変えることができます。
   ● 制御文字は、改行(↓)、Tab(>)、スペース(□ または、)です。
- 125 テキストメモ for Brain

#### 2 テキストメモの全設定初期化

- 設定画面で、全設定初期化 ボタンにタッチします。
   アプリ設定・入力設定・学習辞書関連の設定をすべてクリアする旨の確認画面が表示されます。
- ② 画面を確認し、初期化する場合は OK にタッチします。テキスト メモの全設定が初期化されます。(テキストメモ以外の電子辞書の各 設定には影響しません。)

## <u>6. 入力の設定</u>

#### 入力設定画面

(辞書メニュー)を押すと表示される入力メニューで「設定」を選択すると、入力 設定画面が表示されます。この画面から各種入力関係の設定を行います。

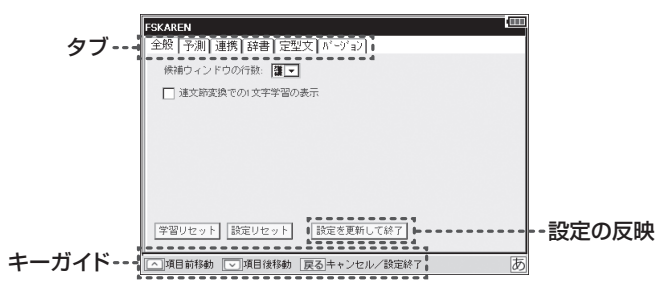

#### 入力設定画面での項目の選択

キーで操作する場合、ボタンやチェック項目の選択は ○ ▽ キーで行うことができます。タブの切り替えは、 ○ ▽ でタブを選択後、 ● で行います。

#### チェックボックスのオン/オフ

項目を選択して(検索/決定)を押します。

#### 設定の反映

「全般」タブの【設定を更新して終了」を選択して設定を反映させます。また、 (戻る)を押すと設定を保存するかどうかの確認画面が表示されますので、 [はい(Y)]を選択して反映させます。

#### 1 変換候補の行数設定(「全般」 タブ)

変換候補ウィンドウの行数を2~5行の範囲で設定することができます。

- ①入力設定画面で「全般」タブを選びます。
- ②「候補ウィンドウの行数」の▼にタッチし、表示されるリストから行数を選択します。

#### 2 連文節変換での1文字学習の表示、非表示(「全般」タブ)

「連文節変換での1文字学習の表示」のチェックボックスにチェックを入れる(ON設定にする)ことで、連文節候補に近似予測変換の1文字学習の候補を表示させることができます。

これがONとOFFでは、例えば次のようになります。

- ①「あさ」を入力し、予測変換候補から「朝ごはん」を選択する。
- ②「あ」を入力し、連文節変換をする。
- 1文字学習がONのとき: 連文節変換の候補に「朝ごはん」が表示される。 1文字学習がOFFのとき: 候補に「朝ごはん」は表示されない。

#### 3 近似予測変換の設定(「予測」 タブ)

#### ● 近似予測変換の表示、非表示

「予測」タブの「近似予測変換辞書を有効にする」のチェックボックスに チェックを入れる(ON設定にする)、またはチェックを外す(OFFにす る)ことで、表示/非表示を切り替えます。

#### ● 変換候補の優先度の設定 (優先候補設定)

「予測」タブの「近似予測変換辞書を有効にする」のチェックボックスに チェックを入れ(ON設定にする)、「優先候補設定」の項目にチェックを 入れると、変換候補内の表示順位を変えることができます。ただし、す べての候補順位が必ず変わるとは限りません。

#### 4 連携予測変換の設定(「連携」タブ)

#### ●連携予測変換の表示、非表示

「連携」タブの「連携予測変換辞書を有効にする」のチェックボックスに チェックを入れる(ON設定にする)、またはチェックを外す(OFFにす る)ことで、表示/非表示を切り替えます。

#### ● 顔文字を連携予測変換の候補に表示する(顔文字連携)

「予測」タブの「連携予測変換辞書を有効にする」にチェックを入れ「顔文字の出力」にチェックを入れると、形容詞(楽しい)などを入力したとき

に、連携候補に顔文字が表示されるようになります。

#### 5 ユーザー辞書(「辞書」 タブ)

よく使う単語に読み(見出し語)を付けて、最大250語まで登録することができます。

登録した単語は、読みを入力して変換すると、変換候補に表示されます。

- ・同じ見出し語は5件まで登録できます。
- 単語は全角で最大15文字です。
- ・見出し語は全角で最大8文字です。
- 見出し語には全角のひらがな・カタカナ・アルファベット・数字・記 号が使用できます。

#### ●単語の新規登録

- 「辞書」タブの 登録/削除 にタッチします。
   ユーザー辞書操作画面が表示されます。
- ② 新規登録 にタッチします。
- ③「見出し語」「単語」を入力し、「品詞」を選択します。
- ④ 登録 にタッチして登録します。
- 参考 登録単語の「編集」「削除」「バックアップ」「復元」は、①のユーザー辞書操作 画面で行うことができます。
  - 辞書のバックアップはカードに保存されます。
  - 辞書のバックアップは1ファイルのみ保存することができます。既にバック アップファイルが存在する場合は、上書き確認画面が表示されます。

#### ● 単語の編集

- ① 「辞書」 タブの 登録/削除 にタッチします。
- 編集したい語をタッチして選びます。
- ③ [編集] にタッチします。
- ④「見出し語」「単語」を編集し、「品詞」を選択します。
- 決定
   にタッチして終了します。

#### ● 単語の削除

- ①「辞書」タブの登録/削除にタッチします。
- ② 削除したい語をタッチして選びます。
- ③ **削除**にタッチし、削除確認画面ではい(Y)にタッチします。選んだ 語が削除されます。

● ユーザー変換辞書の作成

登録した単語を1つにまとめてユーザー変換辞書を作成します。

- ① 「辞書」 タブの 登録/削除 にタッチします。
- ② 変換にタッチします。ユーザー変換辞書に変換され、「辞書」 タブの ユーザー変換辞書欄に表示されます。

#### ● ユーザー変換辞書の使用辞書登録

「辞書」タブのユーザー変換辞書欄のチェックボックスにチェックを入れる (ONにする) と使用できるようになります。

参考 ● 使用辞書登録は最大5件までON設定にすることができます。

#### 6 定型文・顔文字の修正、登録(「定型文」タブ)

よく使う言葉や顔文字を追加登録したり、あらかじめ登録されている定 型文、顔文字を修正することができます。

#### ● 定型文・顔文字の変更

- □「定型文」タブの「カテゴリー」の▼にタッチし、編集したい定型文・ 顔文字が含まれるカテゴリーを選択します。
- ② 編集したい定型文・顔文字にタッチして選択します。
   下の入力・編集欄に、選択した定型文・顔文字が表示されます。
- ③入力・編集欄の定型文・顔文字を修正します。
- ④ 変更 にタッチして、登録されている定型文・顔文字を書き換えます。
- 参考 手順④で「追加」にタッチしたときは、修正した定型文・顔文字が追加登録 されます。
  - ・順序を入れ替えるときは、移動したい定型文・顔文字を選択し、
     ↑
     ↓
     □
     □
     □
     □
     □
     □
     □
     □
     □
     □
     □
     □
     □
     □
     □
     □
     □
     □
     □
     □
     □
     □
     □
     □
     □
     □
     □
     □
     □
     □
     □
     □
     □
     □
     □
     □
     □
     □
     □
     □
     □
     □
     □
     □
     □
     □
     □
     □
     □
     □
     □
     □
     □
     □
     □
     □
     □
     □
     □
     □
     □
     □
     □
     □
     □
     □
     □
     □
     □
     □
     □
     □
     □
     □
     □
     □
     □
     □
     □
     □
     □
     □
     □
     □
     □
     □
     □
     □
     □
     □
     □
     □
     □
     □
     □
     □
     □
     □
     □
     □
     □
     □
     □
     □
     □
     □
     □
     □
     □
     □
     □
     □
     □
     □
     □
     □
     □
     □
     □
     □
     □
     □
     □
     □
     □
     □
     □
     □
     □
     □
     □
  - 削除するときは、削除したい定型文・顔文字を選択し
    ▶ 間除するときは、削除したい定型文・顔文字を選択し
  - 定型文・顔文字の追加・修正をすべて初期の状態に戻すときは リセット にタッ チして行います。

#### 7 学習された辞書や、各種設定のリセット(「全般」 タブ)

● 学習辞書のリセット

学習辞書のリセットでは、「近似予測変換」、「連携予測変換」、「記号 一覧」などの学習された変換候補を初期の状態に戻します。

- ①「全般」タブの
   学習リセット
   にタッチします。
- 設定のリセット

設定のリセットでは、「候補ウィンドウの行数」「近似予測変換の設定」 「連携予測変換の設定」「顔文字/定型文の変更」などの設定状態を初 期の状態に戻します。

①「全般」タブの
 設定リセット
 にタッチします。

### <u>7. ショートカットキー</u>

本アプリケーションの機能をキーに割り付けてあり、そのキーを押すこと により機能を使うことができます。

1 <u>Sジャンプ</u>キーについて

(Sジャンプ)を押すとSモード(数字入力・ショートカットモード)になります。Sモードが有効状態の各キーには、様々な機能が割り当てられています(次ページのショートカット機能表を参照)。

**例**: (Sジャンプ)(A)と押す → 入力文字列の全選択

2 Sモードのロックについて

次の場合Sモードは解除されずロック状態になります。

- · **Sジャンプ**を押した後の▲、▼、▲、▶ キー
- · Sジャンプを押した後のA、-、Z、J、 $\land$ 、 $\lor$ +-
- · **Sジャンプ**を押した後の数字入力

これらの場合、続けてSモードが機能しているまま範囲選択やコピー、 入力などを行うことができます。

再度**Sジャンプ**を押す、または▲▼▲▶A−ZJ△▽ キー、数字入力以外の入力操作を行うとSモードは解除されます。

・Sモードでのキーガイド表示

●●●範囲 ▲全選択 □ 北\*~ □ 貼付 ≥ 切取 □ 移動 ≥ 戻す F検索 日置換

● 文字未入力状態でのショートカット

| 機能名      | +-                 |
|----------|--------------------|
| 範囲選択     | Sジャンプ 🔺、 🔍 🔳       |
| 全選択      | Sジャンプ A            |
| コピー      | (Sジャンプ) C          |
| 貼り付け     | <u>(Sジャンプ)</u> (V) |
| 切り取り     | Sジャンプ X            |
| 行ジャンプ    | Sジャンプ G            |
| 元に戻す     | Sジャンプ Z            |
| やり直し     | (Sジャンプ) J          |
| 検索       | Sジャンプ F            |
| 上候補      | (Sジャンプ) (A)        |
| 下候補      | [Sジャンプ] (∨]        |
| 置換       | Sジャンプ H            |
| スペースの入力  | (Sジャンプ) - / (1)) 詞 |
| Tabの入力   | 音量小                |
| 記号パレット表示 | 音量大                |
| ページアップ   | $\bigcirc$         |
| ページダウン   | $\bigtriangledown$ |

#### ● 文字入力中の状態でのショートカット

| 機能名  | +-               |
|------|------------------|
| 英字変換 | しおり              |
| 文節変換 | (一括検索) ∕ ▲ / 音量小 |
| 文節縮小 | ─括検索) / ◀        |
| 文節拡大 | 広辞苑│/▶           |

#### ●その他のショートカット

| 機能名        | +-                   |
|------------|----------------------|
| 入力メニュー     | (辞書メニュー) (Sジャンプ) (M) |
| テキストメモメニュー | [切替]]                |
| 「、」「,」の入力  | 文字大                  |
| 「。」「.」の入力  | 文字小                  |

## 付録

### 記号・特殊文字一覧

#### キーボード入力対応表 (ローマ字→かな変換表)

本表は、テキストメモ入力時に使用します。電子辞書の検索文字等を入力 するときのローマ字綴りとは一部異なります(@151ページ)。

| あ行 | あ          | い               | う              | え          | お        | あ                | l.                     | Ś                | え                      | お                |
|----|------------|-----------------|----------------|------------|----------|------------------|------------------------|------------------|------------------------|------------------|
|    | a          | i<br>yi         | u<br>wu<br>whu | е          | 0        | la<br>xa         | li<br>xi<br>lyi<br>xyi | lu<br>xu         | le<br>xe<br>lye<br>xye | lo<br>xo         |
|    |            |                 |                |            |          |                  | いえ                     |                  |                        |                  |
|    |            |                 |                |            |          |                  | ye                     |                  |                        |                  |
|    |            |                 |                |            |          | うあ               | うい                     |                  | うえ                     | うお               |
|    |            |                 |                |            |          | wha              | whi<br>wi              |                  | whe<br>we              | who              |
| か行 | か          | き               | <              | け          | ۲,       | きや               | きい                     | きゅ               | きえ                     | きよ               |
|    | ka<br>ca   | ki              | ku<br>cu<br>qu | ke         | ko<br>co | hya              | kyi                    | kyu              | kye                    | kyo              |
|    | カ          |                 |                | ケ          |          | くや               |                        | くゆ               |                        | きよ               |
|    | lka<br>xka |                 |                | lke<br>xke |          | qya              |                        | qyu              |                        | qyo              |
|    |            |                 |                |            |          | くあ               | くい                     | くう               | くえ                     | くお               |
|    |            |                 |                |            |          | qwa<br>qa<br>kwa | qwi<br>qi<br>qyi       | qwu              | qwe<br>qe<br>qye       | qwo<br>qo        |
|    | が          | ぎ               | ぐ              | げ          | ,<br>    | ぎや               | ぎい                     | ぎゅ               | ぎぇ                     | ぎよ               |
|    | ga         | gi              | gu             | ge         | go       | gya              | gyi                    | gyu              | gye                    | gyo              |
|    |            |                 |                |            |          | ぐぁ               | ぐい                     | ぐぅ               | ぐぇ                     | ぐお               |
|    |            |                 |                |            |          | gwa              | gwi                    | gwu              | gwe                    | gwo              |
| さ行 | さ          | l               | す              | 선          | そ        | しゃ               | しい                     | しゅ               | しえ                     | しょ               |
|    | sa         | si<br>ci<br>shi | su             | se<br>ce   | SO       | sya<br>sha       | syi                    | syu<br>shu       | sye<br>she             | syo<br>sho       |
|    |            |                 |                |            |          | すあ               | すい                     | すう               | すえ                     | すお               |
|    |            |                 |                |            |          | swa              | swi                    | swu              | swe                    | SWO              |
|    | ざ          | じ               | ず              | ぜ          | ぞ        | じゃ               | じい                     | じゅ               | Ľż                     | じょ               |
|    | za         | zi<br>ji        | zu             | ze         | ZO       | zya<br>ja<br>jya | zyi<br>jyi             | zyu<br>ju<br>jyu | zye<br>je<br>jye       | zyo<br>jo<br>jyo |

| た行   | た    | ち        | 2        | て      | <u>ک</u> | ちゃ   | ちぃ       | ちゅ       | ちゅ  | ちょ      |
|------|------|----------|----------|--------|----------|------|----------|----------|-----|---------|
|      | ta   | ti       | tu       | te     | to       | tya  | tyi      | tyu      | tye | tyo     |
|      |      | chi      | tsu      |        |          | cha  | cyi      | chu      | che | cho     |
|      |      |          |          |        |          | суа  |          | cyu      | cye | суо     |
|      |      |          | 2        |        |          | つあ   | つい       |          | つえ  | つお      |
|      |      |          | ltu      |        |          | tsa  | tsi      |          | tse | tso     |
|      |      |          | ltsu     |        |          |      |          |          |     |         |
|      |      |          |          |        | •        | てや   | てい       | てゆ       | てえ  | てよ      |
|      |      |          |          |        |          | tha  | thi      | thu      | the | tho     |
|      |      |          |          |        |          | とあ   | とい       | とう       | とえ  | とお      |
|      |      |          |          | -      |          | twa  | twi      | twu      | twe | two     |
|      | だ    | ぢ        | づ        | で      | ど        | ぢゃ   | ぢぃ       | ぢゅ       | ぢぇ  | ぢょ      |
|      | da   | di       | du       | de     | do       | dya  | dyi      | dyu      | dye | dyo     |
|      |      |          |          |        |          | でや   | でい       | でゆ       | でえ  | でよ      |
|      |      |          |          |        |          | dha  | dhi      | dhu      | dhe | dho     |
|      |      |          |          |        |          | どぁ   | どい       | どう       | どえ  | どお      |
|      |      |          |          |        |          | dwa  | dwi      | dwu      | dwe | dwo     |
| な行   | な    | に        | ぬ        | ね      | の        | にゃ   | にい       | にゅ       | にえ  | にょ      |
|      | na   | ni       | nu       | ne     | no       | nya  | nyi      | nyu      | nye | nyo     |
| は行   | は    | ひ        | ş        | $\sim$ | ほ        | ひや   | ひい       | ひゅ       | ひえ  | ひょ      |
|      | ha   | hi       | hu<br>fu | he     | ho       | hya  | hyi      | hyu      | hye | hyo     |
|      |      |          |          |        |          | ふや   |          | ふゆ       |     | ふよ      |
|      |      |          |          |        |          | fya  |          | fyu      | 1   | fyo     |
|      |      |          |          |        |          | ふぁ   | ふい       | ふう       | ふえ  | ふお      |
|      |      |          |          |        |          | fwa  | fwi      | fwu      | fwe | fwo     |
|      |      |          |          |        |          | fa   | fi       |          | fe  | fo      |
|      | 2.19 | ~ 12     | ~~       |        | 1-11     | ~ 12 | fyi      | ~ 11 -   | fye | ~ 12    |
|      | は    | <u> </u> | ~~       | ~      | は        | ひや   | Ow       | Сф       | びえ  | 01<br>1 |
|      | ba   | b1       | bu       | be     | bo       | bya  | by1      | byu      | bye | byo     |
|      |      |          |          |        |          | ワあ   | ワい       | 7        | ワえ  | ワお      |
|      |      |          |          |        |          | va   | V1       | vu       | ve  | VO      |
|      |      |          |          |        |          | ワや   | ワい       | ワゆ       | ワえ  | ワよ      |
|      | . 20 |          | 20       |        | 0        | vya  | vyi      | vyu      | vye | vyo     |
|      | ば    | Ŭ        | \$       | ~      | ぼ        | びや   | びい       | びゆ       | びえ  | びょ      |
| 1.47 | pa   | pi       | pu       | pe     | po       | руа  | pyi<br>7 | pyu<br>7 | руе | руо     |
| ま行   | ま    | み        | tr       | め      | も        | みや   | みい       | みゆ       | みえ  | みよ      |
|      | ma   | mi       | mu       | me     | mo       | mya  | myi      | myu      | mye | myo     |
| や行   | P    |          | ゆ        |        | よ        | や    |          | ф        |     | よ       |
|      | ya   |          | yu       |        | уо       | lya  |          | lyu      |     | lyo     |
|      |      |          |          |        |          | хуа  |          | xyu      |     | хуо     |

テキストメモ for Brain 134

| ら行 | 6   | り  | る  | れ  | ろ  | りや    | りい  | りゆ  | りえ  | りょ  |
|----|-----|----|----|----|----|-------|-----|-----|-----|-----|
|    | ra  | ri | ru | re | ro | rya   | ryi | ryu | rye | ryo |
| わ行 | わ   |    |    |    | を  | ん     |     |     |     |     |
|    | wa  |    |    |    | WO | N[*1] |     |     |     |     |
|    |     |    |    |    |    | nn    |     |     |     |     |
|    | わ   |    |    |    |    |       |     |     |     |     |
|    | lwa |    |    |    |    | ]     |     |     |     |     |
|    | xwa |    |    |    |    |       |     |     |     |     |

・ [\*1] n+子音を入力すると「ん+子音」に変換されます(例:nka→んか)

| [挨拶]        |
|-------------|
| こんにちは       |
| おはよう        |
| おはようございます   |
| こんばんは       |
| おやすみ        |
| さようなら       |
| またね         |
| ではまた        |
| ではでは        |
| ありがとう       |
| ありがとうございます  |
| お世話になっております |
| 久しぶり        |
| おめでとう       |
| はじめまして      |
| よろしく        |
| お待たせ        |
| ただいま        |
| お帰り         |

| [ビジネス]         |
|----------------|
| お疲れ様です         |
| よろしくお願いします     |
| いつもお世話になっております |
| と申します          |
| 失礼します          |
| 以上です           |
| 直行します          |
| 直帰します          |
| 今から行きます        |
| 今から帰ります        |
| 遅れます           |
| 電車遅延のため遅れます    |
| あとで連絡します       |
| 至急連絡下さい        |
| 中止します          |
| 変更します          |
| 延期します          |
|                |

| [その他]           |
|-----------------|
| .ne.jp          |
| .co.jp          |
| .ac.jp          |
| .or.jp          |
| .go.jp          |
| .com            |
| http://         |
| www.            |
| @softbank.ne.jp |
| @docomo.ne.jp   |
| @ezweb.ne.jp    |
| @vodafone.ne.jp |
| @wm.pdx.ne.jp   |
| @emnet.ne.jp    |
| そろそろ帰らなきゃ       |
| もう帰ります          |
| お誕生日おめでとう       |
| 頑張って!           |

| [遊び]       |
|------------|
| 遊びに行こーよ    |
| 飲みに行きませんか? |
| それじゃまたね    |
| 今どこにいるの?   |
| 今なにしてるの?   |
| メール下さい     |
| 電話下さい      |
| 電話かメール下さい  |
| 会いたい!      |
| 遅れそうです、ゴメン |

| [応答]       |
|------------|
| 了解!        |
| ありがとう!     |
| Thank You  |
| OKです       |
| NGです       |
| いいよ。       |
| ダメです。      |
| ごめんネ・・・    |
| 今忙しいです     |
| 後で連絡入れます   |
| すみません、無理です |

| 顏文字一 | ·覧 |
|------|----|
|------|----|

| [楽しい]                                     |                  | [悲しい]                                   |                                   | [驚き]                                                    |          |
|-------------------------------------------|------------------|-----------------------------------------|-----------------------------------|---------------------------------------------------------|----------|
| (^_^)                                     | (^�^)            | (;_;)                                   | ( <sub>o</sub> ;_; <sub>o</sub> ) | (;)                                                     | [●_●]    |
| (^0^)                                     | (^O^)            | (>_<)                                   | $(> \land <)$                     | Σ()                                                     | ()       |
| (*^-^*)                                   | <b>ヽ</b> (^。^) J | (ToT)                                   |                                   | (>w<)                                                   | (;;;*_*) |
| o(^_^)o                                   | (^v^)            | (T_T)                                   |                                   | (^^;                                                    |          |
| (^∆^)                                     | ~(^Д^~)          | m(_)m                                   |                                   | (^_^;                                                   |          |
| $(\cdot \forall \cdot)$                   | (^0^*            | (*_*)                                   |                                   | f^_^;                                                   |          |
| $(\geq \nabla \leq)$                      | (¬—¬)            | ()                                      |                                   | (+_+)                                                   |          |
| (^w^)                                     | ('—'*)           | (/_•)                                   |                                   | (?_?)                                                   |          |
| (^∇^)                                     | $\psi$ ('—'*)    | (;_☆)                                   |                                   | (@_@)                                                   |          |
| (^▽^笑)                                    |                  | :(T-T):                                 |                                   | Σ(;)                                                    |          |
| ('-'。)                                    |                  | (•_;)                                   |                                   | (000;)                                                  |          |
| ( <b>へ</b> 。へ)                            |                  | (;_•)                                   |                                   | (O∇O)                                                   |          |
| (-^O^-)                                   |                  | $(\mathcal{I}_{\sigma})$                |                                   | [;**;]                                                  |          |
| (*'-'*)♪                                  |                  | $(\mathcal{I} \nabla \cdot \mathbf{v})$ |                                   | (o°o;)                                                  |          |
| (^∇^)                                     |                  | (/_·、)                                  |                                   | $(\nabla)$                                              |          |
| (*'∇')                                    |                  | $(T\Delta T)$                           |                                   | ∖(000)∕                                                 |          |
| (=^_^=)                                   |                  | m(~q~;)m                                |                                   | $\Sigma(\mathcal{I}^{\circ} \nabla^{\circ})\mathcal{I}$ |          |
| ( ∩ ∇ ∩ )                                 |                  | 0(>_<)0                                 |                                   | !Σ(▼□▼メ)                                                |          |
| ( <b>ノ</b> *°∇°*)                         |                  | o( )o                                   |                                   | !Σ(•□• )                                                |          |
| (•-•*)                                    |                  | (°—Å)                                   |                                   | (   _   )                                               |          |
| (o <sup>^</sup> ∇ <sup>^</sup> o)         |                  | (•_•,)                                  |                                   | (   )                                                   |          |
| (^u^)                                     |                  | ε <b>~</b> (;@_@)                       |                                   |                                                         |          |
| (°▼°*)                                    |                  | $\rho(\cdots,)$                         |                                   | (_□_;)!!                                                |          |
| (^O^)                                     |                  | (•• <sub>,</sub> )                      |                                   | ( <sub>°°</sub> III)                                    |          |
| (^.^;                                     |                  | ('_'、)                                  |                                   | (Oo© )                                                  |          |
| (•▽•)                                     |                  | (; <b>^</b> :)                          |                                   | ヾ(>y<;)ノ                                                |          |
| (* ∇ *)                                   |                  | (;_•)                                   |                                   | (≡≡;)                                                   |          |
| (*^▽^*)                                   |                  | (+_q))                                  |                                   | (000;)                                                  |          |
| (^_^*)                                    |                  | <b>\</b> (~~₀)                          |                                   | (•.•;)                                                  |          |
| (ë_ë)                                     |                  | (x x)                                   |                                   |                                                         |          |
| (^^*)                                     |                  | (Ω <sub>Ω</sub> )                       |                                   | Σ(Τ□Τ)                                                  |          |
| $(^{^{^{^{^{^{^{^{^{^{^{^{^{^{^{^{^{^{^{$ |                  | <u>へ(&gt;&lt;#)ノ</u>                    |                                   | <u>∖(©₀©)∕!</u>                                         |          |
|                                           |                  | (; <u>;</u> )                           |                                   | (@-@;)                                                  |          |
| o(`∇`)o                                   |                  | $ (\circ > \circ < \circ) $             |                                   |                                                         |          |
| (`Q`)/<br>~~~~~~                          |                  | ( T)                                    |                                   | (000;)))) !                                             |          |
| (``\\$\^)/                                |                  | (†0†)                                   |                                   | <u>∼(−−)∼</u>                                           |          |
| (>y<)                                     |                  | (x_x;)                                  |                                   | \{{{{(++)}}}}                                           |          |

| [挨拶]                                                               | [その他]                     |
|--------------------------------------------------------------------|---------------------------|
| (^-^)/                                                             | ()                        |
| (^0^)/                                                             | (+)                       |
| m(_)m                                                              | (≧∧≦)                     |
| (^∇^) <b>ノ</b>                                                     | (*`Д´)                    |
| (=^0^=)/                                                           | (*^^)                     |
| (^▽^)/                                                             | (#`皿´)                    |
| \(*^∇^*)/                                                          | $(\cdot \forall \cdot)$   |
| (^.^/)))~~~~                                                       | ('A`)                     |
| (•Ω•)/                                                             | (•∀•)イイ‼                  |
| <(^日^)∕                                                            | (•∀•)11Eh1(•∀•)           |
| $(^{^{^{^{^{^{^{^{^{^{^{^^{^^{^^{^^{^^{^^$                         | (•A•)イクナイ!!               |
| (^ _ ^)/~~                                                         | ( °Д °) <b>イ</b> ッテ∃スィ    |
| (00)/~                                                             | (°Д°)⊐゛ルァ!!               |
| $\varepsilon = (\mathcal{I} \cdot \cdot) \mathcal{I}$              | (°∀°)7Ľ*                  |
| (^_^@)/                                                            | (ノマ`)アチャー                 |
| <b>ヽ</b> (;∇;) <b>ノ</b>                                            | (°Д°)アラヤタ <sup>*</sup> !! |
| ()()/                                                              | (°⊿°)∕1ラネ                 |
| $\mathbf{h}(\hat{\mathbf{n}}_{1})(\hat{\mathbf{n}}_{1})\mathbf{h}$ | (゚д゚)ウ <b>マ</b> ー         |
| (* ^-^)/                                                           | (・∀・)ニヤニヤ                 |
| \(^0^)人(^0^)∕                                                      | ( ̄― ̄)ニヤリ                |
| ヽ(^-^`)                                                            | (°Д°)л7?                  |
| ξ·◊·ξ/~~~                                                          | (・∀・)カエレ!!                |
| \(☆^O^☆)∕                                                          | <(^o^)/オワタ                |
| ヾ( ^ _ ^ )                                                         |                           |
| (^_^)//                                                            | Σ(゚Д゚)                    |
| (°°)(。。)                                                           | (;ˆωˆ)                    |
| (• ɛ •)/                                                           | ( ゜Д゜)ウ゛ォケ!!              |
| o(*^▽^*)o                                                          | +9(°∀°)!!                 |
| ( <sub>°</sub> ·_· <sub>°</sub> )/                                 | ⊐ネ(。A。)!!                 |
| (TωT)/~~~                                                          | ガ——(;゚Д゚)——ン!!            |
|                                                                    | (((( ; ゚Д ゚)))ガクガクブルブル    |
|                                                                    | (・マ・)つ目 オチャノメ!            |
|                                                                    | ゜Д゜)))⊐ <i>у</i> −リ!!!!   |
|                                                                    | (TДT)ゴメンヨー                |
|                                                                    | ( °Д °)ナニカ?               |
|                                                                    | /(^o^)\ナンテコッタイ            |
|                                                                    | (III°Д°)ヒ1111!            |
|                                                                    | (σ • ∀ •)σ ケ ゙ッツ!!        |

## あれ?と思ったら

| 症 状         | 説 明                                                |
|-------------|----------------------------------------------------|
| 入力設定が反映されない | 入力設定を反映させるには「全般」 タブの<br>[設定を更新して終了]にタッチするか、(戻る) キー |
|             | を押し、確認画面で <b>はい(Y)</b> にタッチしてください。                 |
| ファイル保存に失敗する | 保存先の本体、またはカードのメモリーの空き容<br>量を確認してください。              |

# 困ったときは

### よくあるご質問

| ご質問内容                                          | 対応方法(回答)                                                                                                    |
|------------------------------------------------|----------------------------------------------------------------------------------------------------|
| 表示が暗い・明るい                                      | <ul> <li>Home画面で「各種設定」-「バックライト設定」-<br/>「明るさ調整(メイン表示画面)」を選び表示を見や<br/>すい明るさに調整してください(金*本体内マニュ<br/>アル「使い方の説明」)。</li> <li>日中の屋外などの明るい場所では画面が見えに<br/>くくなります。</li> <li>日陰など、強い光が当たらないようにしてご使<br/>用ください。</li> </ul>   |
| 手書きパッドの表示が濃い・<br>薄い                            | Home画面で「各種設定」–「手書きパッド設定」<br>–「手書きパッドの表示濃度調整」を選んで調整画<br>面を表示させ、手書きパッドを調整します(③本<br>体内マニュアル「使い方の説明」)。                                                                                                    |
| 画面のボタンなどにタッチ<br>しても反応しない<br>ずれた位置で反応する         | Home画面で「各種設定」-「タッチパッドの調整」<br>を選んでタッチパッドの調整をしてください(<br>本体内マニュアル「使い方の説明」)。                                                                                                    |
| 手書きパッドやタッチパッド<br>で、タッチした位置と文字が<br>書かれる位置がずれている | 手書きパッドやタッチパッドの位置調整をしてく<br>ださい(②本体内マニュアル「使い方の説明」)。                                                                                                    |
| 手書きパッドやタッチパッ<br>ドに書いている途中で認識<br>されてしまう         | 37ページの「手書き入力のご注意」を参照いただき、必要に応じて手動認識でご利用ください。                                                                                                    |
| キータッチ音は鳴らすこと<br>はできますか                         | キータッチ音の「鳴る(入)/鳴らない(切)」を切<br>り替えるときは、Home画面で「各種設定」 – 「キー<br>タッチ音」を選んで設定します(20°本体内マニュ<br>アル「使い方の説明」)。                                                                                                    |
| 調べたい語が出てこない                                    | <ul> <li>次のことを確認してみてください。</li> <li>読みかたは正しいですか。別の読みかたではありませんか。</li> <li>「つ」と「っ」など、大きい文字と小さい文字がまちがって入力されていませんか。</li> <li>「ば」と「ぱ」など、濁音や半濁音がまちがって入力されていませんか。</li> <li>「づ」と「ず」、「ぢ」と「じ」などの使いかたが違っていませんか。</li> </ul> |

| ご質問内容                                               | 対応方法 (回答)                                                                                                    |
|-----------------------------------------------------|----------------------------------------------------------------------------------------------------|
| 調べたい単語が出てこない                                        | 単語は変化形ではありませんか。変化形の場合は<br>原形でも調べてみてください。                                                                                                    |
| 読みのわからない漢字の<br>調べかたは…                               | コンテンツの漢字源を使って、手書き入力や部品<br>の読み、部首画数、総画数から調べることができま<br>す。                                                                                                    |
| "?" や "~" が使える機能<br>は?                              | ワイルドカード"?"、ブランクワード"~"は、広<br>辞苑、英和・和英辞典、英英辞典などで使えます。<br>広辞苑の逆引き機能などでは使えません。                                                                                                    |
| ローマ字で思うように入力<br>できない                                | 151~153ページをご覧いただいて入力してください。<br>広辞苑の読み入力などで (A) や (S) を押しても何<br>も入らないときは、「50音かな入力」になっている<br>と思われます。Home画面で「各種設定」-「かな入<br>力方法」を選び、かな入力方法を切り替えてみてく<br>ださい ((3) 本体内マニュアル「使い方の説明」)。<br>なおテキストメモのローマ字入力時は、133ペー<br>ジの表を参照ください。 |
| 「50音かな入力」 ができな<br>い<br>キーを押すと「っっっ・・」<br>と小さい「っ」 が入る | かなの入力方式が「ローマ字かな入力」になっていると思われます。<br>Home画面で「各種設定」-「かな入力方法」を選び、かな入力方法を切り替えてみてください(GP本体内マニュアル「使い方の説明」)。<br>また、メイン画面横の「50音キー」で50音入力パッドを表示させて入力することもできます。<br>なおテキストメモでは、「50音かな入力」はできません。                                      |
| 手書きした文字が正しく<br>認識されない                               | 文字を一文字ずつ認識させるときは、1枠入力パッ<br>ドまたは2枠入力パッドで文字を手書き入力しま<br>す(334、35ページ)。<br>英単語を入力する場合、枠無し入力パッドを使用<br>すれば、複数の文字を書いて認識させることがで<br>きます(336ページ)。<br>入力パッドは                                                                         |
| 手書きで長音符「ー」が入<br>らない                                 | 漢数字の「一」と認識されやすいので、手書きパッドに表示される候補の中から選んでください。                                                                                                    |
| 韓国語の文字(ハングル)<br>の手書き入力で目的の文<br>字候補が出ない              | 韓国語文字(ハングル)には、同じ文字が書体に<br>よって違った文字に見えるものがあります(例:<br>ひとひは不とスが異なって、違う文字に見えます<br>が、同じ文字です)。                                                                                                    |

困ったときは

| ご質問内容                                      | 対応方法(回答)                                                                                                    |
|--------------------------------------------|----------------------------------------------------------------------------------------------------|
| 日本語の読み検索を行う<br>場合に英字始まりの見出<br>し語が入力できない    | 日本語の読みで検索する場合、「ISO」など英字で<br>始まる見出し語は「あいえすおー」のように読みを<br>ひらがなで入れます。数字から始まる見出し語も、<br>読みをひらがなで入れてください。<br>見出し語にカッコ(「」)や中点(・)などの記号が<br>ある場合は省略して入れてください。                                                                                 |
| 消費税の税率が変わって<br>しまったら<br>レートが変わったら          | 消費税の税率や、通貨の換算レートは変更することができます。本体内マニュアル「使い方の説明」をご覧いただき、設定を変更してご使用ください。                                                                                                    |
| 国名などが変わっている<br>古いデータになっている                 | この製品は、書籍版のコンテンツ(辞書など)のデー<br>タを収録しておりますので、その辞書などの記述<br>に合わせております。                                                                                                    |
| 検索したリストに同じ見<br>出し語が複数個表示され<br>ることがあるのはなぜ…  | 1つの見出し語に複数の語が収録されている場合、<br>個々の語に対して検索を行うので、同じ見出し語<br>が複数個表示されることがあります。                                                                                                    |
| ジャンプ機能で、他の辞書<br>などにもあるはずの語へ<br>ジャンプできない    | 辞書などにより見出し語などに使われる文字の種類<br>や表記のしかたが違うことがあり、このような場合<br>は違う言葉と判断されるためジャンプできません。<br>例 表記の違い: 敢え無い(広辞苑)<br>取えない(和英)                                                                                                    |
| 写真が表示できないが…                                | プログレッシブ形式のJPEGデータなど、JPEG<br>データでも形式によっては表示されない場合があ<br>ります。他の形式のJPEGデータを選んで表示さ<br>せてください。                                                                                                    |
| 写真データはどれくらい<br>の容量まで表示できる?                 | 写真は10MBまでのデータを表示できます。大きい<br>データは表示するまで時間がかかる場合があります。                                                                                                    |
| 電子の本(XMDFデータ)<br>の書籍情報に意味不明の<br>日付が表示されるが… | 書籍情報の「配布時の刻印情報」に表示される数字<br>などは、本の商品番号などであり、日付ではありま<br>せん。                                                                                                    |
| 音声の再生ができない                                 | <ul> <li>・音量が小さくなっていませんか。Home画面で<br/>「各種設定」-「音量」を選び調整してみてくださ<br/>い(@本体内マニュアル「使い方の説明」)。</li> <li>・電池が消耗している可能性があります。電池を<br/>交換してみてください(@150ページ)。</li> <li>・本体のイヤホン端子にイヤホンのプラグが接続<br/>されていませんか。接続されているとスピーカー<br/>から音が出ません。</li> </ul> |

| ご質問内容                                                  | 対応方法(回答)                                                                                                    |
|--------------------------------------------------------|----------------------------------------------------------------------------------------------------|
| 時計を合わせる方法は…                                            | Home画面で「各種設定」 – 「日付と時刻の設定」<br>を選んで設定してください(③ 本体内マニュアル<br>「使い方の説明」)。                                                  |
| 凡例(編集方針など)を知<br>りたい                                    | 辞書メニューから「便利」(便利機能) – 「コンテン<br>ツの説明を見る」を選んで、凡例などを確認すること<br>ができます(@ 本体内マニュアル「使い方の説明」)。                                 |
| CDデータ転送ソフトで作<br>成したデータ (ファイル)<br>が再生できない               | データに登録した名前と本製品に登録した名前は<br>一致していますか。<br>名前が一致していないと再生できません。                                                           |
| 製品購入時に「本体メモ<br>リー」に入っていた本のサ<br>ンプルデータを削除した<br>が、復活させたい | 147ページの初期化の操作で本製品を初期状態に<br>戻すと、本のサンプルデータも戻ります。                                                                       |
| 電源を入れたとき、「デー<br>タに異常があったため製<br>品を初期の状態にしまし<br>た」と表示された | 電源オフ処理中に電池や電池ぶたが外れたり、強度の外来ノイズや強いショックを受けたりしたときに、単語帳やしおりなどの登録データに異常が発生する場合があります。この場合は、電源を入れたときに製品を初期状態に戻します(20145ページ)。 |
| XMDFなどの追加コンテ<br>ンツはどこで購入できる<br>の?                      | パソコンソフト「ダウンロードコンテンツ管理ソ<br>フト」を使って、専用のWebサイトでご購入・ダウ<br>ンロードいただけます(管理ソフトのインストー<br>ル: @82ページ)。                          |
| オプションで辞書などの<br>データをパソコンに取り<br>込んだり、印刷する機器は<br>ありませんか   | 辞書などの内容は各出版社等の著作物であり、著<br>作権保護のうえから、そのようなオプション機器<br>は用意しておりません。                                                      |
| 学習帳や手書き暗記メモ<br>をカードにコピー(登録)<br>できませんか                  | 辞書などの内容は各出版社等の著作物であり、著<br>作権保護のうえから、カードへコピー(登録)でき<br>ない仕様としております。                                                    |
| USBに接続して、市販の<br>充電池を充電できますか                            | 充電することはできません。<br>充電池は、それぞれ専用の充電器で充電してくだ<br>さい。                                                                       |

## 故障かな?と思ったら

| こんなとき                                              | ここをお確かめください                                                                                                    |
|----------------------------------------------------|----------------------------------------------------------------------------------------------------|
| 電源が入らない                                            | <ul> <li>・電池が消耗していませんか(@9ページ)。</li> <li>・電池が正しく取り付けられていますか(@149ページ)。</li> <li>・電池ぶたが正しく取り付けられていますか(@150ページ)。</li> <li>上記でないときは本体裏側のリセットスイッチを押してください(@145ページ)[異常が発生したときの処理])。</li> </ul> |
| すべてのキーか働かない                                        | 本体裏側のリセットスイッナを押してく<br>ださい ( @ 145ページ) 。                                                                                                    |
| キー入力で文字が入らない<br>正しく入らない                            | かな入力方法が切り替わっていませんか。<br>Home画面で「各種設定」-「かな入力方法」<br>と選び、切り替えてみてください(@本<br>体内マニュアル「使い方の説明」)。                                                                                                |
| キーを押したときや画面にタッチし<br>たとき "ピッ" と鳴る/鳴らない              | キータッチ音の入り/切りを、Home画<br>面の「各種設定」-「キータッチ音」で選び、<br>切り替えてみてください。(☞本体内マ<br>ニュアル「使い方の説明」)。                                                                                                    |
| 手書き文字が正しく認識されない<br>手書き入力の方法は?                      | 31~39ページをご参照ください。37<br>ページの「手書き入力のご注意」に手書<br>きするときにご注意いただきたい点も掲<br>載しております。                                                                                                    |
| 2枠入力パッド、枠無し入力パッドで<br>手書き入力した文字がコンテンツの画<br>面に表示されない | 2枠および枠無し入力パッドで手書き入<br>力した文字は、 [採用] にタッチするまでコ<br>ンテンツの画面に入力されません。手書き<br>入力した後、[採用] にタッチしてください。                                                                                           |
| 自動的に電源が切れる                                         | この製品には、しばらく使わないと自動<br>的に電源が切れるオートパワーオフ機能<br>がついています。<br>電源が切れるまでの時間は、Home画面<br>で「各種設定」-「オートパワーオフ時間」<br>と選び、変更することができます(『本<br>体内マニュアル「使い方の説明」)。<br>なお、本体を閉じると電源は切れます。                    |
| こんなとき                                                            | ここをお確かめください                                                                           |
|------------------------------------------------------------------|---------------------------------------------------------------------------------------|
| 電源を入れると、商品紹介や「写真」が<br>表示される                                      | Home画面で「各種設定」-「オープニン<br>グ画面」と選び、「表示なし」に設定して<br>ください。(☞本体内マニュアル「使い<br>方の説明」)。          |
| 追加音声(MP3)の再生が途中で止まる                                              | MP3データのビットレート(32~<br>256kbps)を確認してください。<br>ただし、可変ビットレート(VBR)のデー<br>夕の再生はできません。        |
| カードを装着して電源を入れるとす<br>ぐに電源が切れる<br>カードを装着しても「カードが入って<br>いません」と表示される | 電池が消耗していませんか。電池を交換<br>してみてください(@149ページ)。<br>カードを認識しなかった場合は、電池を<br>交換後カードを入れ直してみてください。 |
| アルカリ乾電池での使用時間が、記載<br>されている使用時間に比べて短い                             | 使用電池の設定が「充電池」になってい<br>ませんか。「アルカリ乾電池」に設定して<br>ください ( <i>ぽ</i> 8ページ)。                   |

 これらを確かめても症状が発生する、また、これら以外の症状が発生した場合 は故障が考えられます。

157ページをご覧いただき、「修理品引き取りサービス」をお申し付けください。

## 参考

### 字形について

- この製品に使われている日本語の漢字の字形はJIS X 0213-2004に準拠していますので、一般の辞典などで採用されている文字と字形が異なるものがあります。
- ただし、補助漢字やJISの漢字表以外の漢字も一部含まれています。
- また、限られたドット数で文字を構成しているため、一部の漢字は略字を用いています。

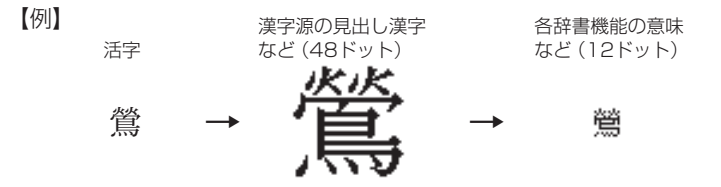

手書きパッドに表示される認識文字は、限られたドット数で文字を構成しているため、略字を用いている場合があります。

困ったときは

### コンテンツ(辞書など)の表現の違いについて

この製品は、基本的に各コンテンツ(辞書など)の内容を変更することなく収録しています。このため、同じ語を別々の辞書などで引いた場合、表現などに違いがあることがあります。

### コンテンツの内容について

この製品に収録されている各コンテンツで書籍が刊行されているものの内容は、基本的に書籍版の内容を変更することなく収録しておりますが、画面表示の都合、その他の事情により、各出版社の監修に基づいて一部内容を変更していることがあります。

## 異常が発生したときの処理

ご使用中に強度の外来ノイズや強いショックを受けた場合など、ごくまれ に**クリア**も含めたすべてのキーが働かなくなるなどの異常が発生すること があります。このときは、以下のリセット操作をしてください。

### リセット操作

### **1** 本体裏側のリセットスイッチを ボールペンなどで押します。

いったん電源が切れ、その後「しば らくお待ちください」と表示された 後、Home画面が表示されます。

 リセットスイッチの操作に、先の 折れやすいものや先のとがった
 ものは使用しないでください。

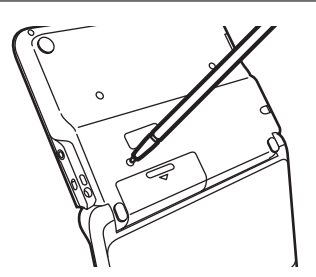

もし、上記操作を行っても異常が発生する場合は、147ページの初期化の 操作を行ってください。

なお、Home画面の代わりに、次の画面が表示されたときは、お客様が登録 されたデータに異常があったため、本体を初期の状態に戻したことを示し ます。このときは(検索/決定)を押し、画面に従って、タッチパッドの調整、日 付・時刻設定、電池設定などを行ってください。

..... ■データに異常があったため 製品を初期の状態にしました [検索/決定]キーを押してください

注意 • 本体のデータに異常があると、ダウンロードして本体のメモリーに記憶させた 内容、My辞書、単語帳、しおりの内容、手書き暗記メモ、学習帳、テキストメモ、 電卓のメモリー、通貨換算機能の設定が消去され、「各種設定」などで設定した 内容、消費税電卓の税率(初期状態:5%)などが初期の状態に戻ります。\* なお、各コンテンツのデータや登録した名前・暗証番号は消去されません。 ダウンロードして本体メモリーに記憶させたコンテンツなどが消去された 場合は、再度パソコンから転送してください。他の記憶内容、設定内容が消 えた場合は、必要に応じて再度、記憶、設定してください。 \*\*本製品が初期化されると、本体メモリーに電子書籍のサンプルが再登録され ます。

## ご購入直後の状態(初期状態)に戻したいときは

登録した内容などをすべて消去して、ご購入直後の状態に戻したいときは、 次の操作で初期化を行います。

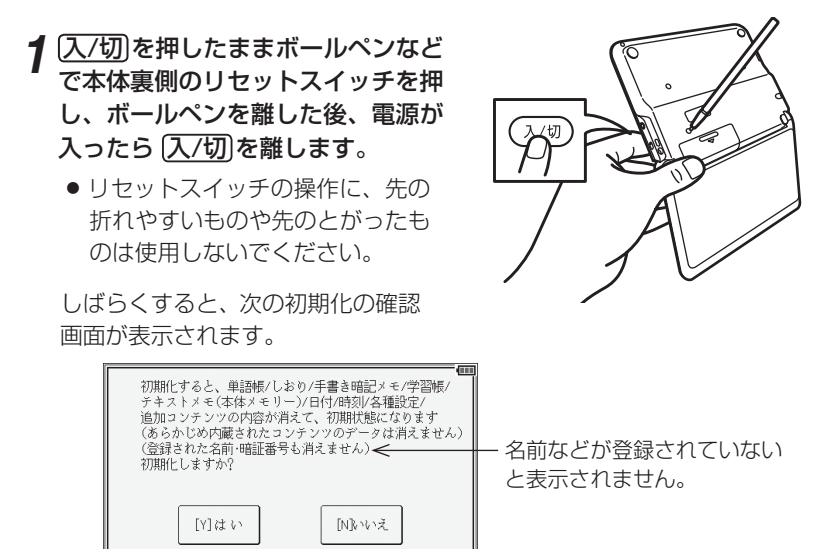

**2**キーボードのYキーを押します。

画面に「初期化中です」「初期化しました」と一時表示したあと、タッチパッドの調整画面が表示されます。

# 3 画面に従って、タッチパッドの調整、日付・時刻設定、電池設定を行ってください(7~9ページを参照)。

注意

 この操作により、ダウンロードして本体のメモリーに記憶させた内容、My 辞書、単語帳、しおりの内容、手書き暗記メモ、学習帳、テキストメモ、電卓 のメモリー、通貨換算機能の設定が消去され、「各種設定」などで設定した内 容、消費税電卓の税率(初期状態:5%)などが初期の状態に戻ります。\*\* なお、各コンテンツのデータや、登録した名前・暗証番号は消去されません。 ダウンロードして本体メモリーに記憶させたコンテンツなどが消去された 場合は、再度パソコンから転送してください。他の記憶内容、設定内容が 消えた場合は、必要に応じて再度、記憶、設定してください。
 ※本製品が初期化されると、本体メモリーに電子書籍のサンプルが再登録さ れます。

付録

この製品を長くご愛用いただくための注意点など、参考にしていただきた いことをまとめています。よく読んで正しく使ってください。

## 電池について

電池が消耗すると電源が切れて入らなくなります。必ず以降の内容をよく お読みのうえ、電池交換は十分注意して行ってください。

### 使用できる電池

**乾電池** : アルカリ乾電池 単3形 LR6 2本

充電池 : 三洋電機株式会社製
 単3形 eneloop<sub>№</sub> (エネループ) 2本
 パナソニック株式会社製
 単3形 充電式EVOLTA (エボルタ) 2本

(2011年1月現在)

※指定の電池以外は使用しないでください。

電池容量、電圧が異なり、誤動作や故障の原因となります。なお、<u>充電池の</u> <u>ご使用については、4ページの「市販の充電池の取り扱いについて」の内容を</u> お守りください。

- 注意 冒頭の 「安全にお使いいただくために」 もよく読んでお取り扱いください。
  - 製品を長時間使わないときは電池を取り外しておいてください。
  - 消耗した電池をそのままにしておきますと、液もれにより製品を傷めること があります。
  - 付属の電池は工場出荷時に入れていますので、所定の連続使用時間に満たないうちに寿命がきれることがあります。

付

### 充電池について

### ご参考:充電池のご使用の場合の使用時間(参考値)

新しい電池を満充電でご使用いただく場合 (常温25℃で連続表示のときの参考値)

### eneloop®:約100時間

### 充電式EVOLTA:約100時間

※使用温度、使用状態によっては使用時間が短くなります。 『充電池を使用する場合は電池設定を「充電池」に設定してください。 (@8~9ページ)』

### 電池の交換時期

画面右上に ( ) ( ) が表示されたときや、電源を入れてもすぐに暗く なるときは電池が消耗しています。速やかに電池を交換してください。

● アルカリ乾電池について
 電池の使用時間は約150時間です。(常温25℃で連続表示のとき)
 ※ 電池の種類 (メーカー)、使用温度、使用状態によっては電池の寿命が短くなります。

### 電池の交換手順

注意

 電池交換は必ず電源を切ってから行ってください。電源を切らずに行うと、
 単語帳などの記憶内容が消去されることがあります。

┫ 入/切)を押して電源を切ります。

**2**本体裏面の電池ぶたを外します。

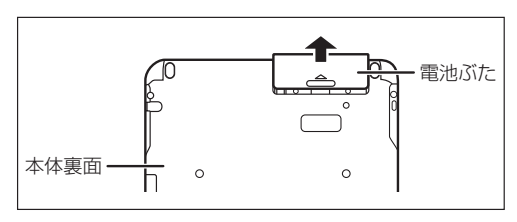

**3**消耗した電池を取り出します。

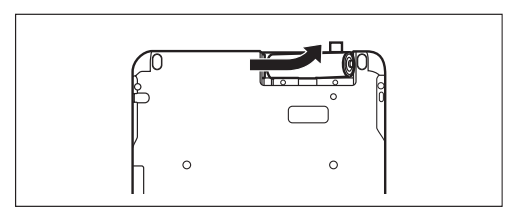

iΘ

0

- リボン

## 4 新しい電池を入れます。

2本とも新しい電池に交換してください。また、 向きを正しく入れてくだ さい。

リボンの上から電池を入れます。

リボンの先端が電池の下に隠れないようにしてください。

5 電池ぶたを取り付けます。 電池ぶたは、きっちりと

取り付けてください。

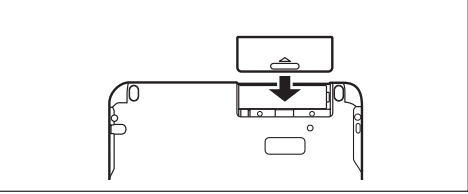

0

# 6 本体を開いて、電源が入り、日付と時刻の設定画面になることを確認してください。

もし、初期化の確認画面が表示されたときは、 Nキーを押してください。 Yキーを押すと本体が初期化され、単語帳などの記憶内容が消去され、各 種設定が初期状態に戻ります。

電源が入らないときは(入/切)を押し、それでも入らないときは2~6の手順を もう一度行い、電池を入れ直してください。また、電池ぶたを正しく取り付けて ください。それでも電源が入らないときは「異常が発生したときの処理」を参考 にしてリセット操作を行ってください。

7 画面に従って日付と時刻の設定、電池の設定を行ってください。 8ページを参照してください。

## ローマ字→かな変換表

本表は、電子辞書の検索文字等を入力するときに使用します。テキストメ モ入力時のローマ字綴りとは一部異なります(@133ページ)。

| あ | あ             | し         | う              | え        | お        |
|---|---------------|-----------|----------------|----------|----------|
|   | Α             |           | U              | E        | 0        |
| か | か             | き         | <              | け        | Z        |
|   | KA<br>CA      | KI        | KU<br>CU<br>QU | KE       | KO<br>CO |
| さ | さ             | U         | す              | せ        | そ        |
|   | SA            | SI<br>SHI | SU             | SE       | SO       |
| た | た             | ち         | 2              | 7        | 2        |
|   | ΤA            | TI<br>CHI | TU<br>TSU      | TE       | ТО       |
| な | な             | IC.       | な              | ね        | の        |
|   | NA            | NI        | NU             | NE       | NO       |
| は | は             | ひ         | ISI            | $\land$  | ほ        |
|   | ΗA            | HI        | HU<br>FU       | HE       | НО       |
| ま | ま             | み         | む              | め        | も        |
|   | MA            | MI        | MU             | ME       | MO       |
| や | や             |           | Þ              |          | 9т       |
|   | ΥA            |           | YU             |          | YO       |
| 5 | 5             | り         | 3              | れ        | 3        |
|   | RA<br>LA      | RI<br>LI  | RU<br>LU       | RE<br>LE | RO<br>LO |
| わ | わ             | ゐ         |                | A<br>A   | を        |
|   | WA            | WYI       |                | WYE      | WO       |
| ん | h             |           |                |          |          |
|   | N<br>NN<br>NX |           |                |          |          |

| ゔ |    |    | ゔ   |        |    |
|---|----|----|-----|--------|----|
|   |    |    | VU  |        |    |
| が | が  | ぎ  | ぐ   | げ      | Ń  |
|   | GΑ | GI | GU  | GE     | GO |
| ざ | ざ  | じ  | ず   | ぜ      | ぞ  |
|   | ZA | ZI | ZU  | ZE     | ZO |
|   |    | JI |     |        |    |
| だ | だ  | ぢ  | ň   | で      | ど  |
|   | DA | DI | DU  | DE     | DO |
| ば | ば  | び  | IŠĨ | べ      | E  |
|   | ΒA | BI | ΒU  | BE     | BO |
| ぱ | ぱ  | v  | ιζî | $\sim$ | ぽ  |
|   | PA | ΡI | PU  | PE     | PO |

### 小さい文字の単独入力

| あ | あ   | い  | Э        | え  | お   |
|---|-----|----|----------|----|-----|
|   | XA  | XI | XU       | XE | XO  |
| 0 |     |    | <b>D</b> |    |     |
|   |     |    | XTU      |    |     |
| や | や   |    | Ø        |    | ۲   |
|   | XYA |    | XYU      |    | XYO |
| b | わ   |    |          |    |     |
|   | XWA |    |          |    |     |

注意 ● 表中の行名は、つづりを探しやすくするために便宜上つけた名称です。

| うあ         YE         YE                                                                                                    |     |
|----------------------------------------------------------------------------------------------------|-----|
| うぁ         うぃ         うぇ         うぉ         ゔゅ           ***         ***         ***         ***         ***         ***         ***         ***         ***         ***         ***         ***         ***         ***         ***         ***         ***         ***         ***         ***         ***         ***         ***         ***         ***         ***         ***         ***         ***         ***         ***         ***         ***         ***         ***         ***         ***         ***         ***         ***         ***         ***         ***         ***         ***         ***         ***         ***         ***         ***         ***         ***         ***         ***         ***         ***         ***         ***         ***         ***         ***         ***         ***         ***         ***         ***         ***         ***         ***         ***         ***         ***         ***         ***         ***         ***         ***         ***         ***         ***         ***         ***         ***         ***         ***         ***         ***         ***         ****         ****         ***                                                                                                    | VO  |
| WHA         WI         WE         WHO         WE         WHO           きゃ         きぃ         きゅ         きぇ         きょ         ぎゃ         ぎぃ         ぎゅ         ぎぇ         ごゃ           くぁ         くぁ         くぃ         くう         くぇ         くぉ         ぐぁ         ぐぁ         ぐゅ         ○, ○, ○, ○, ○, ○, ○, ○, ○, ○, ○, ○, ○, ○                                                                                                    |     |
| ・         WHI         WHE WHO           きゃ         きぃ         きゅ         きぇ         ぎゃ         ぎぃ         ぎゃ         ぎぃ         ぎょ           くぁ         くぁ         くぃ         くう         くえ         くぁ         くぃ         ぐう         ぐえ           くぁ         くぃ         くう         くえ         くぉ         (い         ぐう         ぐえ           くぁ         くぃ         くう         くえ         くぉ         (い         ぐっ         ぐっ           くぁ         QA         QI         QE         QO         (い         じゃ         じぃ         じゅ         じょ           しゃ         しぃ         しゅ         しえ         しょ         JA         JYI         JYU         JYE           JA         JYI         JYU         JYE         JYA         JYI         JYU         JYE           JA         JYI         JYU         JYE         JYA         JYI         JYU         JYE           JA         JYI         JYU         JYE         JYU         JYE         JYA         JYI         JYU         JYE           SYA         SYI         SYU         SYE         SYO         TY         TYU         TYE                                                                                                    |     |
| きゃ       さか       さか       さか       さえ       さよ         くあ       KYA       KYI       KYU       KYE       KYO       ぐあ       ぐぃ       ぐう       ぐえ         くあ       くぃ       くう       くえ       くお       ぐぃ       ぐう       ぐえ         QA       QI       QE       QO       じゃ       じゃ       じぃ       じゅ       じぇ         レゃ       しゃ       しぃ       しゅ       しぇ       レキ       ビャ       ジャ       ジャ       ジャ       ジャ         レゃ       しゃ       しゅ       しぇ       レキ       ビャ       ジャ       ジャ       ジャ       ジャ         ケ       シャ       シャ       シャ       シャ       シャ       ジャ       ジャ       ジャ       ジャ         シャ       シャ       シャ       シャ       シャ       ジャ       ジャ       ジャ       ジャ         シャ       シャ       シャ       シャ       シャ       ジャ       ジャ       ジャ       ジャ         シャ       シャ       シャ       シャ       シャ       シャ       ジャ       ジャ       ジャ         ケ       シャ       シャ       シャ       ジャ       ジャ       ジャ       ジャ       ジャ         シャ                                                                                                    | ぎょ  |
| くあ         KYA         KYI         KYU         KYE         KYU           くあ         くい         くう         くえ         くお         ぐあ         ぐい         ぐう         ぐえ           QA         QI         QE         QO         Uや         Uい         Ub         U2           UP         UP         UN         Ub         U2         U2         U2         U2           SHA         SHU         SHE         SHO         SYA         SYI         SYU         SYE         SYO           5P         5P         5N         5D         5D         7D         7D         7D         7D         7D         7D         7D         7D         7D         7D         7D         7D         7D         7D         7D                                                                                                    | GYO |
| くあ         くい         くっ         くえ         くあ         GWA         GWU         GWU                                                                                                    | ぐぉ  |
| UA         UI         UE         UO         U*         UN         U*         UN         U*         UN         U*         UN         U*         UN         U*         UN         U         JU         JE           U*         U*         U*         U*         U*         U*         JU         JE           U*         U*         U*         U*         U*         JU         JE           SHA         SYI         SYU         JU         JE         JYA         JYI         JYU         JYE           SHA         SYI         SYU         SYE         SYO         S*         5*         5*         5*         5*         5*         5*         5*         5*         5*         5*         5*         5*         5*         5*         5*         5*         5*         5*         5*         5*         5*         5*         5*         5*         5*         5*         5*         5*         5*         5*         5*         5*         5*         5*         5*         5*         5*         5*         5*         5*         5*         5*         5*         5*         5*         5*         5*         5*                                                                                                    | GWO |
| Lw       QWI       QWU       QWE       QWO         Lw       Uw       Lw       Uw       QWE       QWO         Lw       Uw       Uw       Uw       QWE       QWO         SHA       SHU       Ub       U       U       JYA       JYI       JYU       JYE         SHA       SHU       SHU       SHE       SHO       SHO                                                                                                    | じょ  |
| しゃ       しゅ       しぇ       しょ         SHA       SHU SHE SHO       SYA ZYI ZYU ZYE         SYA SYI SYU SYE SYO       5ゃ       5ゅ         5ゃ       5ゅ       5ゅ       5ゅ         CHA       CHU CHE CHO       CYU CYE CYO         CYA TYI TYU TYE TYO       7ゃ       0         フォ       フホ       フホ       0         TSA TSI       TSE TSO       びゃ       びゃ         Tor       Tor       Tor       0                                                                                                    | JO  |
| SHA<br>SYA         SHU<br>SYU         SHE<br>SYU         SHO<br>SYE         SHO<br>SYO         SHO<br>SYA         SHU<br>SYU         SHO<br>SYE         SHO<br>SYO         SHO<br>SYO         SHO<br>SYA         SHU<br>SYU         SHO<br>SYE         SHO<br>SYO         SHO<br>SYO         < |     |
| SYA         SYI         SYU         SYE         SYO         JI         JII         JII         JII         JII         JII         JII         JII <thjii< th=""> <thjiiiiiiiiiiiiiiiiiiiiiiiiiiiiii< th=""><th>「ちょ</th></thjiiiiiiiiiiiiiiiiiiiiiiiiiiiiii<></thjii<>                                                                                                    | 「ちょ |
| ちゃ         ちぃ         ちゅ         ちぇ         ちょ           CHA         CHU CHE CHO<br>CYA CYI TYU TYE TYO         でや         でや         でや           つぁ         つぁ         つぃ         つぇ         つぉ         回         回         U           てゃ         てい         でゆ         でさえ         でや         でや         でや         ごか         でん         です           つぁ         つぁ         つぃ         つぇ         つぉ         ロ         ロ         U         U           てゃ         てゃ         てい         でか         びゃ         びぃ         びゅ         びぇ           てゃ         てゃ         てい         てか         でか         びゃ         U         U                                                                                                    |     |
| CHA<br>CYA<br>CYA<br>TYA<br>TYI<br>TYU<br>TYU<br>TYU<br>TYU<br>TYU<br>TYU<br>TYU<br>TYU<br>TYU<br>TYU                                                                                                    | でよ  |
| TYA TYI TYU TYE TYO     ジョ つあ つい つえ つお     TSA TSI TSE TSO     てゃ てい てゆ てえ てよ     W BYA BYI BYU BYE                                                                                                    |     |
| つあ         つか         つれ         つえ         つお           ごち         ごち         ごち         DWU           TSA         TSI         TSE         TSO           てゃ         てか         てい         てか         でか           びち         びち         びち         びち         びち           BYA         BYI         BYU         BYE                                                                                                    |     |
| TSA         TSI         TSE         TSO         びゃ         びゅ         びゅ         びえ           てゃ         てゃ         てい         てゅ         てえ         てよ         BYA         BYI         BYU         BYE                                                                                                    | 1   |
| てゃ てや てい てゆ てえ てよ BYA BYI BYU BYE                                                                                                    | びょ  |
|                                                                                                    | BYO |
| THA THI THU THE THO フヒゎ ぴゃ ぴぃ ぴゅ ぴぇ                                                                                                    | ぴょ  |
| La La PYI PYU PYE                                                                                                    | PYO |
|                                                                                                    |     |
| にゃ にゃ にい にゅ にえ によ                                                                                                    |     |
| NYA NYI NYU NYE NYO                                                                                                    |     |
| ひゃ ひゃ ひぃ ひゅ ひえ ひょ                                                                                                    |     |
|                                                                                                    |     |
| ふぁ ふぁ ふい ふえ ふぉ                                                                                                    |     |
| FA FI FE FO                                                                                                    |     |
|                                                                                                    |     |
|                                                                                                    |     |
|                                                                                                    |     |
|                                                                                                    |     |
|                                                                                                    |     |
| h = h = h = h = h = h = h = h = h = h =                                                                                                    |     |
| BYA BYL BYL BYE BYO                                                                                                    |     |
|                                                                                                    |     |

### 撥音(はつおん)の入力

"ん"の次に母音または"Y"がくるときや、"ん"で終わるときは"NN"と 入力する。または"N"の後ろに"X"をつける。 ほんやく → HONNYAKU (HONXYAKU) はんい → HANNI (HANXI) ほん → HONN (HONX) 上記以外のとき ほんき → HONKI

### 促音 (そくおん) の入力

"N" 以外の子音を重ねる。または "XTU" と入力する。 けっか → KEKKA (KEXTUKA) とっきゅう → TOKKYUU (TOXTUKYUU)

#### 参考 ● 変換できないローマ字のつづりを入れたときは

この製品は、ローマ字のつづりを入力する場合、1字入力するごとに、かな に変換できる候補の有無を確認し、一致すればかなに変換します。もし、候 補がないときは、先頭の文字を削除して候補の有無を確認します。それでも 候補がない場合は、もう1字削除して確認します。

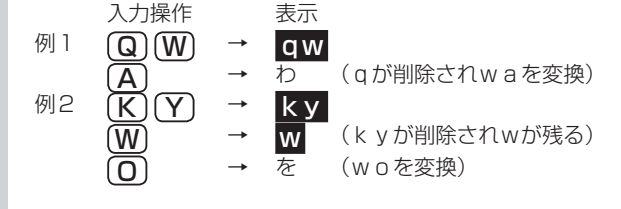

## 仕様

形名 PW-A9000

#### 品 名二電子辞書

- 表 示 メイン画面:480×320ドットTFTカラー液晶表示 (タッチパッド付き) 手書きパッド:128×96ドット液晶表示
- **電卓機能**計算桁数 12桁 消費税電卓(税込/税抜計算、加減乗除、メモリー、パーセント計算 など)
  - 通貨換算、単位換算、年号計算、年齢計算
- 時計機能 時間制:12時間制 時計精度:平均月差±90秒以内
- MP3プレーヤー機能

MP3データ再生(カードまたは本体メモリーに収録したMP3データ、 暗号化データを再生)

- ●再生可能ビットレート: 32~256kbps (VBRは再生不可)
- **パソコン接続端子** USB (2.0) 端子 (シリーズミニB)
- 音声出力端子 イヤホン端子(3.50 ステレオタイプ)
- **電 源** 3V (DC): アルカリ乾電池 (LR6)
  - : Ni-MH\* 単3形 2本
  - ※ Ni-MH充電池をご使用の場合は4、7、149ページおよび本体内 マニュアルの「電池をセットする」、「使用する電池の設定」、「電 池について」を確認してください。
- **消費電力** 1.2 W
- 使用時間 約150時間(カード非装着、使用温度25℃で連続表示の場合。なお、表示の明るさは初期の設定で、表示状態になった30秒後に表示が暗くなる場合)
  - 約 70時間 (カード非装着、使用温度25℃で、1時間あたり表示状 態を55分、検索\*を5分間行った場合。なお、表示の明 るさは初期の設定で、表示状態になった30秒後に表示 が暗くなる場合)
  - 約 8時間 (使用温度25℃、音量 "5" でmicroSDメモリーカード に収録したMP3データをイヤホンで連続再生した場合)
    - \*検索: 英和辞典で、1秒1キー操作で "dictionary" と入力し
       (検索/決定)を押す操作の繰り返し。
  - 注: 使用環境や使用方法、カードの種類により、使用時間が短くなる ことがあります。
- **使用温度** 0℃~40℃
- 外形寸法突起部含む: 幅149×奥行114.3×厚さ19.7mm突起部含まず: 幅149×奥行114.3×厚さ17.3mm
- **質 量**約348g(乾電池、タッチペンを含む)

#### ●本体メモリー

容量:約300MB(出荷時の空き容量:約295MB\*)

- ※本体にあらかじめ入っている電子書籍サンプルを削除し、ユーザーエ リアを増やすことができます。
- ※本体にあらかじめ入っている電子書籍サンプルを削除した場合、元に 戻すには本体を初期化する必要があります。本体を初期化すると単語 帳、しおり、手書き暗記メモ、テキストメモ、日付、追加コンテンツ等 の内容は消えます。

#### ●メモリーカード使用要件

**カード種類**:microSD、microSDHCメモリーカード

- 1フォルダ内最大ファイル数:200ファイル以下
- ファイル名の最大文字数:

248文字以下(一番上のフォルダ名からファイル名までの文字をすべて加えた合計文字数(拡張子を含む))

- ファイル名使用可能文字:
- 数字、英字、全角ひらがな・カタカナ、漢字(JIS第1・第2水準漢字) ●動作確認済みのカードは、次のWebサイトでご確認ください。

http://www.sharp.co.jp/brain/

#### ●電子書籍リーダー機能での表示可能テキストデータ

拡張子が .txt でJIS第1・第2水準漢字、仮名、数字、英字を使ったテキ ストファイル

注:全角記号などは表示されません。

#### ●MP3データ再生可能ビットレート

32~256kbps 注:可変ビットレート(VBR)のデータは再生できません。

#### ●フォトスライド表示可能画像データ

データ形式: JPEG形式\*(拡張子: .JPEG、.JPG) \*一部のデータを除く
 1データ最大容量:約10MB(メガバイト)
 1データ最大サイズ:5000×5000ドット

## アフターサービスについて

### 保証について

- 1.この製品には取扱説明書の巻末に保証書がついています。 保証書は販売店にて所定事項を記入してお渡しいたしますので、内容を よくお読みのうえ大切に保存してください。
- 2.保証期間は、お買いあげの日から1年間です。 保証期間中でも有料になることがありますので、保証書をよくお読みく ださい。
- 3.保証期間後の修理は…

修理によって機能が維持できる場合は、ご要望により有料修理いたします。

### 補修用性能部品の保有期間

- 当社は電子辞書の補修用性能部品を製品の製造打切後5年保有しています。
- 補修用性能部品とは、その製品の機能を維持するために必要な部品です。

### 修理を依頼されるときは

- 1.異常があるときは使用をやめて、お買いあげの販売店にこの製品を あ持込みのうえ、修理をお申しつけいただくか、「お客様ご相談窓口のご 案内」(@158ページ)に記載の窓口にお問い合わせください。ご自分での修理はしないでください。
- 2.アフターサービスについてわからないことは・・・

お買いあげの販売店、またはシャープお客様ご相談窓口にお問い合わせ ください。

### お問い合わせは

この製品についてのご意見、ご質問は、お客様ご相談窓口へお申しつけく ださい。

付

## 「修理品引き取りサービス」のご案内

## 🚬 「修理品引き取りサービス」 のご案内

「修理品引き取りサービス」とは、電話で修理依頼いただきますと、当社 指定の運送業者がお客様のご都合の良い日時にご自宅まで訪問してお預 かりし、弊社で修理完了後、ご自宅までお届けに伺うサービスです。

| $\int$ | ご利用料     | 金 *サービスエリブ<br>む)および鹿児   | ア<br>己島 | :日本国内地域。<br>県県奄美市・大島  | ただし沖縄県全域 (離島を含<br>郡を除く。   |
|--------|----------|-------------------------|---------|-----------------------|---------------------------|
|        | ■運送費     |                         | _       | ■修理料金                 |                           |
|        | 保証期間内    | <b>無</b> 料              |         | 保証期間内                 | 無料(保証書記載の「保<br>証規定」に準じます) |
|        | 保証期間外    | 1,000円+梱包資材費<br>+代引き手数料 |         | 保証期間外                 | 有料(修理内容により<br>異なります)      |
|        | ※梱包料を含む往 | 復料金 (税別)                | •       | ※保証期間内でも存<br>詳しくは保証書を | 「料になる場合があります。<br>ご確認ください。 |

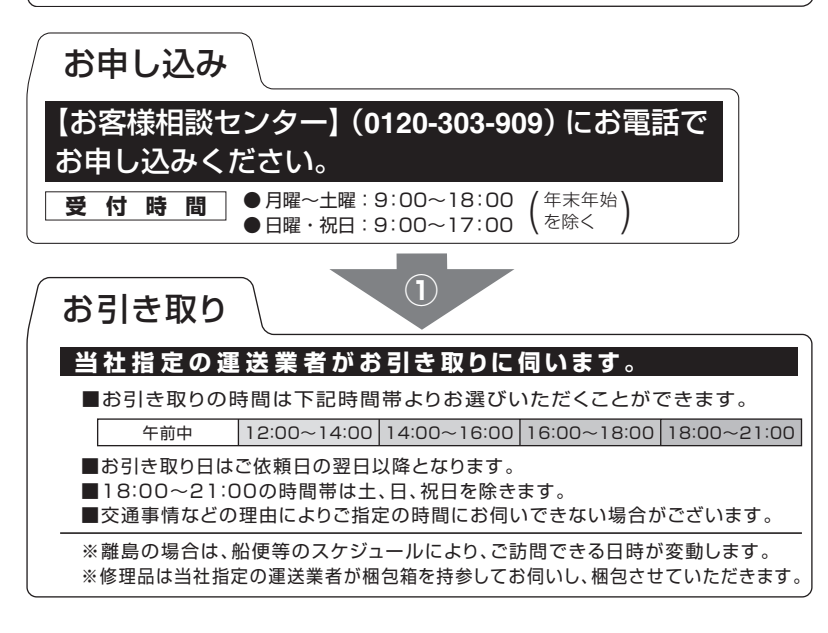

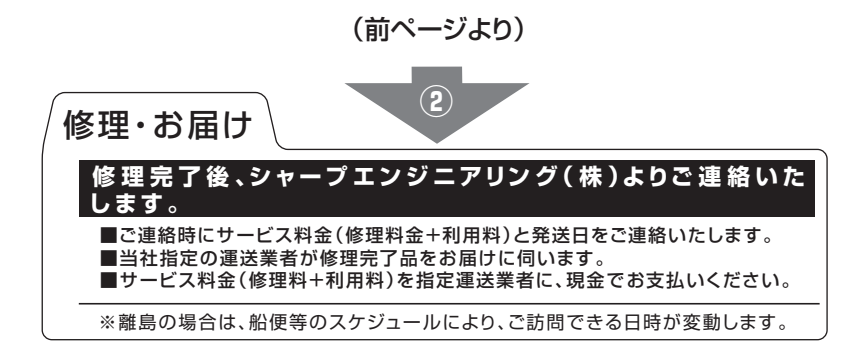

## お客様ご相談窓口のご案内

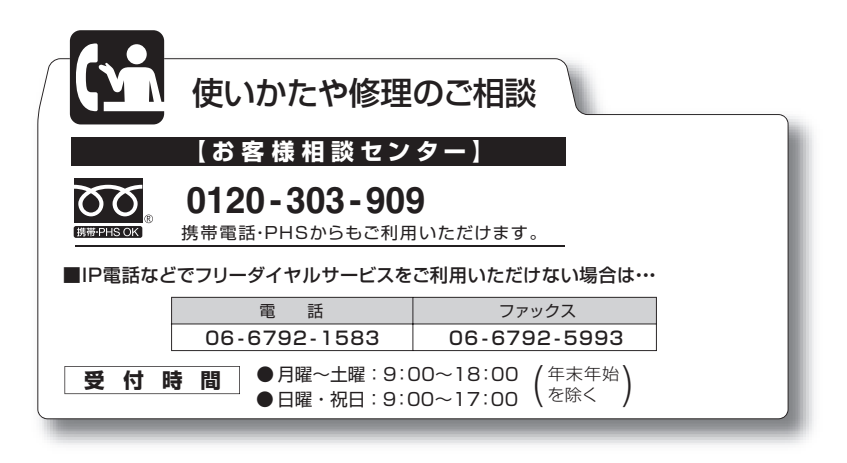

付

## 索引

### 記号

| 〈動画マーク ・・・・・                               | 61 |
|--------------------------------------------|----|
| ■カーソル・・・・・・・・・・・・・・・・・・・・・・・・              | 50 |
| (タブ)・・・・・・                                 | 60 |
| ▶マーク · · · · · · · · · · · · · · · · · · · | 50 |
| < 型マーク                                     | 61 |
| < 🗇 マーク (音声マーク)・・・・                        | 63 |

### 数字

| 1件表示画面・・・・・・           | 56 |
|------------------------|----|
| 1 枠入力パッド・・・・・32,3      | 34 |
| 2枠入力パッド・・・・・32,3       | 35 |
| 50音かな入力 ・・・・・27, 28, 4 | 43 |
| 50音かな入力パッド ・・・・・・ 2    | 28 |
| 50音入力パッド ・・・・・・・・      | 43 |

### アルファベット

| eneloop ·····4                  |
|---------------------------------|
| EVOLTA ······4                  |
| Home画面 ····· 24                 |
| microSDメモリーカード・77, 79           |
| microSDHCメモリーカード・77, 79         |
| 動作確認 · · · · · · · · · · · · 79 |
| MP3形式 ······ 63                 |
| My辞書······23, 40                |
| Sジャンプ ・・・・・ 50                  |
| 範囲指定 ・・・・・ 50                   |
| TFT1                            |
| TTS65, 68                       |
| USBケーブル · · · · · · · 80, 83    |
| XMDFリーダー ID・・・・・ 84             |
| ÷                               |

#### あ

| 頭出し検索・・・・・・・・・・・・・・・・・・・・・・・・ | 46 |
|-------------------------------|----|
| アフターサービス・・・・・1                | 56 |

### い

| 異常が発生したとき・・・・・145 |
|-------------------|
| 一括検索・・・・・49       |
| イヤホン・・・・・ 3, 68   |
| 接続 ・・・・・ 68       |
| インストール・・・・・・ 81   |

### え

| エネループ・  | • | • | • | • | • | • | • | • | • | • | • | • | • | • | • | • | • | • | • | 4 |
|---------|---|---|---|---|---|---|---|---|---|---|---|---|---|---|---|---|---|---|---|---|
| エボルタ・・・ | • | • | • | • | • | • | • | • | • | • | • | • | • | • | • | • | • | • | • | 4 |

### お

| オートパワーオフ・・・・・ 20                |
|---------------------------------|
| お問い合わせ・・・89,90,91,92,           |
| 93, 112, 156, 157               |
| 音声再生 · · · · · · · · · · · · 63 |
| 音声データ・・・・・ 63                   |
| 音声マーク・・・・・ 63                   |
| 音声読み上げ・・・・・・・・・・・65             |
| ドラッグ ・・・・・・・・・ 66               |
| 範囲指定 ····· 66                   |
| 音量調整63                          |

### か

| カーソル・・・・・・・・・・31, 50   |
|------------------------|
| カード・・・・・・・・・・・・・・・・・・4 |
| 取り付け ・・・・・ 77          |
| 取り外す ・・・・・ 79          |
| 会話アシスト・・・・・・・・・ 73     |
| 会話文・・・・・ 74            |
| 画面タッチ・・・・・24           |
| カラー液晶パネル・・・・・1         |

| 韓国語・・・・・;;;;;;;;;;;;;;;;;;;;;;;;;;;;;;;; | 30 |
|------------------------------------------|----|
| 完全一致検索 · · · · · · · · 46, 4             | 49 |
| 管理ソフト・・・・・                               | 81 |

### き

| +                   | 70 |
|---------------------|----|
| +=9=                | 0  |
| キーワード検索・・・・・・・・・・・・ | 16 |
| 機能キー・・・・            | ·5 |
| 機能の選択ウィンドウ・・・・・ 6   | 35 |
| 切り替え・・・・・・          | 30 |

### <

| クリア・・・・・ |  | 5 |
|----------|--|---|
|----------|--|---|

### z

| 候補表示エリア・・・・・32,    | 42 |
|--------------------|----|
| 個別メニュー・・・・・・・・・・・・ | 23 |
| コラム (NOTE) ・・・・・   | 61 |
| コンテンツ・・・・・13,      | 23 |
| コンテンツ一覧・・・・・       | 86 |
| コンテンツ選択キー・・・・・     | 23 |
| コンテンツ等選択画面・・・・・    | 23 |
| コンテンツリスト・・・・・      | 23 |
| My辞書 ·····         | 23 |

### し

| 時刻・・・・・8             |
|----------------------|
| 辞書の引きかた・・・・・・・・・・ 44 |
| 辞書メニュー・・・・・・・・・・・ 23 |
| 四声                   |
| 自動認識・・・・・33, 37, 42  |
| 絞り込み検索・・・・・・・・46, 49 |
| ジャンプマーク・・・・・・ 50     |
| 手動認識・・・・・・33, 37, 42 |
| 詳細画面・・・・・56          |
| 商標・・・・・18            |
| 初期化・・・・・147          |

| シンボル・・・・・・・21                                                                                                    |     |
|----------------------------------------------------------------------------------------------------|-----|
| ਰ                                                                                                    |     |
| ズームウィンドウ・・・・・・ 59<br>ズーム機能・・・・・ 59<br>スクロール・・・・・ 56<br>スペル入力・・・・・ 29                                                                                                    |     |
| せ                                                                                                    |     |
| 成句60                                                                                                    |     |
| <del>そ</del>                                                                                                    |     |
| 操作ガイド・・・・・・・・・・・22                                                                                                    |     |
| た                                                                                                    |     |
| ダイレクトオン機能・・・・・20<br>ダウンロードコンテンツ管理ソフト・81<br>インストール・・・82<br>タッチ操作・・・・24<br>タッチ操作・・・・24,48<br>タッチパッド・・・・5<br>タッチペン・・・・5<br>タッチペン・・・・7<br>タブ・・・・60<br>単語入れ替え・・・・・76<br>単語帳・・・・・76 |     |
| 5                                                                                                    |     |
| 著作権                                                                                                    |     |
| τ                                                                                                    |     |
| 手書きエリア・・・・・32,41<br>手書き入力・・・・・31,41<br>認識・・・・・38,39<br>メイン表示画面・・・・41,42<br>手書き入力パッド・・・・・31,41<br>手書きパッド・・・・・31,41<br>手書きパッド・・・・・31                                            | 付録  |
|                                                                                                    | 160 |

| 電池・・・・・ 4,7  | , 8, 9, 148, |
|--------------|--------------|
|              | 149, 150     |
| 残量の目安 ・・・・・  | 9            |
| 設定 ・・・・・     | 8            |
| 電池マーク・・・・・・・ | 9            |
| ک            |              |
| 動画・・・・・      |              |
|              | 00           |

| 動作環境 | <u>ا</u> | • | • | • • | • | • | • | • | • | • | • | • | • | • | • | • • | •  | 82 |
|------|----------|---|---|-----|---|---|---|---|---|---|---|---|---|---|---|-----|----|----|
| 登録商標 | Į.,      | • | • | • • | • | • | • | • | • | • | • | • | • | • | • | ••• | •  | 18 |
| ドラック | ř        | • | • | • • | • | • | • | • | • | • | • | • | • | • | 2 | 25  | 5, | 56 |

### に

| 入力方法・・・・・        | 26 |
|------------------|----|
| 英語               | 28 |
| 日本語              | 26 |
| ピンイン ・・・・・・・・・・・ | 29 |
| 入力文字種表示32,       | 33 |
| 認識方法表示・・・・・32,   | 42 |

### ね

ネイティブの発音・・・・・ 64

### は

| パソコン接続80,                                | 83 |
|------------------------------------------|----|
| バックライト・・・・・・・・・・・・・・・                    | 21 |
| 早見機能・・・・・                                | 58 |
| ハングル・・・・・・・・・・・・・・・・・・・・・・・・・・・・・・・・・・・・ | 34 |

### ზ

| ピクチャー字幕リスニング・・・・ 69 |
|---------------------|
| 繰り返し再生 ・・・・・ 72     |
| 再生速度 ・・・・・・・・・ 71   |
| 日付・・・・.8            |

| 151                                                                         |
|-----------------------------------------------------------------------------|
| フォーマット・・・・・・・・・・ 79<br>付属品・・・・・・・・・・・・・・・・・・・・・・・・・・・・・・・・・・・・              |
| IE                                                                          |
| 補修用性能部品・・・・・・・・・156                                                         |
| ま                                                                           |
| マーク・・・・・ 21                                                                 |
| も                                                                           |
| 文字サイズ・・・・・・58<br>文字入力・・・・・・・・・・・・・・・・26                                     |
| b                                                                           |
| リスト・・・・・・・47<br>リセットスイッチ・・・・・・145<br>リセット操作・・・・・・・・145<br>リムーバブルディスク・・・・・81 |
| n                                                                           |
| 例/解説ウィンドウ・・・・・・・ 62<br>例文マーク・・・・・・・・・・・・67<br>レジューム機能・・・・・・・・・ 20           |
| 3                                                                           |
| ローマ字→かな変換表・・・・・151<br>ローマ字かな入力・・・・・・・26                                     |
| わ                                                                           |
| 枠無し入力パッド・・・・・ 32, 36                                                        |

## テキストメモ索引

### か

| カードフォルダ選択画面・・・・・                | 121 |
|---------------------------------|-----|
| 顔文字・・・・・                        | 118 |
| 顏文字一覧 · · · · · · · · · · · · · | 136 |
| カレントフォルダ・・・・・・・                 | 121 |

### き

| キーガイド・・・・・115,   | 130 |
|------------------|-----|
| キーボード入力対応表・・・・・  | 133 |
| 記号・特殊文字一覧・・・・・・・ | 132 |
| 強制変換・・・・・        | 117 |
| 近似予測変換・・・・・116,  | 127 |

### <

|  | 区点コー | ド・・ | ••• | ••• | ••• | • • |  | • |  | • | • | • | • | 1 | 1 | 7 |
|--|------|-----|-----|-----|-----|-----|--|---|--|---|---|---|---|---|---|---|
|--|------|-----|-----|-----|-----|-----|--|---|--|---|---|---|---|---|---|---|

### け

| 検索・・・・・         | 124 |
|-----------------|-----|
| L               |     |
| ショートカットキー・・・・・・ | 130 |
| 初期化・・・・・        | 126 |
| #               |     |

| 設定のリセット・・・・・        | ·130 |
|---------------------|------|
| 設定メニュー・・・・・・・・・・・・・ | ·125 |

### た

| 単漢字変換・ | • | • | • | • | • | • | • | • | • | • | • | • | • | • | • | • | 1 | 1 | 7 | 7 |
|--------|---|---|---|---|---|---|---|---|---|---|---|---|---|---|---|---|---|---|---|---|
|        |   |   |   |   |   |   |   |   |   |   |   |   |   |   |   |   |   |   |   |   |

### ち

| 置換・・・・・  | 124 |
|----------|-----|
| τ        |     |
| 定型文・・・・・ | 118 |

| * 57731                                     |
|---------------------------------------------|
| 定型文一覧 · · · · · · · · · · · · 135           |
| ک                                           |
| ドメイン変換・・・・・118                              |
| lī                                          |
| 入力設定画面・・・・・・・・・126<br>入力メニュー・・・・・・・・・117    |
| <u>3</u>                                    |
| ファイルメニュー・・・・・・118<br>フォントサイズ・・・・・・125       |
| <b>^</b>                                    |
| 編集メニュー・・・・・・・・・123                          |
| la                                          |
| 保存フォルダ・・・・・・・・122                           |
| め                                           |
| メイン画面・・・・・115                               |
| も                                           |
| 文字種ボタン・・・・・・・116                            |
| Ø                                           |
| ユーザー辞書・・・・・・・・・・128<br>ユーザー変換辞書・・・・・・・129   |
| n                                           |
| 連携予測変換・・・・・・117, 127<br>連文節変換・・・・・・116, 127 |
| 3                                           |
| ローマ字→かな変換表・・・・・133                          |

## 本体内マニュアル「使い方の説明」の目次構成

本体内マニュアルの 「使い方の説明」 をご覧になる際、 ここにある目次構成 を参考にしてください。

はじめに

### 初めてお使いになるとき

電池をセットする 初めて電源を入れたとき 【電池の残量の目安】 使用上のご注意とお手入れ

### 基本の操作

キーなどの表記のしかた 各部のなまえとはたらき 電源を入れる/切る 画面表示について 【操作ガイドメッセージ(ヒント)】 画面タッチ操作のしかた 使いたいコンテンツ(辞書)の選びかた 【辞書メニュー画面で選ぶ】 【その他の方法で選ぶ】 Home画面の使いかた

### 文字入力と修正

キーによる文字の入力と修正のしかた 【日本語の入力方法】 【英語の入力方法】 【ピンイン(中国語発音表記)の入力方法】 【中国語や日本語の漢字、韓国語の入力は?】 【入力した文字の修正のしかた】 手書きパッドで文字を手書き入力する 【手書きパッドの各部のはたらき】 【1 枠入力パッドで手書き入力をする】 【2枠入力パッドで手書き入力をする】 【枠無し入力パッドで手書き入力をする】 【手書き入力のご注意】 手書きパッドの他の機能 メイン表示画面で文字を入力する 【メイン表示画面で文字を手書き入力する】 【メイン表示画面で50音かな入力をする】

### 辞書を引く

文字を入力して調べる

リストの項目を選んで調べる

タッチ操作で辞書を引く

#### 項目の選択と画面送り

リスト表示画面などでの項目の選択と画面送り 詳細画面などでの画面送り ドラッグによるスクロール 【詳細画面でのドラッグによる画面送り】

#### 画面表示を変える

文字サイズを変える 詳細画面を箇条書きで見る(早見機能を使う) 候補の言葉の意味を一部見る(プレビュー表示) 文字を1行ごとに拡大して見る(ズーム機能) 画面に複数の\_\_\_\_\_(タブ)が表示されたとき 画面にく\_\_\_\_マークが表示されたとき

#### 音声を聞く

マークを表示する(音声を聞く)
 英単語をネイティブの発音で聞く
 英語例文などの読み上げ(TTSでの音声読み上げ)
 イヤホンで音声を聞くときは
 ピクチャー字幕リスニング機能を使う
 【ピクチャー字幕リスニング再生をする】
 【画像とテキストの表示を切り替える】
 【表示する言語を切り替える】
 【再生速度を設定する】
 【繰り返し再生を設定する】

#### 便利な使いかた

読みやスペルの一部を省略して検索する スペルチェックをする 複数の辞書を調べる(一括検索) 英語の例文を検索する 詳細画面から別の語を調べる(W検索を使う) 画面内の語を調べる(Sジャンプを使う) 詳細画面の見出し語を他の辞書で調べる 一度調べた語を再度調べたいとき(しおりを使う) 繰り返し見たい語を登録する(単語帳・マーカーを使う) 【単語帳に語を登録する】 【各コンテンツの画面から、登録した語を見る】 【コンテンツー覧から、登録した語を見る】 【覚えたい語句にマーカーを引く】 【マーカー部分を使ってテストをする】 【単語帳を削除(登録を解除)する方法】

付

164

学習帳を作る・学習する
【学習帳を作る】
【学習帳の内容を見る/学習する】
【覚えたかどうかテストする】
【学習帳を削除する】
手書き暗記メモを使う
【手書き暗記メモを登録する】
【手書き暗記メモを見る・編集する】
【手書き暗記メモを削除する】
手紙文を作成する
コンテンツの説明を見る

#### カラー図鑑を見る

画像から、説明内容を探す 動画を見る 【動画繰り返し再生を設定する】 地図から探す(地図検索)

#### 各種設定

キータッチ音の入/切を設定する かなの入力方法を設定する オートパワーオフの時間を設定する バックライト設定をする プレビュー表示のありなしを設定する 音声の再生速度を設定する 音量を調整する 使用する電池の設定 辞書メニューの設定 よく使うコンテンツはMv辞書に登録(Mv辞書設定) 【コンテンツの登録を解除する】 【Mv辞書を使う】 タッチパッド (メイン画面) の調整をする 手書きパッドの設定をする 電子辞書に名前・暗証番号を登録する 【暗証番号と名前を登録する】 【名前をオープニング画面に設定する】 【登録している暗証番号を変更する】 【登録している名前を変更する】 【登録している名前、暗証番号を削除する】 日付と時刻の設定 電源を入れたときの画面 (オープニング画面) を設定する 会話アシスト機能を使う

> 【会話文を探し発音させる】 【単語を入れ替えて会話文を作る】

#### 電卓/便利計算機能を使う

【電卓(消費税電卓)で計算をする】 【通貨換算をする】 【単位換算をする】 【年号計算をする】 【年齢計算をする】

#### カードやパソコンを使う

カードの取り付け/取り外し 電子書籍リーダー機能を使う 【テキストデータを表示させる】 【本を操作する】 追加音声 (MP3) を使う 【追加音声 (MP3) の使いかた】 【MP3繰り返し再生を設定する】 フォトスライドで写真を見る 【写真を見る】 【操作メニューを使う】 【設定メニューを使う】 字幕リスニング追加コンテンツを使う 追加のアプリケーションを使う メモリーのデータを削除する メモリーを確認する カードを初期化 (フォーマット) する パソコンと接続する ダウンロードコンテンツ管理ソフトをパソコンヘインストールする・ 電子辞書と接続する 【管理ソフトをインストールする】 【管理ソフトを起動させ電子辞書を接続する】

#### 国語系コンテンツI

広辞苑 第六版 類語新辞典 全訳古語辞典 古語林 古典文学/名歌名句事典 写真で味わう名歌名句 パーソナルカタカナ語辞典 漢字源 (JIS第1 ~第4水準版) 日本語コロケーション辞典 故事ことわざ辞典&四字熟語辞典

#### 国語系コンテンツⅡ

例解慣用句辞典 言葉の作法辞典 日本語知識辞典 全国方言一覧辞典 常用漢字の難読辞典 日本語〇×辞典 日本語「語源」辞典 日本語の常識・非常識 この日本語をちゃんと知っていますか?

#### 英語系コンテンツ

ジーニアス英和&和英辞典 OXFORD現代英英辞典 カタカナで引ける英和辞典 英語類語使い分け辞典 語源で覚える「英単語」2000 英文ビジネスレター事典 英文手紙用例辞典

#### 英会話コンテンツ

《トラッドジャパン》 《キクタン》 英会話とっさのひとこと辞典 音声付き英語発音解説 英単語・熟語ダイアローグ1200 英語名演説・名せりふ集 英会話Make it! これが英語で言えますか

#### 健康コンテンツ

新 家庭の医学 【家庭の医学の見かた】 【新 家庭の医学を使う】 食材健康大事典 《薬・サプリメント》 医者からもらった薬がわかる本2011年版 【識別コードの見かた】 【医者からもらった薬がわかる本を使う】 サプリメント小事典 EBM 正しい治療がわかる本 【見方・使い方】 【EBM 正しい治療がわかる本を使う】 検査のすべて 血液サラサラ健康事典 健康管理事典 働きざかりのこころの病気 漢方の診察室 能力開発コンテンツⅠ

### 167

漢検ドリル 漢字ターゲット1700 新TOEIC®テスト完全攻略 TOEIC®テスト ボキャブラリー TOEIC®テスト イディオム TOEIC®テストの英文法 《国家資格》 今年こそ行政書士!入門の入門 行政書士過去問集 今年こそ宅建!入門の入門 宅建過去問集 今年こそ司法書士!入門の入門 司法書士過去問集 《日本語検定公式テキスト》 日本語検定公式テキスト 「日本語」 初級 日本語検定公式テキスト 「日本語 | 中級 日本語検定公式テキスト 「日本語 | 上級 日本語ドリル485

#### 能力開発コンテンツⅡ

読めそうで読めない漢字 もっと読めそうで読めない漢字 やっぱり読めそうで読めない漢字 「ああ勘違い」の日本語 345 間違いことば500 集中!思考アンサー 5 即答!瞬間アンサー 5

### 生活コンテンツI

ブリタニカ国際大百科事典 都道府県小事典 動物図鑑/植物図鑑・昆虫図鑑 日本史事典/世界史事典 合本 俳句歳時記 第三版 百人一首 日本国憲法

#### 生活コンテンツⅡ

手紙文例集 スピーチ文例集 裁判員〜選ばれる前にこの1冊〜 世界人名事典 世界の名言・名句 防災事典 無敵の雑学

花マル雑学塾 《ワザあり事典》 「生活」 ワザあり事典 「やりくり」 ワザあり事典 「ダンドリ」 ワザあり事典 「料理」 ワザあり事典 「冠婚葬祭」 ワザあり事典

#### ビジネスコンテンツ I

経済・ビジネス基本用語4000語辞典 経済・ビジネス英語2万語辞典 経営用語辞典 株式用語辞典 金融用語辞典 流通用語辞典 不動産用語辞典 会計用語辞典 広告用語辞典

### ビジネスコンテンツⅡ

《プロフェッショナル用語辞典》 会計・監査プロフェッショナル用語辞典 ビジネス法務プロフェッショナル用語辞典 知的財産プロフェッショナル用語辞典 バロンズ金融用語辞典 環境経営事典 日経パソコン用語事典2011 日経エレクトロニクス略語小辞典 もっとうまい eメールの書き方 社会人のマナー 186 敬語早わかり辞典

#### 旅行コンテンツI

会話アシスト 《旅の指さし会話帳 9カ国語》 わがまま歩き旅行会話 英語 わがまま歩き旅行会話 イタリア語 フランス語 わがまま歩き旅行会話 わがまま歩き旅行会話 スペイン語 わがまま歩き旅行会話 ドイツ語 わがまま歩き旅行会話 韓国語 わがまま歩き旅行会話 中国語

### 旅行コンテンツⅡ

デイリー日中英・中日英辞典

世界の料理・メニュー辞典 一生に一度だけの旅BEST500 世界の食を愉しむBEST500 世界遺産100選 日本の世界遺産

テキストメモ for Brain の使いかた 【テキストメモの起動と終了】 1. 文字入力 【入力文字種】 【変換方法・入力方法】 2. ファイルの操作 【ファイルメニュー】 3. フォルダの操作 4. メモの編集 【編集メニュー】 5. メモの設定 【設定メニュー】 6.入力の設定 【入力設定画面】 7.ショートカットキー 付 録 【記号·特殊文字一覧】 【キーボード入力対応表 (ローマ字→かな変換表)】 【定型文一覧】 【顔文字一覧】 【あれ?と思ったら】

困ったときは

よくあるご質問 故障かな?と思ったら 異常が発生したときの処理 ご購入直後の状態(初期状態)に戻したいときは

付録

電池について 【使用できる電池】 【電池の交換時期】 【電池の交換手順】 ローマ字→かな変換表

索引

## =メモ=

 取扱説明書および本体内マニュアルのデータ(PDF)は、シャー プのホームページからダウンロードすることができます。

http://www.sharp.co.jp/support/index.html

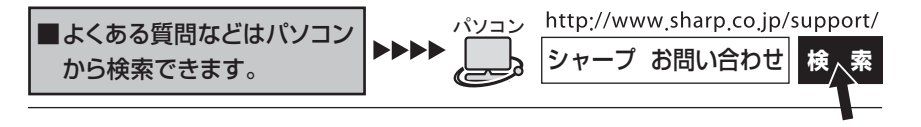

こんなときは、取扱説明書や本体内マニュアルで 再度ご確認ください。 1. お買いあげ後、初めての設定の操作 ・・・・・ 7 ページ 2. かなを入力したい・・・ ・・・26. 43ページ 50音かな入力とローマ字かな入力を 切り替えたい・・・・26ページ 4. 小さい文字(拗音、促音)の 入力方法 ・・・27、151ページ

取扱説明書や本体内マニュアルをご確認いただいて解決しないときは、 158ページをご覧いただき、お客様ご相談窓口へご連絡ください。

シャープ株式会社

本

社 〒545-8522 大阪市阿倍野区長池町22番22号

通信システム事業本部 〒639-1186 奈良県大和郡山市美濃庄町492

PRINTED IN CHINA 10L C(TINSJ0686THZZ) 0QC9312PA001A